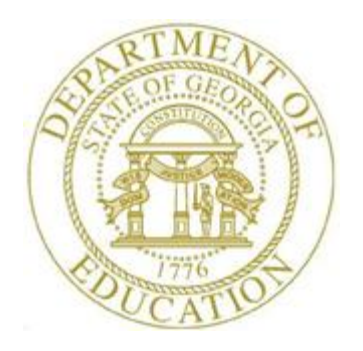

### PCGENESIS FINANCIAL ACCOUNTING AND REPORTING (FAR) SYSTEM OPERATIONS GUIDE

| 6/16/2021 | Section E: Vendor Check/Wire Transfer<br>Processing |
|-----------|-----------------------------------------------------|
|           |                                                     |

[Topic 1: Processing Vendor Checks, V3.1]

## **Revision History**

| Date       | Version | Description                                                                        | Author      |
|------------|---------|------------------------------------------------------------------------------------|-------------|
| 6/16/2021  | 3.1     | 21.02.00 – Update Procedure J: Display/Add Active Checks to Master.                | D. Ochala   |
| 03/19/2021 | 3.0     | 21.01.00 – Add warning message when selecting payables. Split original             | D. Ochala   |
|            |         | document into two. Move manual/void processes to Topic 2.                          |             |
| 08/08/2019 | 2.13    | 19.02.00 – Add Printing Claim Labels back into documentation.                      | D. Ochala   |
| 02/27/2019 | 2.12    | 19.01.00 – Increase the number of claims that can be selected for a vendor         | D. Ochala   |
|            |         | wire transfer from 13 to 40.                                                       |             |
| 05/25/2018 | 2.11    | 18.02.00 – Expand purchase order and claim display screens and entry lines         | D. Ochala   |
|            |         | from 10 to 20.                                                                     |             |
| 03/19/2018 | 2.10    | 18.01.00 – Update Overview section.                                                | D. Ochala   |
| 02/02/2018 | 2.9     | 18.01.00 – Update screenshots of the Print Open/Selected Payables Reports.         | D. Ochala   |
| 04/03/2017 | 2.8     | 17.01.00 – Add export file option to <i>Print Open/Selected Payables Reports</i> . | D. Ochala   |
| 03/02/2016 | 2.7     | 16.01.00 – Update Logo and Footers.                                                | S. Scrivens |
| 08/12/2014 | 2.6     | 14.02.00 – The Vendor Reference field is expanded to 25 characters. Add            | D. Ochala   |
|            |         | button bars to screens.                                                            |             |
| 12/11/2012 | 2.5     | 12.04.00 – Added Procedure M – Display/Add Active Checks to Master.                | D. Ochala   |
| 10/04/2010 | 2.4     | 10.03.00 – Updated Procedure A – Entering a Manual Vendor's Check or               | D. Ochala   |
|            |         | Wire Transfer with updated screen interface.                                       |             |
| 03/30/2010 | 2.3     | 10.01.00 – Updated Procedure D – Selecting/Deselecting Payables.                   | D. Ochala   |
| 6/05/2008  | 2.2     | 08.02.00 – Changed Procedure E – "Open Payables Report Option Screen"              | C. W. Jones |
|            |         | screenshot example to "Selected Payables Report Option Screen".                    |             |
| 3/17/2008  | 2.1     | 08.01.00 - Added vendor check recovery, and vendors without open payable           | C. W. Jones |
|            |         | selection information and instructions where appropriate.                          |             |
| 9/27/2007  | 2.0     | 07.03.00 - Added selected payables/negative claim vendor check information         | C. W. Jones |
|            |         | and instructions.                                                                  |             |

### Table of Contents

| Overview                                                                                                    | 1          |
|----------------------------------------------------------------------------------------------------|------------|
| Procedure A: Displaying the Vendor Check Sequence Monitor                                                                                                    | 5          |
| Procedure B: Printing the Open Payables Report                                                                                                    | 10         |
| B1. Open Payables Report (by Fund) – Example                                                                                                    | 15         |
| Procedure C: Selecting/Deselecting Payables                                                                                                    | 16         |
| C1. Select/Deselect Payables for Payment – Vendor/All<br>C1.1. Select All Open Payables for Payment<br>C1.2. De-Select All Previously Selected<br>C1.3 Select/Deselect a Specific Vendor's Payebles |            |
| C2. Select/Deselect Payables for Payment – Individual Vendor<br>C2.1. Select/Deselect Payables for Payment - Individual Vendor                                                                      |            |
| Procedure D: Printing the Selected Payables Report                                                                                                    | 43         |
| D1. Selected Payables Report (by Vendor) – Example<br>D2. Selected Payables Report (by Fund) – Example                                                                                              |            |
| Procedure E: Extracting the Selected Payables                                                                                                    | 49         |
| E1. Selected Payables Error Report – Example                                                                                                    | 53         |
| Procedure F: Printing Vendor Checks                                                                                                    | 54         |
| F1. Vendor Check with an Incorrect MICR Line – Example<br>F2. Vendor Check with a Correct MICR Line – Example                                                                                       | 63<br>64   |
| Procedure G: Updating the Budget Files with Vendor Check Information                                                                                                    | 77         |
| Procedure H: Printing the Final Check Register and the Register of Payments                                                                                                    | 94         |
| H1. Final Check Register – Example<br>H2. Final Register of Payments – Example                                                                                                    | 100<br>101 |
| Procedure I: Printing Claim Labels                                                                                                    | 103        |
| 11. Claim Labels – Example                                                                                                    |            |
| Procedure J: Display/Add Active Checks to Master                                                                                                    | 109        |

#### **Overview**

PCGenesis processes vendor payments by checks and by wire transfer. Regardless of the PCGenesis processing method, the vendor payment process starts by creating a claim (an <u>unpaid expenditure</u>).

The following checklist identifies the steps required for a vendor check cycle.

|   |      | Vendor Check Processing Checklist                                    |
|---|------|----------------------------------------------------------------------|
| J | Step | Action                                                               |
|   | 1    | Print the Open Payables Report.                                      |
|   | 2    | Select or de-select payables.                                        |
|   | 3    | Print the Selected Payables Report.                                  |
|   | 4    | Extract selected payables for processing.                            |
|   | 5    | Print vendor checks.                                                 |
|   | 6    | Update the budget files with vendor check information.               |
|   | 7    | Print the Final Check Register and the Register of Payments reports. |
|   | 8    | Print claim labels. (Optional)                                       |

The Vendor Check Sequence Monitor controls the sequence of the vendor check cycle and allows PCGenesis users to monitor the vendor check processing steps online. Completed procedures will be identified with Y(Yes), incomplete procedures will display a N(No).

| А     | PCG Dist=7 | '341 Re | I=21.01.00                                  | 03/15/2                            | 021 PC                          | CG 001                          | SV C:\S               | SQLSYS        | C:\SE( | OND     |             | WHI | TE |  | _ |        | ×    |
|-------|------------|---------|---------------------------------------------|------------------------------------|---------------------------------|---------------------------------|-----------------------|---------------|--------|---------|-------------|-----|----|--|---|--------|------|
| -     |            |         |                                             |                                    |                                 | UEN                             | י מחתו                | HEGR          | PDULE  | 55 T NG |             |     |    |  |   | MONITO | )R   |
|       |            |         |                                             |                                    |                                 | VEI                             | 1006 6                | neuk          | FNUGE  | 331110  |             |     |    |  |   |        |      |
|       |            |         |                                             |                                    | Seq                             | luence                          | e Moni                | tor           |        |         |             |     |    |  |   |        |      |
|       |            |         | Extract<br>Print Vo<br>Jpdate I<br>Print Cl | Selec<br>endor<br>Budget<br>heck R | ted P<br>Check<br>File<br>egist | 'ayab]<br>:s<br>:s w/(<br>:er & | les<br>Check<br>Regis | Info<br>ter o | f Pay  | ments   | Y<br>N<br>N |     |    |  |   |        |      |
|       |            |         |                                             |                                    |                                 |                                 |                       |               |        |         |             |     |    |  |   |        |      |
|       |            |         |                                             |                                    |                                 |                                 |                       |               |        |         |             |     |    |  |   |        |      |
|       |            |         |                                             |                                    |                                 |                                 |                       |               |        |         |             |     |    |  |   |        |      |
|       |            |         |                                             |                                    |                                 |                                 |                       |               |        |         |             |     |    |  |   |        |      |
|       |            |         |                                             |                                    |                                 |                                 |                       |               |        |         |             |     |    |  |   |        |      |
|       |            |         |                                             |                                    |                                 |                                 |                       |               |        |         |             |     |    |  |   |        |      |
|       |            |         |                                             |                                    |                                 |                                 |                       |               |        |         |             |     |    |  |   |        |      |
|       |            |         |                                             |                                    |                                 |                                 |                       |               |        |         |             |     |    |  |   |        |      |
|       |            |         |                                             |                                    |                                 |                                 |                       |               |        |         |             |     |    |  |   |        |      |
|       |            |         |                                             |                                    |                                 |                                 |                       |               |        |         |             |     |    |  |   |        |      |
| ENTER | Press F1   | 6 to (  | exit.                                       |                                    |                                 | 1                               |                       |               |        |         |             | 1   | 1  |  |   | 14.02  | . 66 |
|       |            |         |                                             |                                    |                                 |                                 |                       |               |        |         |             |     |    |  |   |        |      |
| F16 V |            |         |                                             | 1                                  |                                 |                                 |                       |               |        |         |             |     |    |  |   |        |      |

Georgia Department of Education June 16, 2021 • 3:49 PM • Page 1 of 114 All Rights Reserved. Vendor payment processing includes the following procedures:

**Printing the Open Payables and the Selected Payables Reports:** Generate the open and selected payable reports by fund, by vendor name or vendor number, or by claim date. PCGenesis users may also request claims for a specific fund.

The *Open Payables Report* and the *Selected Payables Report* allow the option of producing a comma separated export file (.csv file) in addition to the printed report. The export file contains the same information that prints on the report, but puts the data into a data file. This allows users to perform data analysis on the open or selected payables data by using spreadsheet capabilities. Producing the export file is optional, but the report will always be produced.

- The Open Payables Report provides a listing of all unpaid expenditures (open claims).
- The *Selected Payables Report* provides a listing of unpaid expenditures (open claims) which have been <u>selected</u> for payment. The *Selected Payables Report* is used to verify the list of selected payables which will be processed during the vendor check run. The *Selected Payables Report* is the last chance to verify the total dollar amount and number of items which will be printed on the vendor checks. For additional verification and comparison, it is also beneficial to sort the selected claims by fund to ensure that the fund claim totals are correct.

Selecting/De-selecting Payables and Determining Vendor Payments: PCGenesis determines vendor payments by the selection and the extraction of unpaid expenditures/open payables. PCGenesis users may select these expenditures for an individual vendor, for all vendors, or for a specific vendor as needed. <u>Before printing</u> the vendor checks, users may select and extract the payables as often as is needed.

**Extracting Selected Payables:** Once claims have been selected for payment, the next step is to extract the payables for printing vendor checks. When payables are extracted, the selected payables are collected into a temporary holding area prior to printing vendor checks. The holding area collects the selected payable information necessary for the vendor check run. The temporary holding area is called *SEQ3* and is located in *K:\SECOND\FARDATA\SEQ3*. Extracting payables causes the *SEQ3* file to be cleared and then re-created with the selected payables in preparation for a new vendor check cycle.

<u>Before printing</u> the vendor checks, users may select and extract the payables as often as is needed. Once the payables have been extracted for processing, the user may decide to select or de-select additional or different claims for the check run. In this case, a dialog box is displayed warning the user that a vendor check run has already been started. This warning is intended to prevent one user or department from interfering with another user's or department's vendor check run. The user should carefully consider whether or not to continue with the select/de-select payables action when presented with this dialog box.

> Georgia Department of Education June 16, 2021 • 3:49 PM • Page 2 of 114 All Rights Reserved.

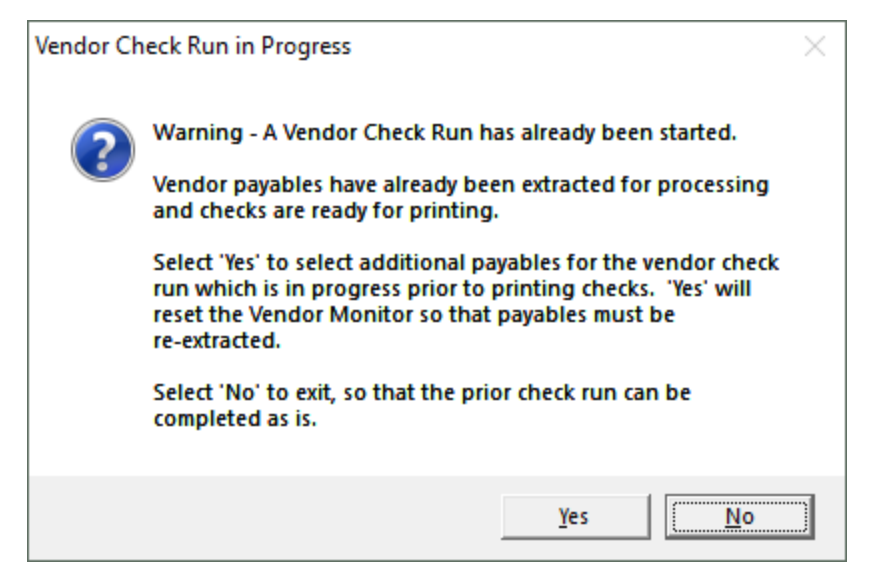

If the user selects '*Yes*' to select or de-select additional or different payables, the *Vendor Check* Sequence Monitor is reset so that the payables must be re-extracted. Selecting 'No', allows the user to complete the existing check run as is.

Once the user has started to <u>print</u> vendor checks, the check cycle is locked down, and the user cannot select or de-select any additional or different claims until the rest of the steps in the vendor check cycle have been completed. If the user attempts to select or de-select claims after checks have started printing, the message "*Prior check cycle not complete – incorrect sequence*" is displayed.

PCGenesis prints up to thirteen (13) claims per check for selected payables. When a negative claim exists without sufficient positive claims to offset the negative claim, the vendor's claims are automatically deselected. When this occurs, PCGenesis generates the "\*\*\* Selected Payables Errors Exist \*\*\* - Possible Negative or Zero Check Amount!" message and screen. Note that this message also occurs during vendor claims selection. In both instances, refer to the Selected Payables Error Report for the specifics of the negative check and for the vendor's information. Repeat the Extract Selected Payables for Processing procedure to accommodate the affected claims.

Printing Vendor Checks: PCGenesis vendor check printing includes the following optional features:

• <u>Vendor Check Recovery:</u> During vendor check printing, PCGenesis allows a user to recover, that is, to enter the correct ending vendor check number, and to enter skipped checks during the vendor check printing procedure where appropriate. As with the payroll check recovery feature, PCGenesis automatically renumbers subsequent checks.

Also, it is possible for the user to indicate to the system that <u>all vendor checks did not print</u>. At the end of the printing process the user will be prompted with '*Have all checks finished printing*?', and if the user enters **N** (No), PCGenesis automatically exits the vendor check printing procedure and populates the *Vendor Check Sequence Monitor's* "**Print Vendor Checks**" field with **N** (No). At this point, the *Print Vendor Checks* procedure can be restarted so that the user can attempt to print the same checks again from the beginning.

Georgia Department of Education June 16, 2021 • 3:49 PM • Page 3 of 114 All Rights Reserved.

- <u>Vendor Check Signature Card Setup</u>: The use of a *Vendor Check Signature Card* saves time by eliminating manual signatures on vendor checks. Refer to *Section O*: *System Utilities, Topic 3*: *Vendor Check Signature Card Setup* for instructions.
- <u>Magnetic Ink Character Recognition (MICR) Encoding/Printing:</u> The MICR feature allows PCGenesis-MICR encoding to print on the bottom of vendor checks. Refer to *Section O: System Utilities, Topic 1: Magnetic Ink Character Recognition (MICR) Setup* for instructions.

**Updating the Budget Files with the Vendor Check Information:** The *Update Budget Files with Check Information* process causes vendor check account activity to be posted to the General Ledger budget accounts. The *Vendor Check Master File* is also updated with the vendor check information.

When the user enters the *Update Budget Files with Check Information* module, the system first automatically creates a backup of the financial data by making a copy of  $K:\SECOND\FARDATA$  in *FARDATAQ*. *FARDATAQ* can be used as a restore point if necessary. If, for any reason, the update of the budget files is not successful, the user can call the DOE help desk for assistance in restoring the financial data to the point prior to the attempted update of the budget files.

**Printing the Preliminary and Final Check Registers:** Printing the reports allows a single copy of the current run's vendor check and wire transfer activity to be printed.

**Printing the Claims Labels:** PCGenesis claim labels include the vendor's name, the vendor's bank account and check numbers, as well as the Board's approval date. The labels may be printed and attached to the actual claim forms.

**Display/Add Active Checks to Master:** Vendor check number sequences must be added to the *Vendor Check Master File* for each bank code <u>before</u> the check numbers can be used when printing checks. The *Display/Add Active Checks to Master* procedure allows the user to add check number ranges to the *Check Master File*.

**Drop-Down Selection Icon Feature:** Certain fields within PCGenesis contain the drop-down selection icon **v** to aid in the entry of field information.

Screen Print: The screen print feature allows the user to obtain a screen print of selected financial

screens. The screen print feature is available on display/inquiry screens which have the button. The screen print file will be available in the print queue with the name '*PSCNnnnn*'.

### **Procedure A: Displaying the Vendor Check Sequence** Monitor

| Step | Action                                                                                                    |
|------|----------------------------------------------------------------------------------------------------|
| 1    | From the <i>Business Applications Master Menu</i> , select <b>1</b> ( <b>F1</b> - Financial Accounting & Reporting System). |

| 🔲 PCG Dist=8991 Rel=14.02.01 08/                                  | 11/2014 PCW 001 SV C:\DEVSYS C:\SECOND                                                                         | WHITE | _ & ×    |
|-------------------------------------------------------------------|----------------------------------------------------------------------------------------------------|-------|----------|
|                                                                   | Financial Accounting & Report                                                                                  | ing   | MASTER1  |
| FKey<br>                                                          | Master Menu                                                                                                    |       |          |
| 1Budget Accord2Purchase O3Claim Proce4Vendor Che                  | ount Master Menu<br>rder Processing Menu<br>ssing Menu<br>ck Processing Menu                                   |       |          |
| 5 Revenue Ac<br>6 Accounts Re<br>7 Receipt Pro<br>8 Cash Manag    | count Master Menu<br>cceivable Processing Menu<br>cessing Menu<br>gement & Investment Management Menu          |       |          |
| 9 Financial R<br>10 Account Ma<br>11 General Lec<br>12 Year End P | eporting & Month/Yr-End Close Menu<br>ster Description File Menu<br>Iger Account Master Menu<br>rocessing Menu |       |          |
| 13 Special Fun<br>14 Vendor Mas<br>15 Source Mas                  | ctions Menu<br>ter Menu<br>ter Menu                                                                            |       |          |
| 20 File Reorga                                                    | nization                                                                                                    |       |          |
| Master Userlist PAY FIG MONITOR MONITOR                           |                                                                                                    |       | 13.04.00 |

| Step | Action                                   |
|------|------------------------------------------|
| 2    | Select 4 (F4 - Vendor Check Processing). |

| 📒 PCG Dist=8991 Rel=14.02.01                       | 08/11/2014 PCW 001 SV C:\DEVSYS C:\SECOND                                                                                                  | WHITE | _ 8 × |
|----------------------------------------------------|----------------------------------------------------------------------------------------------------|-------|-------|
|                                                    | Financial Accounting & Reporting                                                                                                    |       | CHOOP |
| FKey                                               | Vendor Check Processing                                                                                                    |       |       |
| 1 Print O<br>2 Select/<br>3 Select/<br>4 Print Se  | een Payables Report<br>Deselect Payables for Payment - Vendor/All<br>Deselect Payables for Payment - Individual<br>:lected Payables Report |       |       |
| 5 Check I                                          | <b>A</b> enu                                                                                                    |       |       |
| 7 Enter M<br>8 Void Ve<br>31 Print Pr<br>9 Print M | anual Check/Wire Transfer<br>ndor Check/Wire Transfer<br>eliminary Manual/Void Register<br>anual/Void Register & Register of Payments      |       |       |
| <u>11</u> Check F<br><u>12</u> Wire Tr             | Reconciliation Menu<br>ansfer Reconciliation Menu                                                                                          |       |       |
| 14 Display                                         | Add Active Checks to Master                                                                                                    |       |       |
|                                                    |                                                                                                    |       |       |
|                                                    |                                                                                                    |       |       |
|                                                    |                                                                                                    |       |       |
|                                                    |                                                                                                    |       |       |
| Master User <sub>list</sub>                        |                                                                                                    |       |       |

| Step | Action                                     |
|------|--------------------------------------------|
| 3    | Select <b>5</b> ( <b>F5</b> - Check Menu). |

| The following | aaraan  | diaplayer |  |
|---------------|---------|-----------|--|
| The following | SCIECII | uispiays. |  |

| PCG Dist=8991 Rel=19.                      | 02.00 08/08/2019 PCG 003 SV C:\DEVSYS                                                                                                    | C:\SECOND                                      | WHITE -   | $\Box$ $\times$       |
|--------------------------------------------|----------------------------------------------------------------------------------------------------|------------------------------------------------|-----------|-----------------------|
|                                            | Financial Accountin                                                                                                    | ng & Reporting                                 |           | CH 05P                |
| FKey                                       | Vendor Check                                                                                                    | k Menu                                         |           |                       |
| The foll<br>All item<br>Check F<br>which n | owing items must be processed in the<br>s may be run only once with the exce<br>Register, Register of Payments and Cl<br>nay be run as many times as desired. | e order listed.<br>ption of the<br>aim Labels, |           |                       |
| 1 Ext<br>4 Pri<br>5 Up                     | ract Selected Payables for Processing<br>nt Vendor Checks<br>date Budget Files with Check Informat                                                            | g<br>ion                                       |           |                       |
| <u>8</u> Fin<br>9 Pri                      | al Check Register & Register of Paym<br>nt Claim Labels                                                                                                    | ents                                           |           |                       |
| 12 Dis                                     | play Check Monitor                                                                                                    |                                                |           |                       |
| Master Userlist Priser Nords PAR N         | ZEND                                                                                                    |                                                |           | 19.01.00              |
| Action                                     |                                                                                                    |                                                |           |                       |
| Select 12 (I<br>bar to display             | <b>12</b> – Display Check Moni<br>the Vendor Check Sequen                                                                                                    | tor) or select ce Monitor.                     | (Vendor M | <b>lonitor</b> ) on t |

| WONITOR<br>UENDOR CHECK PROCESSING<br>Sequence Monitor<br>Extract Selected Payables Y<br>Print Uendor Checks Y<br>Update Budget Files w/Check Info Y<br>Print Check Register & Register of Payments Y |   | PCG Dist=8991      | l Rel=14.02.01                              | 08/11/2014                                           | PCW 001 5                                  | V C:\DEVS\         | /S C:\SECC       | IND              | WHITE                      |              | _ 8 ×      |
|----------------------------------------------------------------------------------------------------|---|--------------------|---------------------------------------------|------------------------------------------------------|--------------------------------------------|--------------------|------------------|------------------|----------------------------|--------------|------------|
| Sequence Monitor<br>Extract Selected Payables Y<br>Print Vendor Checks Y<br>Update Budget Files w/Check Info Y<br>Print Check Register & Register of Payments Y                                       |   |                    |                                             |                                                      | VENDOR                                     | СНЕСК Р            | ROCESSIN         | G                |                            | М            | ONITOR     |
| Extract Selected Payables Y<br>Print Vendor Checks Y<br>Update Budget Files w/Check Info Y<br>Print Check Register & Register of Payments Y                                                           |   |                    |                                             | Sec                                                  | quence Mor                                 | nitor              |                  |                  |                            |              |            |
|                                                                                                    |   |                    | Extract<br>Print Ve<br>Update B<br>Print Ch | Selected F<br>ndor Check<br>udget File<br>eck Regist | Payables<br>KS<br>IS W/Check<br>Cer & Regi | k Info<br>ister of | Payment          | Y<br>Y<br>S<br>Y |                            |              |            |
|                                                                                                    |   |                    |                                             |                                                      |                                            |                    |                  |                  |                            |              |            |
|                                                                                                    | 4 |                    |                                             |                                                      |                                            |                    |                  |                  |                            |              |            |
|                                                                                                    |   | Action             |                                             |                                                      |                                            |                    |                  |                  |                            |              |            |
| Action                                                                                                    |   | After re<br>Accoun | eviewing<br>ting & Re                       | the mon                                              | itor's se<br>– <i>Vendo</i>                | ttings,<br>or Chec | select<br>k Ment | F16              | <b>G</b> ( <b>F16</b> - Ex | kit) to retu | irn to the |

| The following | screen | displays: |
|---------------|--------|-----------|
| rue rono ming | bereen | anopiajo  |

| PCG Dis                     | t=8991 Rel=19.02.00 08/0                                                        | 8/2019 PCG 003 SV C:\DE                                                                           | EVSYS C:\SECOND                                                        | WHITE | - 🗆 ×    |
|-----------------------------|---------------------------------------------------------------------------------|---------------------------------------------------------------------------------------------------|------------------------------------------------------------------------|-------|----------|
|                             |                                                                                 | Financial Acco                                                                                    | unting & Repor                                                         | ting  | CH 05P   |
|                             | FKey                                                                            | Vendor                                                                                            | Check Menu                                                             |       |          |
|                             | The following iter<br>All items may be<br>Check Register, I<br>which may be run | ns must be processed<br>run only once with the<br>Register of Payments a<br>n as many times as de | in the order lister<br>exception of the<br>and Claim Labels,<br>sired. | d.    |          |
|                             | 1 Extract Select<br>4 Print Vendor<br>5 Update Budg                             | cted Payables for Proc<br>Checks<br>jet Files with Check Inf                                      | essing<br>ormation                                                     |       |          |
|                             | 8 Final Check<br>9 Print Claim L                                                | Register & Register of<br>abels                                                                   | Payments                                                               |       |          |
|                             | 12 Display Che                                                                  | ck Monitor                                                                                        |                                                                        |       |          |
|                             |                                                                                 |                                                                                                   |                                                                        |       |          |
|                             |                                                                                 |                                                                                                   |                                                                        |       |          |
|                             |                                                                                 |                                                                                                   |                                                                        |       |          |
|                             |                                                                                 |                                                                                                   |                                                                        |       |          |
|                             |                                                                                 |                                                                                                   |                                                                        |       |          |
|                             |                                                                                 |                                                                                                   |                                                                        |       |          |
| Master User <sub>list</sub> | Word The PAY VEND                                                               |                                                                                                   |                                                                        |       | 19.01.00 |
| F16 🕶 🛛 🖽                   | MONITOR MONITOR                                                                 |                                                                                                   |                                                                        |       | _        |
| A-ot                        | 0.7                                                                             |                                                                                                   |                                                                        |       |          |
|                             |                                                                                 |                                                                                                   |                                                                        |       |          |

| 6 | Select <b>FIG</b> – Exit) to return to the Financial Accounting & Reporting - Vendor Check |
|---|--------------------------------------------------------------------------------------------|
|   | Processing Menu, or select (Master) to return to the Business Applications Master          |
|   | Menu.                                                                                      |

### **Procedure B:** Printing the Open Payables Report

| PCG Dist=8991 Rel=14.02.00 0                               | 7/07/2014 PCW 001 SV C:\DEVSYS C:\SECOND<br>Financial Accounting & Reportin                                         | WHITE | LEX<br>MASTER1 |
|------------------------------------------------------------|----------------------------------------------------------------------------------------------------|-------|----------------|
| FKey                                                       | Master Menu                                                                                                    | 3     |                |
| 1 Budget Ac<br>2 Purchase<br>3 Claim Pro<br>4 Vendor Ch    | count Master Menu<br>Order Processing Menu<br>cessing Menu<br>eck Processing Menu                                   |       |                |
| 5 Revenue /<br>6 Accounts<br>7 Receipt P<br>8 Cash Man     | Account Master Menu<br>Receivable Processing Menu<br>rocessing Menu<br>agement & Investment Management Menu         |       |                |
| 9 Financial<br>10 Account M<br>11 General L<br>12 Year End | Reporting & Month/Yr-End Close Menu<br>laster Description File Menu<br>edger Account Master Menu<br>Processing Menu |       |                |
| 13 Special Fu<br>14 Vendor Ma<br>15 Source Ma              | unctions Menu<br>aster Menu<br>aster Menu                                                                           |       |                |
| 20 File Reorg                                              | janization                                                                                                    |       |                |
| Master Userlist PAY VEND                                   |                                                                                                    |       | 13.04.00       |
| p Action                                                   |                                                                                                    |       |                |
| Select 4 (F4 -                                             | Vendor Check Processing Menu                                                                                        | ).    |                |

| 🔲 PCG Dist=8991 Rel=14.02.                 | 00 07/07/2014 PCW 001 SV C:\DEVSYS C:\SECOND                                                                                                   | WHITE | _ & × |
|--------------------------------------------|----------------------------------------------------------------------------------------------------|-------|-------|
|                                            | Financial Accounting & Reporting                                                                                                    | J     | CHOOP |
| FKey                                       | Vendor Check Processing                                                                                                    |       |       |
| 1 Print<br>2 Selec<br>3 Selec<br>4 Print   | Open Payables Report<br>VDeselect Payables for Payment - Vendor/All<br>VDeselect Payables for Payment - Individual<br>Selected Payables Report |       |       |
| <u>5</u> Checl                             | ( Menu                                                                                                    |       |       |
| 7 Enter<br>8 Void V<br>31 Print<br>9 Print | Manual Check/Wire Transfer<br>/endor Check/Wire Transfer<br>Preliminary Manual/Void Register<br>Manual/Void Register & Register of Payments    |       |       |
| <u>11</u> Checl<br><u>12</u> Wire          | Reconciliation Menu<br>Transfer Reconciliation Menu                                                                                            |       |       |
| 14 Displ                                   | ay/Add Active Checks to Master                                                                                                    |       |       |
|                                            |                                                                                                    |       |       |
|                                            |                                                                                                    |       |       |
|                                            |                                                                                                    |       |       |
| Master Userlist PAY                        |                                                                                                    |       |       |
| Action                                     |                                                                                                    |       |       |
| Select <b>1</b> ( <b>F</b>                 | l -Print Open Payables Report).                                                                                                    |       |       |

| P          | PCG Dist=8991                                                                                    | Rel=17.01.00       | 03/13/2017           | PCW 001         | SV C:\DEVSYS    | C:\SEC       | OND                                          | WHITE                                                                 |          | × |
|------------|--------------------------------------------------------------------------------------------------|--------------------|----------------------|-----------------|-----------------|--------------|----------------------------------------------|-----------------------------------------------------------------------|----------|---|
|            | Print Open Payables Report                                                                       |                    |                      |                 |                 |              |                                              | EXP 06 00                                                             |          |   |
|            |                                                                                                  |                    |                      |                 |                 |              |                                              |                                                                       |          |   |
|            |                                                                                                  | Enter Po           | eriod End            | ing: <u>31</u>  | <u>32017</u> (M | MDDCCY       | Y)                                           |                                                                       |          |   |
|            |                                                                                                  | Please (           | enter the            | Sort S          | equence         | -            | (F = Fur<br>(N = Nar<br>(V = Ver<br>(D = C1a | nd Sequence)<br>me Sequence)<br>ndor # Sequence)<br>aim Date Sequence | e)       |   |
|            |                                                                                                  | X to ex<br>balance | clude cla<br>account | ims wit<br>0422 | h fund          | X            |                                              |                                                                       |          |   |
|            |                                                                                                  | Include            | claims w             | ith fun         | ds:             | <u>100</u> t | o <u>999</u>                                 |                                                                       |          |   |
|            | Create                                                                                           | Payables I         | Report to            | Load i          | n Excel?        |              | ⊙ No<br>⊖ Yes                                |                                                                       |          |   |
| Ente<br>or | Enter the export file path and name (e.g. C:\EXPORT\OpnPayCYMD.CSV)<br>or F10 to Browse for File |                    |                      |                 |                 |              |                                              |                                                                       |          |   |
|            | C:\EXPORT\OpnPay20170313.CSU                                                                     |                    |                      |                 |                 |              |                                              | _                                                                     |          |   |
| HUTE       | NUTE. DIRECTORY MUST HIPEday EXIST                                                               |                    |                      |                 |                 |              |                                              |                                                                       |          |   |
|            | F1                                                                                               | ontinue, l         | יזט to Br            | owse,           | FIG TO EXIT     | F10          |                                              |                                                                       | 17.01.00 | ) |

| Step | Action                                                                                                    |
|------|----------------------------------------------------------------------------------------------------|
| 3    | Enter the date (MMDDCCYY) in the <b>Enter Period Ending</b> field.<br><i>PCGenesis defaults the entry to the current date</i> .                                                                                                    |
| 4    | Enter <b>F</b> (Fund Sequence), <b>N</b> (Name Sequence), <b>V</b> (Vendor# Sequence) or <b>D</b> (Claim Date Sequence) in the <b>Please enter the Sort Sequence</b> field to define the manner in which the report will be sorted. |
| 5    | To exclude Fund Balance 0422 Claims: Enter X in the X to exclude claims with fund balance account 0422 field.                                                                                                    |
|      | To include Fund Balance 0422 Claims: Delete the X to exclude claims with fund balance account 0422 field's entry.                                                                                                    |
|      | PCGenesis defaults to 'X' to exclude the account's claims as claims with fund balance sheet 0422 are accruals and typically are not of interest when generating a list of open payables.                                            |

| Step | Action                                                                                                    |
|------|----------------------------------------------------------------------------------------------------|
| 6    | <b>To include only claims charged to specific funds:</b> Enter the beginning and ending fund range in the <b>Include claims with fund</b> field.                                                                                                    |
|      | PCGenesis defaults to '100' through '999' to include all account numbers and therefore all claims. If entering '600' through '625' for the fund range, only open payables with at least one charge line with a fund in the range of 600 to 625 would be included on the report. |
| 7    | Select the (Radio Button) to left of the appropriate response in the Create Payables<br><b>Report to Load in Excel?</b> field. In order to produce a comma separated data file with the<br>data from the report, select 'Yes'. Otherwise, select 'No'.                          |
| 8    | If creating an export file: Verify the C:\EXPORT folder exists, or create the folder where appropriate.                                                                                                    |
| 9    | If creating an export file: Enter C:\EXPORT\OpnPayccyymmdd.csv in the Enter File<br>Name and Path for Export File field, or select F10 (F10 to Browse for file) to locate the<br>file manually.                                                                                 |
| 10   | Select (Enter) to continue.                                                                                                    |
|      | If the export filename is invalid, the "UNABLE TO OPEN OpnPay CSV FILE 35 = File Not Found" error message displays. In this instance, return to Step 7 to enter the correct information.                                                                                        |
|      | <i>"** Processing Request **" briefly displays. If no open payables exist, a warning message displays. PCGenesis will not generate a report in this instance.</i>                                                                                                    |

|      | PCG Dist=8991 Rel=14.02.00 07/07/2014 PCW 001 5V C:\DEV5Y5 C:\SECON<br>Financial Accounting & Reno                                                                                                    | D WHITE           |               |
|------|----------------------------------------------------------------------------------------------------|-------------------|---------------|
|      |                                                                                                    |                   | 0100          |
|      | FKey Vendor Check Processing                                                                                                    |                   |               |
|      | 1 Print Open Payables Report                                                                                                    |                   |               |
|      | 2 - Select/Deselect Payables for Payment - Vendor/All<br>3 Select/Deselect Payables for Payment - Individual                                                                                                    |                   |               |
|      | <ul> <li>4 Print Selected Payables Report</li> </ul>                                                                                                    |                   |               |
|      | 5 Check Menu                                                                                                    |                   |               |
|      | 7 Enter Manual Check/Wire Transfer                                                                                                    |                   |               |
|      | 8 Void Vendor Check/Wire Transfer                                                                                                    |                   |               |
|      | 31 Print Preliminary Manual/Void Register                                                                                                    |                   |               |
|      | Print Manualyvuu Register & Register of Payments                                                                                                    |                   |               |
|      | 11 Check Reconciliation Menu                                                                                                    |                   |               |
|      | Wire Transfer Reconciliation Menu                                                                                                    |                   |               |
|      | 14 Display/Add Active Checks to Master                                                                                                    |                   |               |
|      |                                                                                                    |                   |               |
|      |                                                                                                    |                   |               |
|      |                                                                                                    |                   |               |
|      |                                                                                                    |                   |               |
|      |                                                                                                    |                   |               |
|      | Master         Moritaria         Master         Master <thmaster< th=""> <thmaster< th="">         Master</thmaster<></thmaster<> |                   |               |
| Step | Action                                                                                                    |                   |               |
| 11   | To print the report via the Uqueue Print Ma                                                                                                    | anager: Select    | Uqueu (Uqueu  |
|      | To print the report via Microsoft® Word: S                                                                                                    | Select 🗾 (M       | S WORD).      |
|      | Follow the instructions provided in the <i>Technic</i>                                                                                                    | cal System Operc  | tions Guide.  |
|      | Procedures Creating the Microsoft®-PCGond                                                                                                    | esis OWORD Ma     | cro for Repor |
|      | aroute the macro pagagary to use the feature y                                                                                                    | whore enpropriate | ere jor repor |
|      | create the macro necessary to use the feature w                                                                                                    | mere appropriate  | •             |
| 12   |                                                                                                    |                   |               |
| 12   | Select $\mathbf{F16} - \mathbf{Exit}$ (F16 – Exit) to return to the <i>Find</i>                                                                                                    | uncial Accounting | g & Reporting |

or select Master (Master) to return to the Business Applications Master Menu.

#### B1. Open Payables Report (by Fund) – Example

The final page of the report lists the Grand total of all accounts. The report also lists individual vendor and fund totals throughout the report. The final page of the report gives the Balance Account Summary totals.

| REPORT ID: MRPT-EXP0650-OPEN<br>PERIOD END: 02/02/2018                               | OP                                 | EN PAYABLES BY FUND AS OF 02/02/18                         |      | REPORT DATE:                              | PAGE: 25<br>02/02/2018 12:05 |
|--------------------------------------------------------------------------------------|------------------------------------|------------------------------------------------------------|------|-------------------------------------------|------------------------------|
| INVOICE<br>SEQ# VEND-REF DAT                                                         | TE AMOUNT                          | EXPENDITURE ACCOUNT<br>FND-F-PROG-FUNC-OBJCT-FCTY-B-ADDT'L | PO # | DESCRIPTION                               | BLNC                         |
| VENDOR #: 002129 VENDOR 002129<br>6296 394490 08/2                                   | 29/17 402.22                       | 606-0-9600-3100-61000-0108-1-000000                        |      | STUFF<br>D. SLATON/JCHS                   | 0421                         |
| 6325 389391 08/                                                                      | 08/17 2,370.39                     | 606-0-9600-3100-63000-0108-1-000000                        |      | STUFF                                     | 0421                         |
| 6324 389392 08/                                                                      | 08/17 59.60                        | 606-0-9600-3100-63000-0108-1-000000                        |      | STUFF                                     | 0421                         |
| 6317 391088 08/                                                                      | 15/17 3,394.37                     | 606-0-9600-3100-63000-0108-1-000000                        |      | STUFF                                     | 0421                         |
| 6309 392744 08/2                                                                     | 22/17 22.49                        | 606-0-9600-3100-63000-0108-1-000000                        |      | STUFF                                     | 0421                         |
| 6308 392745 08/2                                                                     | 22/17 3,591.80                     | 606-0-9600-3100-63000-0108-1-000000                        |      | R.SLATON/JCHS<br>STUFF                    | 0421                         |
| 6297 394489 08/2                                                                     | 29/17 2,281.04                     | 606-0-9600-3100-63000-0108-1-000000                        |      | R.SLATON/JCHS<br>STUFF<br>R.SLATON/JCHS   | 0421                         |
| ** VENDOR 002129 TOTAL                                                               | 13,105.85                          |                                                            |      |                                           |                              |
| VENDOR #: 003193 VENDOR 003193<br>4141 741716365 08/3                                | 10/17 416.82                       | 606-0-9600-3100-63000-0108-1-000000                        |      | STUFF                                     | 0421                         |
| 4134 741716441 08/3                                                                  | 14/17 114.80                       | 606-0-9600-3100-63000-0108-1-000000                        |      | R.SLATON/JCHS<br>STUFF                    | 0421                         |
| 4133 741716569 08/3                                                                  | 17/17 184.03                       | 606-0-9600-3100-63000-0108-1-000000                        |      | R.SLATON/JCHS<br>STUFF                    | 0421                         |
| 4130 741716792 08/2                                                                  | 24/17 277.29                       | 606-0-9600-3100-63000-0108-1-000000                        |      | R.SLATON/JCHS<br>STUFF                    | 0421                         |
| 4129 741716672 08/2                                                                  | 21/17 276.96                       | 606-0-9600-3100-63000-0108-1-000000                        |      | R.SLATON/JCHS<br>STUFF                    | 0421                         |
| 4117 741716873 08/2                                                                  | 28/17 137.80                       | 606-0-9600-3100-63000-0108-1-000000                        |      | R.SLATON/JCHS<br>STUFF                    | 0421                         |
| 4116 741716989 08/3                                                                  | 31/17 439.39                       | 606-0-9600-3100-63000-0108-1-000000                        |      | M.LAWRENCE/JCHS<br>STUFF<br>R.SLATON/JCHS | 0421                         |
| ** VENDOR 003193 TOTAL                                                               | 1,847.09                           |                                                            |      |                                           |                              |
| VENDOR #: 006010 VENDOR 006010<br>9996 6688200729 08/2                               | 21/17 283.20                       | 606-0-9600-3100-63000-0108-1-000000                        |      | STUFF<br>R.SLATON/JCHS                    | 0421                         |
| ** VENDOR 006010 TOTAL                                                               | 283.20                             |                                                            |      |                                           |                              |
| ** BLNC 0421 TOTAL                                                                   | 23,196.02                          |                                                            |      |                                           |                              |
| ** FUND 606-0 TOTAL                                                                  | 23,196.02                          |                                                            |      |                                           |                              |
| ** GRAND TOTAL                                                                       | 207,421.91                         |                                                            |      |                                           |                              |
|                                                                                      |                                    |                                                            |      |                                           |                              |
| REPORT ID: MRPT-EXP0650-OPEN<br>PERIOD END: 02/02/2018                               | OPP                                | EN PAYABLES BY FUND AS OF 02/02/18                         |      | REPORT DATE:                              | PAGE: 28<br>02/02/2018 12:05 |
| BLNC SUMMARY TO                                                                      | DTALS                              |                                                            |      |                                           |                              |
| ** BLNC 0421 TOTAL<br>** BLNC 0477 TOTAL<br>** BLNC 0471 TOTAL<br>** BLNC 0472 TOTAL | 192,286.26<br>3,537.83<br>3,378.13 |                                                            |      |                                           |                              |
| ** BLNC 0475 TOTAL                                                                   | 2,534.30                           |                                                            |      |                                           |                              |
| ** BLNC 0473 TOTAL<br>** BLNC 0479 TOTAL                                             | 2,819.75<br>999.21                 |                                                            |      |                                           |                              |
| ** BLNC GRAND TOTAL                                                                  | 207,421.91                         |                                                            |      |                                           |                              |
|                                                                                      |                                    |                                                            |      |                                           |                              |

# **Procedure C:** Selecting/Deselecting Payables C1. Select/Deselect Payables for Payment – Vendor/All

#### **C1.1. Select All Open Payables for Payment**

| 🔲 PCG Dist=8991 Rel=14.02.                          | 00 07/09/2014 PCW 001 SV C:\DEVSYS C:\SECOND                                                                                                    | WHITE | _ 8 ×    |  |  |  |  |
|-----------------------------------------------------|----------------------------------------------------------------------------------------------------|-------|----------|--|--|--|--|
|                                                     | Financial Accounting & Reporting                                                                                                    |       | MASTER1  |  |  |  |  |
| FKey<br>                                            | Master Menu                                                                                                    |       |          |  |  |  |  |
| 1 Budg<br>2 Purch<br>3 Claim<br>4 Vende             | et Account Master Menu<br>ase Order Processing Menu<br>Processing Menu<br>or Check Processing Menu                                                                                                    |       |          |  |  |  |  |
| 5 Reve<br>6 Accou<br>7 Rece<br>8 Cash               | nue Account Master Menu<br>nts Receivable Processing Menu<br>pt Processing Menu<br>Management & Investment Management Menu                                                                                   |       |          |  |  |  |  |
| 9 Finan<br>10 Accou<br>11 Gene<br>12 Year           | <ul> <li>9 Financial Reporting &amp; Month/Yr-End Close Menu</li> <li>10 Account Master Description File Menu</li> <li>11 General Ledger Account Master Menu</li> <li>12 Year End Processing Menu</li> </ul> |       |          |  |  |  |  |
| 13 Speci<br>14 Vend<br>15 Sourc                     | 13       Special Functions Menu         14       Vendor Master Menu         15       Source Master Menu                                                                                                    |       |          |  |  |  |  |
| <u>20</u> File F                                    | eorganization                                                                                                    |       |          |  |  |  |  |
| Master Userlist PAY<br>F16 US World Monitor Monitor |                                                                                                    |       | 13.04.00 |  |  |  |  |

| Step | Action                                                                                                    |
|------|----------------------------------------------------------------------------------------------------|
| 1    | Verify the previous vendor check run is complete.                                                                                                    |
|      | <u>NOTE</u> : Once the user has started to <u>print</u> vendor checks, the check cycle is locked down, and the user cannot select or de-select any additional or different claims until the rest of the steps in the vendor check cycle have been completed. If the user attempts to select or de-select claims after checks have started printing, the message " <i>Prior check run cycle not complete – selection not allowed</i> " displays. |
|      | <i>Refer to Procedure A: Displaying the Vendor Check Sequence Monitor for the instructions where appropriate.</i>                                                                                                    |
| 2    | Select 4 (F4 - Vendor Check Processing Menu).                                                                                                    |

S

| E 1    | PCG Dist=8991 Rel=14.02.00 0 | 7/09/2014 PCW 001 SV C:\DEVSYS C:\SECOND | WHITE        | _ 8 ×                                  |
|--------|------------------------------|------------------------------------------|--------------|----------------------------------------|
|        |                              | Financial Accounting & Reporting         | g            | CHOOP                                  |
|        | FKey                         | Vendor Check Processing                  |              |                                        |
|        | <br>1 Print One              | Pavables Report                          |              |                                        |
|        | 2 Select/De                  | select Payables for Payment - Vendor/All |              |                                        |
|        | 3 Select/De                  | select Payables for Payment - Individual |              |                                        |
|        | 4 Print Sele                 | cted Payables Report                     |              |                                        |
|        | 5 Check Me                   | nu                                       |              |                                        |
|        | 7 Enter Mar                  | ual Check/Wire Transfer                  |              |                                        |
|        | 8 Void Vend                  | or Check/Wire Transfer                   |              |                                        |
|        | 31 Print Preli               | minary Manual/Void Register              |              |                                        |
|        | 9 Print Man                  | ual/Void Register & Register of Payments |              |                                        |
|        | 11 Check Ber                 | conciliation Menu                        |              |                                        |
|        | 12 Wire Tran                 | sfer Reconciliation Menu                 |              |                                        |
|        |                              |                                          |              |                                        |
|        | 14 Display/A                 | dd Active Checks to Master               |              |                                        |
|        |                              |                                          |              |                                        |
|        |                              |                                          |              |                                        |
|        |                              |                                          |              |                                        |
|        |                              |                                          |              |                                        |
|        |                              |                                          |              |                                        |
|        |                              |                                          |              |                                        |
| Master | Userlist                     |                                          |              | 1                                      |
|        |                              |                                          |              |                                        |
| F16 4  |                              |                                          |              |                                        |
|        | Action                       |                                          |              |                                        |
|        | Salaat 2 (E2                 | Soloot/Decoloct Devebles for Dev         | mont Vand    | or / A 11)                             |
|        | Select (F2 -                 | Select Deselect Payables for Pay         | ment – vendo | $\mathcal{M}/\mathcal{A}(\mathbf{I}).$ |
|        | <i>"Accumulating Se</i>      | lected Claims" briefly displays.         |              |                                        |

If a vendor check run is already in progress but the vendor checks have not been printed, the following dialog box displays:

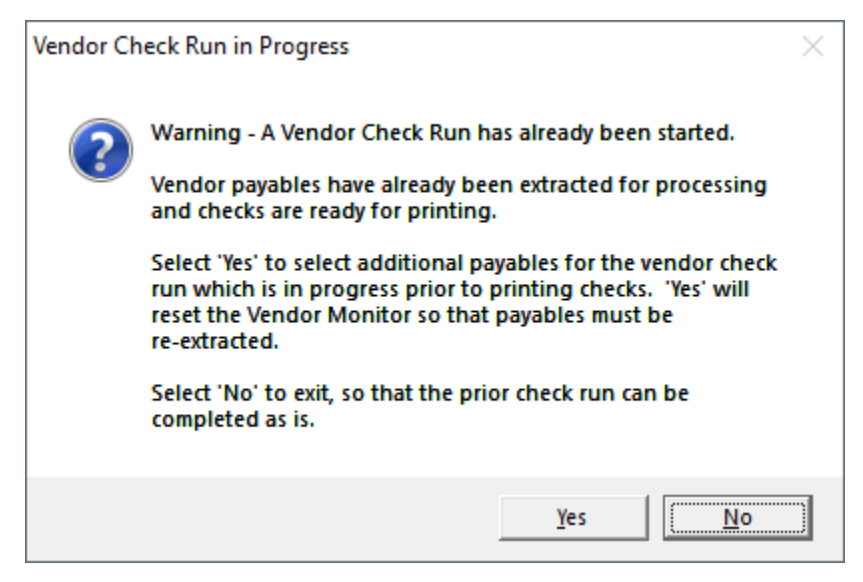

Georgia Department of Education June 16, 2021 • 3:49 PM • Page 17 of 114 All Rights Reserved.

| Step | Action                                                                                                    |
|------|----------------------------------------------------------------------------------------------------|
| 4    | Before printing the vendor checks, users may select and extract the payables as often as is needed.                                                                                                    |
|      | Once the payables have been extracted for processing, the user may decide to select or de-<br>select additional or different claims for the check run. In this case, a dialog box is displayed<br>warning the user that a vendor check run has already been started. This warning is intended<br>to prevent one user or department from interfering with another user's or department's<br>vendor check run. The user should carefully consider whether or not to continue with the<br>select/de-select payables action when presented with this dialog box. |
| 5    | Select $Yes$ ('Yes') to select or de-select additional or different payables for the vendor check run which is in progress. Selecting 'Yes' will reset the Vendor Check Sequence Monitor so that payables must be re-extracted.<br>Select $No$ ('No') to complete the existing check run as is.                                                                                                    |

St

|              |                                                                                                    | EXP0400          |
|--------------|----------------------------------------------------------------------------------------------------|------------------|
|              | PAYABLES SELECT/DE-SELECT PROCESS                                                                                                    |                  |
|              | Select ALL open payables for payment F1                                                                                                    |                  |
|              | X to exclude claims with fund balance account 0422 during SELECT ALL:                                                                                                    | <u>x</u>         |
|              |                                                                                                    |                  |
|              | De-select ALL previously selected F17                                                                                                    |                  |
|              | Select/de-select by vendor F12                                                                                                    |                  |
|              |                                                                                                    |                  |
|              | Exit F16                                                                                                    |                  |
|              |                                                                                                    |                  |
|              |                                                                                                    |                  |
|              |                                                                                                    |                  |
|              |                                                                                                    |                  |
|              |                                                                                                    |                  |
|              |                                                                                                    |                  |
|              | Total Amount Selected: 1,586.70 Item Count: 2                                                                                                    |                  |
| ENTER        | Total Amount Selected: 1,586.70 Item Count: 2                                                                                                    | 1), 62, 66       |
|              | Total Amount Selected:       1,586.70       Item Count:       2         F1       F5       F7       F11       F12       F1         F17       F17       F1       F1       F1       F1                                                                                                    | 14.02.00         |
| ENTER<br>F16 | Total Amount Selected:       1,586.70       Item Count:       2                                                                                                    | 14.02.00         |
|              | Total Amount Selected:       1,586.70       Item Count:       2         F1       F5       F7       F11       F12       -         F17       I       I       I       I       I       I         Action       I       I       I       I       I       I                                                                                                    | 14.02.00         |
| ENTER<br>F16 | Total Amount Selected: $1,586.70$ Item Count: $2$ F1       F5       F7       F11       F12       F11         F17       F10       F2       F11       F12       F11         Action       Select       F1       (F1 - Select ALL open payables for payment)                                                                                                    | 14.02.00         |
|              | Total Amount Selected:       1,586.70       Item Count:       2 $F1$ $F5$ $F7$ $F11$ $F12$ $F12$ $F11$ $F12$ $F12$ $F$ | 14.02.00         |
|              | Total Amount Selected:       1,586.70       Item Count:       2 $F1$ $F5$ $F7$ $F11$ $F12$ $F12$ $F11$ $F17$ $I$ $I$ $I$ $I$ $I$ $I$ $I$ Action       Select $F1$ $F1$ $F1$ $F1$ $F1$ $F1$ $I$ $I$ $I$ $I$ $I$ $I$ $I$ $I$ $I$ $I$ $I$ $I$ $I$ $I$ $I$ $I$ $I$ $I$ $I$ $I$ $I$ $I$ $I$ $I$ $I$ $I$ $I$ $I$ $I$ $I$ $I$ $I$ $I$ $I$ $I$ $I$ $I$ $I$ $I$ $I$ $I$ $I$ $I$ $I$ $I$ $I$ $I$ $I$ $I$ $I$ $I$ $I$ $I$ $I$ $I$ $I$ $I$ $I$ $I$ $I$ $I$ $I$ $I$ $I$ $I$ $I$ $I$ $I$ $I$ $I$ $I$ $I$ $I$ $I$                                                                                                    | 14.02.00<br>eld. |

Ste

8

Processing Menu.

|                                               | PCG Dist=8991 Rel=14.02.00 07/09/2014 PCW 001 SV C:\DEVSYS C:\SECOND WHITE | X          |
|-----------------------------------------------|----------------------------------------------------------------------------|------------|
|                                               | PAYABLES SELECT/DE-SELECT PROCESS                                          |            |
|                                               |                                                                            |            |
|                                               | Select ALL open payables for payment F1                                    |            |
|                                               | X to exclude claims with fund balance account 0422 during SELECT ALL:      | <u>×</u>   |
|                                               | De-select ALL previously selected F17                                      |            |
|                                               | Select/de-select by vendor F12                                             |            |
|                                               | Exit F16                                                                   |            |
|                                               |                                                                            |            |
|                                               |                                                                            |            |
|                                               |                                                                            |            |
|                                               |                                                                            |            |
|                                               |                                                                            |            |
|                                               |                                                                            |            |
|                                               | Total Amount Selected: 347,447.62 Item Count: 123                          |            |
|                                               | ™TE F1 F5 F7 F11 F12                                                       | 14.02.00   |
|                                               | F17 F17                                                                    |            |
| <u>,                                     </u> | Action                                                                     |            |
|                                               |                                                                            |            |
|                                               | Record the Total Amount Selected and Item Count totals, or screen-         | -print the |
|                                               | Select/De-Select Process Menu, where appropriate.                          |            |
|                                               | PCGenesis displays *** No Open Payables *** where appropriate.             |            |
|                                               |                                                                            |            |

Select **F16** - Exit) to return to the *Financial Accounting & Reporting – Vendor Check* 

| 🔲 PC   | G Dist=8991          | Rel=14.02.00 07/09/2014 PCW 001 SV C:\DEVSYS C:\SECOND                                                                                                    | WHITE            | _ 8 ×           |
|--------|----------------------|----------------------------------------------------------------------------------------------------|------------------|-----------------|
|        |                      | Financial Accounting & Report                                                                                                    | ing              | CHOOP           |
|        | FKe                  | Vendor Check Processing                                                                                                    |                  |                 |
|        | 1<br>2<br>3<br>4     | -<br>  Print Open Payables Report<br>  Select/Deselect Payables for Payment - Vendor/All<br>  Select/Deselect Payables for Payment - Individual<br>  Print Selected Payables Report |                  |                 |
|        | _ 5                  | Check Menu                                                                                                    |                  |                 |
|        | 7<br>8<br>31<br>9    | Enter Manual Check/Wire Transfer<br>  Void Vendor Check/Wire Transfer<br>  Print Preliminary Manual/Void Register<br>  Print Manual/Void Register & Register of Payments            |                  |                 |
|        | 11                   | Check Reconciliation Menu                                                                                                    |                  |                 |
|        | _12                  | ] Wire Transfer Reconciliation Menu                                                                                                    |                  |                 |
|        | 14                   | ] Display/Add Active Checks to Master                                                                                                    |                  |                 |
| Master | <sup>User</sup> list |                                                                                                    |                  |                 |
| F16    | 05 105               | MONITOR MONITOR                                                                                                    |                  |                 |
|        | Action               |                                                                                                    |                  |                 |
|        | Select               | ( <b>F16</b> – Exit) to return to the <i>Financ</i>                                                                                                    | ial Accounting   | & Reporting Mas |
|        | or selec             | t <u>Master</u> (Master) to return to the <i>Busines</i> .                                                                                                    | s Applications N | Aaster Menu.    |
|        | Proceed              | to Procedure D. Printing the Selected Pa                                                                                                    | yables Report.   |                 |

#### C1.2. De-Select All Previously Selected

|             | 📕 PCG Dist=8991 Rel=1                  | 4.02.00 07/09/2014 PCW 001                                                                                            | SV C:\DEVSYS C:\SECOND                     | WHITE | _ 8 ×    |
|-------------|----------------------------------------|----------------------------------------------------------------------------------------------------|--------------------------------------------|-------|----------|
|             |                                        | Financial                                                                                                    | . Accounting & Reporting                   |       | MASTER1  |
|             | FKey                                   |                                                                                                    | Master Menu                                |       |          |
|             | 1 E<br>2 F<br>3 C<br>4 V               | Budget Account Master Ment<br>Purchase Order Processing I<br>Ilaim Processing Menu<br>endor Check Processing Me       | ı<br>Menu<br>enu                           |       |          |
|             | 5 F<br>6 A<br>7 F<br>8 C               | levenue Account Master Me<br>accounts Receivable Proces<br>leceipt Processing Menu<br>lash Management & Investn       | nu<br>sing Menu<br>nent Management Menu    |       |          |
|             | 9 F<br>10 A<br>11 C<br>12 Y            | inancial Reporting & Month,<br>.ccount Master Description f<br>.eneral Ledger Account Mas<br>.ear End Processing Menu | Yr-End Close Menu<br>File Menu<br>ter Menu |       |          |
|             | 13 S<br>14 V<br>15 S                   | pecial Functions Menu<br>iendor Master Menu<br>iource Master Menu                                                     |                                            |       |          |
|             | <u>20</u> F                            | ile Reorganization                                                                                                    |                                            |       |          |
|             | Master Userlist<br>FIG US Wors MONITOR | VEND<br>MONITOR                                                                                                    |                                            |       | 13.04.00 |
| <b>Step</b> | Action                                 |                                                                                                    |                                            |       |          |
| 1           | Verify the p                           | revious vendor cheo                                                                                                   | ck run is complete.                        |       |          |

| No  | <b><u>OTE</u></b> : Once the user has started to <u>print</u> vendor checks, the check cycle is locked down, |
|-----|----------------------------------------------------------------------------------------------------|
| an  | and the user cannot select or de-select any additional or different claims until the rest of the             |
| ste | eps in the vendor check cycle have been completed. If the user attempts to select or de-                     |
| sel | elect claims after checks have started printing, the message " <i>Prior check run cycle not</i>              |
| co  | <i>complete – selection not allowed</i> " displays.                                                          |

| Refer to Procedure A: | Displaying the | Vendor | Check Sequence | Monitor for a | the instructions |
|-----------------------|----------------|--------|----------------|---------------|------------------|
| where appropriate.    |                |        |                |               |                  |

Select **4** (**F4** - Vendor Check Processing Menu). 2

S

| 🔲 PO   | G Dist=8991 Rel=14.02.00 | 07/09/2014 PCW 001 SV C:\DEVSYS C:\SECOND | WHITE        | _ & ×          |
|--------|--------------------------|-------------------------------------------|--------------|----------------|
|        |                          | Financial Accounting & Reportin           | g            | CHOOP          |
|        | FKey                     | Vendor Check Processing                   |              |                |
|        | <br>1 Print One          | n Pavables Renort                         |              |                |
|        | 2 Select/De              | select Payables for Payment - Vendor/All  |              |                |
|        | 3 Select/De              | select Payables for Payment - Individual  |              |                |
|        | 4 Print Sele             | cted Payables Report                      |              |                |
|        | 5 Check Me               | ะกม                                       |              |                |
|        | 7 Enter Ma               | nual Check/Wire Transfer                  |              |                |
|        | 8 Void Vend              | lor Check/Wire Transfer                   |              |                |
|        | 31 Print Prel            | iminary Manual/Void Register              |              |                |
|        | 9 Print Man              | ual/Void Register & Register of Payments  |              |                |
|        | 11 Check Be              | conciliation Menu                         |              |                |
|        | 12 Wire Trar             | sfer Reconciliation Menu                  |              |                |
|        |                          |                                           |              |                |
|        | _14 Display/A            | dd Active Checks to Master                |              |                |
|        |                          |                                           |              |                |
|        |                          |                                           |              |                |
|        |                          |                                           |              |                |
|        |                          |                                           |              |                |
|        |                          |                                           |              |                |
|        |                          |                                           |              |                |
| Master | <sup>User</sup> list     |                                           |              |                |
| F16    |                          |                                           |              |                |
|        |                          |                                           | ·            |                |
|        | Action                   |                                           |              |                |
|        | Select 2 (F2 -           | Select/Deselect Payables for Pay          | ment – Vendo | $\sigma r/A11$ |
|        |                          | beleen Descreet 1 ayabies for 1 ay        |              | <i></i>        |
|        | "Accumulating Se         | elected Claims" briefly displays.         |              |                |

If a vendor check run is already in progress but the vendor checks have not been printed, the following dialog box displays:

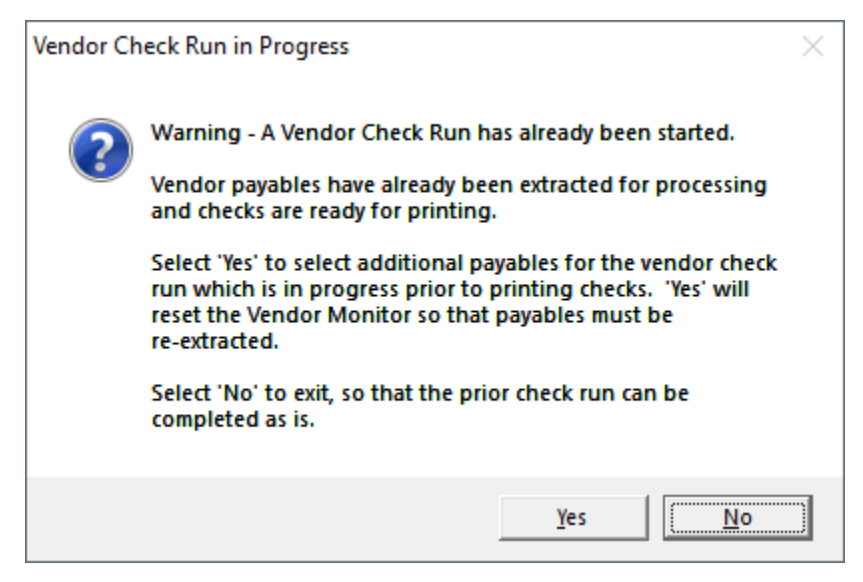

Georgia Department of Education June 16, 2021 • 3:49 PM • Page 22 of 114 All Rights Reserved.

| Step | Action                                                                                                    |
|------|----------------------------------------------------------------------------------------------------|
| 4    | Before printing the vendor checks, users may select and extract the payables as often as is needed.                                                                                                    |
|      | Once the payables have been extracted for processing, the user may decide to select or de-<br>select additional or different claims for the check run. In this case, a dialog box is displayed<br>warning the user that a vendor check run has already been started. This warning is intended<br>to prevent one user or department from interfering with another user's or department's<br>vendor check run. The user should carefully consider whether or not to continue with the<br>select/de-select payables action when presented with this dialog box. |
| 5    | Select $Yes$ ('Yes') to select or de-select additional or different payables for the vendor check run which is in progress. Selecting 'Yes' will reset the Vendor Check Sequence Monitor so that payables must be re-extracted.<br>Select $No$ ('No') to complete the existing check run as is.                                                                                                    |

|       | PCG Dist=8991 Rel=14.02.00 07/09/2014 PCW 001 SV C:\DEVSYS C:\SECOND WHITE                                                                                                    |          |
|-------|----------------------------------------------------------------------------------------------------|----------|
|       | PAYABLES SELECT/DE-SELECT PROCESS                                                                                                    | EXP 0400 |
|       | Select ALL open payables for payment F1                                                                                                    |          |
|       | X to exclude claims with fund balance account 0422 during SELECT ALL:                                                                                                    | X        |
|       | De-select ALL previously selected F17                                                                                                    |          |
|       | Select/de-select by vendor F12                                                                                                    |          |
|       | Exit F16                                                                                                    |          |
|       |                                                                                                    |          |
|       |                                                                                                    |          |
|       |                                                                                                    |          |
|       |                                                                                                    |          |
|       | Total Amount Selected: 347,447.62 Item Count: 123                                                                                                    |          |
|       |                                                                                                    |          |
| ENTER | <b>F1</b> F5 F7 F7 F1 F12                                                                                                    | 14.02.00 |
|       | F1     F5     F7     F11     F12       F17     F17     F17     F17     F17                                                                                                    | 14.02.00 |
|       | F1     F5     F7     F11     F12       F17     Image: Second second seco | 14.02.00 |
| FIE   | F1       F5       F7       F11       F12         a F17       a       a       a       a         Action       Select       F17       (F17 – De-select ALL previously selected).                                                                                                    | 14.02.00 |

|      | PCG Dist=8991 Rel=14.02.00 07/09/2014 PCW 001 SV C:\DEVSYS C:\SECOND WHITE                                                                                                    | _ 8 ×       |  |
|------|----------------------------------------------------------------------------------------------------|-------------|--|
|      | PAYABLES SELECT/DE-SELECT PROCESS                                                                                                    | EXP 0400    |  |
|      | Select ALL open payables for payment F1                                                                                                    |             |  |
|      | X to exclude claims with fund balance account 0422 during SELECT ALL:                                                                                                    | X           |  |
|      | De-select ALL previously selected F17                                                                                                    |             |  |
|      | Select/de-select by vendor F12                                                                                                    |             |  |
|      | Exit F16                                                                                                    |             |  |
|      |                                                                                                    |             |  |
|      |                                                                                                    |             |  |
|      |                                                                                                    |             |  |
|      |                                                                                                    |             |  |
|      |                                                                                                    |             |  |
|      | Total Amount Selected: Item Count:                                                                                                    |             |  |
| ENTE | 2 F1 F1 F5 F7 F7 F7 F11 F12                                                                                                    | 14.02.00    |  |
| F16  | F17         F17         F17 <th f17<="" th="" th<=""><th></th></th> | <th></th>   |  |
| tep  | Action                                                                                                    |             |  |
| 7    | Note that the <b>Total Amount Selected</b> and <b>Item Count</b> totals have been                                                                                                    | reset to ze |  |
| ,    |                                                                                                    | 105011020   |  |
|      | PCGenesis aisplays *** No Open Payables *** where appropriate.                                                                                                    |             |  |
| 8    | Select <b>F16</b> - Exit) to return to the <i>Financial Accounting &amp; Report</i>                                                                                                    | ting – Vend |  |
|      | Processing Menu.                                                                                                    | ~           |  |

Sí

| 📕 PCG Dist=89               | 991 Rel=14  | .02.00 07/09/2014 P  | CW 001 5V C:   | \DEVSYS C    | SECOND    | WHITE        |             | _ 8 ×   |
|-----------------------------|-------------|----------------------|----------------|--------------|-----------|--------------|-------------|---------|
|                             |             | Fin                  | ancial Acco    | ounting &    | Reportin  | 9            | CHO         | )0P     |
| F                           | Key<br>     |                      | Vendor Che     | eck Proce    | ssing     |              |             |         |
|                             | 1 Pr        | int Open Payables F  | Report         |              |           |              |             |         |
|                             | 2 Se        | lect/Deselect Payal  | oles for Payn  | nent - Vend  | or/All    |              |             |         |
|                             | 3 Se        | lect/Deselect Payal  | oles for Payn  | nent - Indiv | idual     |              |             |         |
| -                           | 4 Pr        | int Selected Payable | es Report      |              |           |              |             |         |
|                             | 5 Ch        | ieck Menu            |                |              |           |              |             |         |
|                             | 7   En      | ter Manual Check/V   | vire Transfer  |              |           |              |             |         |
| 1                           | 8 Vo        | id Vendor Check/Wi   | re Transfer    |              |           |              |             |         |
|                             | 31 Pr       | int Preliminary Man  | ual/Void Reg   | ister        |           |              |             |         |
| -                           | <u>9</u> Pr | int Manual/Void Reg  | jister & Regis | ster of Pay  | ments     |              |             |         |
|                             | 11 Ch       | eck Reconciliation   | Menu           |              |           |              |             |         |
|                             | 12 W        | ire Transfer Reconc  | iliation Menu  | I            |           |              |             |         |
|                             | 14 D:       |                      |                |              |           |              |             |         |
| -                           | 14 DI       | spray/Add Active Un  | ECKS TO MAST   | er           |           |              |             |         |
|                             |             |                      |                |              |           |              |             |         |
|                             |             |                      |                |              |           |              |             |         |
|                             |             |                      |                |              |           |              |             |         |
|                             |             |                      |                |              |           |              |             |         |
|                             |             |                      |                |              |           |              |             |         |
| Master <sup>User</sup> list |             |                      |                |              |           |              |             |         |
| F16 🗭 🖽                     |             | MONITOR              |                |              |           |              |             |         |
|                             |             |                      |                |              |           |              |             |         |
| Actio                       | n           |                      |                |              |           |              |             |         |
|                             |             |                      |                |              | -         |              |             |         |
| Select                      | F16         | I(F16 - Exit)        | to return      | to the       | Financia  | al Accountin | g & Reporti | ng Masi |
| or sal                      | act Mast    | (Mastor) +           | o roturn t     | o the P      | usinoss   | Application  | Master Me   | 1011    |
| or sere                     |             | (wraster) t          |                | o the D      | usiness 1 | пррисанону   | widster Me  | nu.     |

#### C1.3 Select/Deselect a Specific Vendor's Payables

|      | PCG Dist=8991 Rel=14.02.00 | 07/09/2014 PCW 001 SV C:\DEVSYS C:\SECOND | WHITE | <u>_ 8 ×</u> |
|------|----------------------------|-------------------------------------------|-------|--------------|
|      |                            | Financial Accounting & Reporting          |       | MASTER1      |
|      | FKeu                       | Master Menu                               |       |              |
|      |                            |                                           |       |              |
|      | 1 Budget A                 | count Master Menu                         |       |              |
|      | 2 Purchase                 | Order Processing Menu                     |       |              |
|      | 3 Claim Pro                | cessing Menu                              |       |              |
|      | 4 Vendor Cl                | neck Processing Menu                      |       |              |
|      | E Davis                    | A                                         |       |              |
|      | 5 Revenue                  | Account Master Menu                       |       |              |
|      | 7 Receipt P                | receivable Flucessing Menu                |       |              |
|      | 8 Cash Mai                 | nocessing menu                            |       |              |
|      |                            | agement a mrestment management mena       |       |              |
|      | 9 Financial                | Reporting & Month/Yr-End Close Menu       |       |              |
|      | 10 Account M               | laster Description File Menu              |       |              |
|      | 11 General L               | edger Account Master Menu                 |       |              |
|      | 12 Year End                | Processing Menu                           |       |              |
|      |                            |                                           |       |              |
|      | 13 Special F               | unctions Menu                             |       |              |
|      | 14 Vendor M                | aster Menu                                |       |              |
|      | <u>15</u> Source M         | aster Menu                                |       |              |
|      | 20 File Deor               | anization                                 |       |              |
|      |                            | Janization                                |       |              |
|      |                            |                                           |       |              |
|      |                            |                                           |       |              |
| Mast | User <sub>11:1</sub>       |                                           |       | 13.04.00     |
|      |                            |                                           |       |              |
| F16  |                            |                                           |       |              |
|      | Action                     |                                           |       |              |
|      | Acuon                      |                                           |       |              |
| 1    | Varify the proview         | a vandar abaalt run is somelate           |       |              |
| L    | verify the previou         | s venuor check run is complete.           |       |              |

| <b>NOTE</b> : Once the user has started to <u>print</u> vendor checks, the check cycle is locked down, and the user cannot select or de-select any additional or different claims until the rest of the steps in the vendor check cycle have been completed. If the user attempts to select or de-select claims after checks have started printing, the message " <i>Prior check run cycle not complete – selection not allowed</i> " displays. |
|----------------------------------------------------------------------------------------------------|
|----------------------------------------------------------------------------------------------------|

*Refer to Procedure A: Displaying the Vendor Check Sequence Monitor for the instructions where appropriate.* 

2 Select 4 (F4 - Vendor Check Processing Menu).

Step

S

| 🔲 F    | PCG Dist=8991 Rel=14.02.00 0 | 7/09/2014 PCW 001 SV C:\DEVSYS C:\SECOND | WHITE        | _ 8 ×    |
|--------|------------------------------|------------------------------------------|--------------|----------|
|        |                              | Financial Accounting & Reporting         | 9            | CHOOP    |
|        | FKey                         | Vendor Check Processing                  |              |          |
|        |                              | Develop Deport                           |              |          |
|        | 2 Select/De                  | select Pavables for Pavment - Vendor/All |              |          |
|        | 3 Select/De                  | select Payables for Payment - Individual |              |          |
|        | 4 Print Sele                 | cted Payables Report                     |              |          |
|        | 5 Check Me                   | nu                                       |              |          |
|        | 7 Enter Man                  | ual Check/Wire Transfer                  |              |          |
|        | 8 Void Vend                  | or Check/Wire Transfer                   |              |          |
|        | 31 Print Preli               | minary Manual/Void Register              |              |          |
|        | 9 Print Man                  | ual/Void Register & Register of Payments |              |          |
|        | 11 Check Ber                 | conciliation Menu                        |              |          |
|        | 12 Wire Tran                 | sfer Beconciliation Menu                 |              |          |
|        |                              |                                          |              |          |
|        | _14 Display/A                | dd Active Checks to Master               |              |          |
|        |                              |                                          |              |          |
|        |                              |                                          |              |          |
|        |                              |                                          |              |          |
|        |                              |                                          |              |          |
|        |                              |                                          |              |          |
|        |                              |                                          |              |          |
| Master | User <sub>list</sub>         |                                          |              |          |
| F16    |                              |                                          |              |          |
|        |                              |                                          | II           |          |
|        | Action                       |                                          |              |          |
|        | C.1                          |                                          |              |          |
|        | Select (F2 -                 | Select/Deselect Payables for Paya        | ment - Vendo | or/All). |
|        | "*** Accumulatin             | a Selected Claims ***" briefly d         | isplays      |          |

If a vendor check run is already in progress but the vendor checks have not been printed, the following dialog box displays:

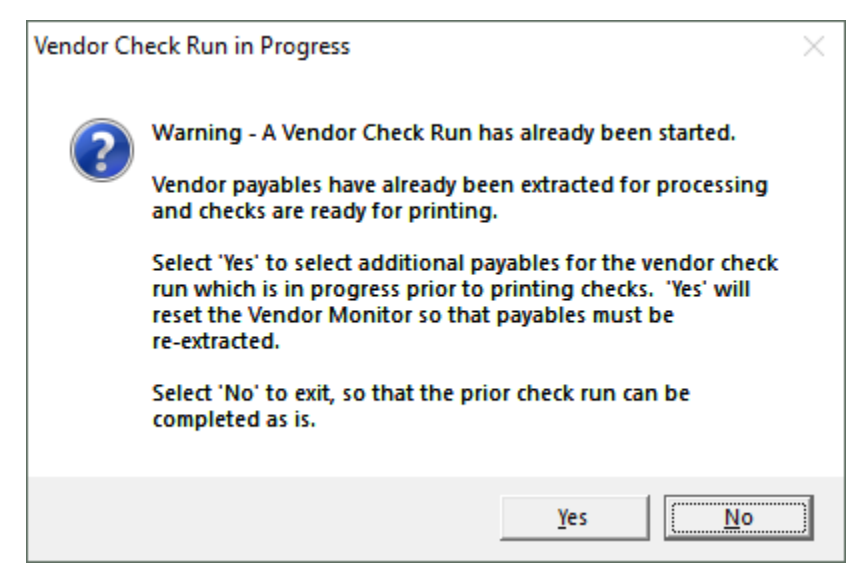

Georgia Department of Education June 16, 2021 • 3:49 PM • Page 27 of 114 All Rights Reserved.

| Step | Action                                                                                                    |
|------|----------------------------------------------------------------------------------------------------|
| 4    | Before printing the vendor checks, users may select and extract the payables as often as is needed.                                                                                                    |
|      | Once the payables have been extracted for processing, the user may decide to select or de-<br>select additional or different claims for the check run. In this case, a dialog box is displayed<br>warning the user that a vendor check run has already been started. This warning is intended<br>to prevent one user or department from interfering with another user's or department's<br>vendor check run. The user should carefully consider whether or not to continue with the<br>select/de-select payables action when presented with this dialog box. |
| 5    | Select $\underline{Yes}$ (' <i>Yes</i> ') to select or de-select additional or different payables for the vendor check run which is in progress. Selecting ' <i>Yes</i> ' will reset the <i>Vendor Check Sequence Monitor</i> so that payables must be re-extracted.<br>Select $\underline{No}$ (' <i>No</i> ') to complete the existing check run as is.                                                                                                    |

S

|     | PCG Dist=8991 Rel=14.02.00 07/09/2014 PCW 001 SV C:\DEVSYS C:\SECOND WHITE |          |
|-----|----------------------------------------------------------------------------|----------|
|     | PAYABLES SELECT/DE-SELECT PROCESS                                          | LAT 0400 |
|     | Select ALL open payables for payment F1                                    |          |
|     | X to exclude claims with fund balance account 0422 during SELECT ALL:      | <u>×</u> |
|     | De-select ALL previously selected F17                                      |          |
|     | Select/de-select by vendor F12                                             |          |
|     | Exit F16                                                                   |          |
|     |                                                                            |          |
|     |                                                                            |          |
|     |                                                                            |          |
|     |                                                                            |          |
|     | Total Amount Selected: Item Count:                                         |          |
|     | <b>F1</b> F5 F7 F11 F12                                                    | 14.02.00 |
| F16 | F17 F17                                                                    |          |
|     | Action                                                                     |          |
| 5   | Select <b>F12</b> ( <b>F12</b> - Select/de-select by vendor).              |          |

|     | PCG Dist=899 | 91 Rel=14. | .02.00 07/ | /09/2014 P    | PCW 001          | SV C:\DEVS          | YS C:\SE          | COND           | v      | WHITE |      |            | _ 8 ×    |
|-----|--------------|------------|------------|---------------|------------------|---------------------|-------------------|----------------|--------|-------|------|------------|----------|
|     | landau       |            |            | Financ<br>Sel | ial Ac<br>ect/de | counting<br>-select | & Repo<br>by vend | rting<br>or    |        |       |      | I          | XP 0400  |
| Ů   | endor:       | Total      | L Amount   | Selecte       | d:               |                     | Item              | Count:         |        |       |      |            |          |
|     |              |            |            |               |                  |                     |                   |                |        |       |      |            |          |
|     |              |            |            |               |                  |                     |                   |                |        |       |      |            |          |
|     |              |            |            |               |                  |                     |                   |                |        |       |      |            |          |
|     |              |            |            |               |                  |                     |                   |                |        |       |      |            |          |
|     |              |            |            |               |                  |                     |                   |                |        |       |      |            |          |
|     |              |            |            |               |                  |                     |                   |                |        |       |      |            |          |
|     |              |            |            |               |                  |                     |                   |                |        |       |      |            |          |
|     |              |            |            |               |                  |                     |                   |                |        |       |      |            |          |
|     |              |            |            |               |                  |                     |                   |                |        |       |      |            |          |
|     |              |            |            |               |                  |                     |                   |                |        |       |      |            |          |
|     |              |            |            |               |                  |                     |                   |                |        |       |      |            |          |
|     |              |            |            |               |                  |                     |                   |                |        |       |      |            |          |
|     |              |            |            |               |                  |                     |                   |                |        |       |      |            |          |
|     |              | ENTER      | to Cont    | inue Pro      | cessin           | g F16 t             | ) Exit            |                |        |       |      |            |          |
|     | <b>F</b> 1   |            | F5         | i             | F7               |                     | F1                | 1 F12          |        |       |      | -          | 4.02.00  |
| F16 | F17          |            |            |               |                  |                     |                   |                |        |       |      |            |          |
|     | Action       |            |            |               |                  |                     |                   |                |        |       |      |            |          |
| -   |              |            |            |               |                  |                     |                   |                |        |       |      |            |          |
|     | Enter o      | or selec   | et the d   | lrop-do       | wn se            | election            | icon              | 🗾 wit          | thin t | he V  | endo | or field t | o choose |
|     | vendor       | s into     | rmatio     | n from        | the <i>F</i>     | CG Se               | lect Va           | <i>ilue</i> di | alog   | box.  |      |            |          |
|     | 1            |            |            |               |                  |                     |                   |                |        |       |      |            |          |

| 🔲 PCG Dist=8991 Re                     | l=14.02.00 07/09/2014 P | CW 001 SV C:\DEVSYS | 5 C:\SECOND  | WHITE            |            | _ 8 >       |
|----------------------------------------|-------------------------|---------------------|--------------|------------------|------------|-------------|
|                                        | Financ                  | ial Accounting &    | Reporting    |                  |            | EXP 0400    |
| Vendor: 16                             | CHI-CERT                | ect/ue-select by    | venuur       |                  |            |             |
| T                                      | otal Amount Selecte     | d:                  | Item Count   | •                |            |             |
|                                        |                         |                     |              |                  |            |             |
| Sel Vend #-Seq                         | Claim Description       | n                   | Date         | Amount           | PO#        |             |
| 000010-044                             | 4 HEALTH INS            |                     | 1/30/2014    | 76.10            | 000000     |             |
| 000010-044                             | 5 STUFF                 |                     | 12/19/2013   | 147837.00-       | 000000     |             |
| 000010-044                             | 7 STUFF                 |                     | 12/19/2013   | 8.89-            | 000000     |             |
| 000010-044                             | 8 STUFF                 |                     | 12/19/2013   | 108.02-          | 000000     |             |
|                                        | 9 STUFF                 |                     | 12/19/2013   | 147.30-          | 000000     |             |
|                                        |                         |                     | 12/19/2013   | 279.44           | 000000     |             |
|                                        | 1 SIUFF                 |                     | 12/19/2013   | 354.86-          | 000000     |             |
|                                        | 2 310FF                 |                     | 12/19/2013   | 9.82             | 000000     |             |
|                                        |                         |                     | 12/19/2013   | 3/3.43           | 000000     |             |
|                                        | 4 STUFF                 |                     | 12/19/2013   | 10.10            | 000000     |             |
|                                        | 5 STUFF<br>& STUFF      |                     | 12/19/2013   | 140.89           | 000000     |             |
|                                        | 0 STUFF<br>7 STUFF      |                     | 12/19/2010   | 207.24           | 000000     |             |
|                                        | 0 STHEE                 |                     | 12/19/2013   | 75.21            | 000000     |             |
|                                        |                         |                     | 12/19/2013   | 00.10            | 000000     |             |
| 000010-040                             | A STUFF                 |                     | 12/19/2013   | 532 70           | 000000     |             |
| 000010-047                             | 1 STILFF                |                     | 12/10/2013   | 832 46           | 000000     |             |
| 000010-047                             | 2 STILEE                |                     | 12/10/2013   | 260 02           | 000000     |             |
| 600010-047                             | 3 STUFF                 |                     | 12/19/2013   | 975.72           | 000000     |             |
| 000010-047                             | 4 STIIFF                |                     | 12/19/2013   | 371.44           | 000000     |             |
| ** To coloct or                        | de-celect an item       | click in the ch     | ock how of i | the corrector    | ding itom  | <u>x x</u>  |
| and to beleve of                       | de beleve un reen,      | orres in the on     | con box or   | che correspoi    | ding reem  |             |
|                                        |                         |                     |              |                  |            |             |
| F1=First                               | , F5=Next, F11=Se       | lect ALL, F12=D     | eselect ALL  |                  |            |             |
|                                        | ENIER / F16=Select      | t another vendor    |              |                  |            | 41. 00. 00  |
| •••••••••••••••••••••••••••••••••••••• | F5                      | F7                  | F11 F12      |                  |            | 14.02.00    |
| € F17                                  |                         |                     |              |                  |            |             |
| 10 ·                                   |                         |                     |              |                  |            |             |
|                                        |                         |                     |              |                  |            |             |
| Action                                 |                         |                     |              |                  |            |             |
|                                        |                         |                     |              |                  |            |             |
| To select of                           | or de-select an ite     | em, click in th     | e check bo   | ox of the co     | orrespond  | ling item.  |
|                                        |                         |                     |              |                  | L          | C           |
| To select                              | a navahle/navah         | oles: Verify        | displays     | in the chec      | k hox to   | the left of |
| I U BUICL                              | " pujubici paja         |                     | anspinys     |                  |            |             |
| To docal-                              | at a maryabla/          | ables. Verif        | . <b></b>    | deas NOT         |            |             |
| 10 aesele                              | ci a payabie/pay        | ables: verify       | y inat a 💌   | uoes <u>INOT</u> | _ appear 1 | n the check |

(F11 - Select ALL) to select ALL claims for this specific vendor at the same time.

(F12 - Deselect ALL) to deselect ALL claims for this specific vendor at the same

For **a specific vendor**, the following screen displays:

left of the record ( $\Box$ ).

Use F11

Use F12

time.

| Step | Action                                                                                                    |
|------|----------------------------------------------------------------------------------------------------|
| 10   | To display additional claims for a specific vendor, the following navigation functions are available:                                                |
|      | <b>F1</b> ( <b>F1</b> - First) – Navigates the user to the first screen of claims for the vendor.                                                    |
|      | <b>F5</b> ( <b>F5</b> - Next) – Navigates the user to the next screen of claims for the vendor.                                                      |
|      | <b>F7</b> ( <b>F7</b> – Previous) – Navigates the user to the previous screen of claims for the vendor.                                              |
|      | The system can navigate only <u>one</u> previous screen before the user must return to the first screen of data by using $\mathbf{F1}$ (F1 - First). |
|      | If no claims exist for the vendor, PCGenesis displays "End of records for the vendor" where appropriate.                                             |

Once claims are selected, the following screen displays:

| 🔲 PC                       | G Dist=8991                                                        | Rel=1  | 4.02.00 ( | 7/09 | /2014 PCW | 001 S¥ | C:\DEVS | YS C | SECO  | ND .  | WHITE       |           | _ & ×      |
|----------------------------|--------------------------------------------------------------------|--------|-----------|------|-----------|--------|---------|------|-------|-------|-------------|-----------|------------|
|                            |                                                                    |        |           |      | Financial | Acco   | unting  | & Re | porti | ng    |             |           | EXP 0400   |
| Select/de-select by vendor |                                                                    |        |           |      |           |        |         |      |       |       |             |           |            |
| ve                         | Venuor: 10 GHI-GEKI<br>Total Amount Selected: 682-34 Item Count: 5 |        |           |      |           |        |         |      |       |       |             |           |            |
|                            |                                                                    | TULA   | IT HINUU  | it s | erecteu:  |        | 082.34  | + 10 | em cu | unt:  | 5           |           |            |
| Sel                        | Vend #-                                                            | Seq    | Claim     | )esc | ription   |        |         |      | Date  |       | Amount      | P0#       |            |
|                            | 000010-                                                            | 0444   | HEALTH    | INS  |           |        |         | 17   | 30/20 | 14    | 76.10       | 000000    |            |
|                            | 000010-                                                            | 0445   | STUFF     |      |           |        |         | 12/  | 19/20 | 13    | 147837.00-  | 000000    |            |
|                            | 000010-                                                            | 0447   | STUFF     |      |           |        |         | 12/  | 19/20 | 13    | 8.89-       | 000000    |            |
|                            | 000010-                                                            | 0448   | STUFF     |      |           |        |         | 12/  | 19/20 | 13    | 108.02-     | 000000    |            |
|                            | 000010-                                                            | 0449   | STUFF     |      |           |        |         | 12/  | 19/20 | 13    | 147.30-     | 000000    |            |
|                            | 000010-                                                            | 045 0  | STUFF     |      |           |        |         | 12/  | 19/20 | 13    | 279.44      | 000000    |            |
|                            | 000010-                                                            | 0451   | STUFF     |      |           |        |         | 12/  | 19/20 | 13    | 354.86-     | 000000    |            |
| <b>V</b>                   | 000010-                                                            | 0452   | STUFF     |      |           |        |         | 12/  | 19/20 | 13    | 9.82        | 000000    |            |
| <b>V</b>                   | 000010-                                                            | 0453   | STUFF     |      |           |        |         | 12/  | 19/20 | 13    | 373.43      | 000000    |            |
| <b>V</b>                   | 000010-                                                            | 0464   | STUFF     |      |           |        |         | 12/  | 19/20 | 13    | 76.10       | 000000    |            |
| $\checkmark$               | 000010-                                                            | 0465   | STUFF     |      |           |        |         | 12/  | 19/20 | 13    | 146.89      | 000000    |            |
|                            | 000010-                                                            | 0466   | STUFF     |      |           |        |         | 12/  | 19/20 | 13    | 237.24      | 000000    |            |
|                            | 000010-                                                            | 0467   | STUFF     |      |           |        |         | 12/  | 19/20 | 13    | 75.21       | 000000    |            |
|                            | 000010-                                                            | 0468   | STUFF     |      |           |        |         | 12/  | 19/20 | 13    | 76.10       | 000000    |            |
|                            | 000010-                                                            | 0469   | STUFF     |      |           |        |         | 12/  | 19/20 | 13    | 99.16       | 000000    |            |
|                            | 000010-                                                            | 047 0  | STUFF     |      |           |        |         | 12/  | 19/20 | 13    | 532.70      | 000000    |            |
|                            | 000010-                                                            | 0471   | STUFF     |      |           |        |         | 12/  | 19/20 | 13    | 832.46      | 000000    |            |
|                            | 000010-                                                            | 0472   | STUFF     |      |           |        |         | 12/  | 19/20 | 13    | 260.02      | 000000    |            |
|                            | 000010-                                                            | 0473   | STUFF     |      |           |        |         | 12/  | 19/20 | 13    | 975.72      | 000000    |            |
|                            | 000010-                                                            | 0474   | STUFF     |      |           |        |         | 12/  | 19/20 | 13    | 371.44      | 000000    |            |
|                            |                                                                    |        |           |      |           |        |         |      |       |       |             |           |            |
| **                         | To select                                                          | or de  | e-select  | t an | item, cl  | ick i  | n the c | heck | box   | of th | ne correspo | nding ite | M. **      |
|                            |                                                                    |        |           |      |           |        |         |      |       |       |             |           |            |
| RECO                       | RD SELECT                                                          | ION CO | OMPLETE   |      |           |        |         |      |       |       |             |           |            |
|                            | F1=Fi                                                              | rst,   | F5=Nex    | t,   | F11=Selec | t ALL  | , F12=  | Dese | lect  | ALL   |             |           |            |
|                            |                                                                    | L E    | NIER /    | F16  | =Select a | nothe  | r vendo | r    |       |       |             |           | 41. 00. 00 |
| - William                  | F1                                                                 |        |           | F5   | F7        |        |         |      | F11   | F12   |             |           | 14.02.00   |
| F16                        | F17                                                                |        |           |      |           |        |         |      |       |       |             |           |            |
|                            |                                                                    |        |           |      |           |        |         |      |       |       |             |           |            |
|                            | Action                                                             |        |           |      |           |        |         |      |       |       |             |           |            |
|                            |                                                                    |        |           |      |           |        |         |      |       |       |             |           |            |

| Step | Action                                                                                                    |
|------|----------------------------------------------------------------------------------------------------|
| 11   | Note that the <b>Total Amount Selected</b> and <b>Item Count</b> fields represent the grand total of all claims selected for the batch. These totals may reflect items selected for other vendors in addition to the items selected for the specific vendor displayed on the screen. |
| 12   | When finished selecting claims: Select either (Enter) or FIG - Select another vendor) to return to the vendor selection screen.                                                                                                    |

|      | PCG Dist | =8991     | Rel=14.0        | 02.00 07/         | 09/2014     | PCW 0           | 01 SV          | C:\DEVS         | YS C:\9           | ECOND         |       | WHITE  |        |       | _       | BX   |
|------|----------|-----------|-----------------|-------------------|-------------|-----------------|----------------|-----------------|-------------------|---------------|-------|--------|--------|-------|---------|------|
|      |          |           |                 |                   | Finar<br>Se | ncial<br>elect/ | Accou<br>de-se | nting<br>lect t | & Repo<br>vy veno | orting<br>Ior |       |        |        |       | EXP040  | 0    |
|      | Vendor:  | <u>10</u> | GI<br>Total     | HI-CERT<br>Amount | Select      | ted:            |                | 682.34          | Iter              | n Count:      |       | 5      |        |       |         |      |
|      |          |           |                 |                   |             |                 |                |                 |                   |               |       |        |        |       |         |      |
|      |          |           |                 |                   |             |                 |                |                 |                   |               |       |        |        |       |         |      |
|      |          |           |                 |                   |             |                 |                |                 |                   |               |       |        |        |       |         |      |
|      |          |           |                 |                   |             |                 |                |                 |                   |               |       |        |        |       |         |      |
|      |          |           |                 |                   |             |                 |                |                 |                   |               |       |        |        |       |         |      |
|      |          |           |                 |                   |             |                 |                |                 |                   |               |       |        |        |       |         |      |
|      |          |           |                 |                   |             |                 |                |                 |                   |               |       |        |        |       |         |      |
|      |          |           |                 |                   |             |                 |                |                 |                   |               |       |        |        |       |         |      |
|      |          |           |                 |                   |             |                 |                |                 |                   |               |       |        |        |       |         |      |
|      |          |           |                 |                   |             |                 |                |                 |                   |               |       |        |        |       |         |      |
|      |          |           |                 |                   |             |                 |                |                 |                   |               |       |        |        |       |         |      |
|      |          |           |                 |                   |             |                 |                |                 |                   |               |       |        |        |       |         |      |
|      |          |           |                 |                   |             |                 |                |                 |                   |               |       |        |        |       |         |      |
| RE   | ECORD SE | LECTI     | ON COM<br>Enter | PLETE<br>to Cont: | inue Pr     | rocess          | ing            | F16 to          | Exit              |               |       |        |        |       |         |      |
| ENTE | 🖌 F1     |           |                 | F5                |             | F7              |                |                 | F                 | 11 F12        |       |        |        |       | 14.02.  | 00   |
| F16  | 두 F17    |           |                 |                   |             |                 |                |                 |                   |               |       |        |        |       |         |      |
|      | Act      | ion       |                 |                   |             |                 |                |                 |                   |               |       |        |        |       |         |      |
| _    |          |           |                 | . ~ .             |             | ~               |                |                 |                   |               |       |        |        |       |         |      |
| 3    | Ver      | ify '     | Reco            | rd Sele           | ection      | Con             | nplei          | te" di          | isplay            | vs, and       | repe  | eat St | eps 6  | -12   | for the | next |
|      | Rep      | eat S     | Steps (         | 6 – 12            | for e       | ach v           | ende           | or.             |                   |               |       |        |        |       |         |      |
| 4    | Sele     | ect F     | .16             | (F16)             | to ret      | urn f           | o the          | e Pav           | ables             | Select        | t/De· | Sele   | ct Pro | ocess | Menu.   |      |

| 🔲 PCG Dist=89                                                                         | 91 Rel=14.02.00 07/09/2014 PCW 001 | SV C:\DEVSYS C:\SECOND | WHITE              | _ 8 ×        |  |  |  |  |  |  |
|---------------------------------------------------------------------------------------|------------------------------------|------------------------|--------------------|--------------|--|--|--|--|--|--|
|                                                                                       | PAVARI ES SEI E                    | 0T/DE-SELECT PROCESS   |                    | EXP 0400     |  |  |  |  |  |  |
|                                                                                       |                                    | UT/DE SELECT TRUCESS   |                    |              |  |  |  |  |  |  |
|                                                                                       | Select ALL open payables f         | or payment F1          |                    |              |  |  |  |  |  |  |
| X to exclude claims with fund balance account 0422 during SELECT ALL: $\underline{X}$ |                                    |                        |                    |              |  |  |  |  |  |  |
| De-select ALL previously selected F17                                                 |                                    |                        |                    |              |  |  |  |  |  |  |
|                                                                                       | Select/de-select by vendor         | F1:                    | 2                  |              |  |  |  |  |  |  |
| Exit F16                                                                              |                                    |                        |                    |              |  |  |  |  |  |  |
|                                                                                       |                                    |                        |                    |              |  |  |  |  |  |  |
|                                                                                       |                                    |                        |                    |              |  |  |  |  |  |  |
|                                                                                       |                                    |                        |                    |              |  |  |  |  |  |  |
|                                                                                       |                                    |                        |                    |              |  |  |  |  |  |  |
|                                                                                       |                                    |                        |                    |              |  |  |  |  |  |  |
|                                                                                       | Total Amount Selected:             | 682.34 Item (          | Count: 5           |              |  |  |  |  |  |  |
|                                                                                       |                                    |                        |                    | 14 62 66     |  |  |  |  |  |  |
| F15                                                                                   | F0 F7                              |                        |                    | 14.02.00     |  |  |  |  |  |  |
|                                                                                       |                                    |                        |                    |              |  |  |  |  |  |  |
| Actio                                                                                 | n                                  |                        |                    |              |  |  |  |  |  |  |
| 5 Screen                                                                              | n-print the <i>Payables Selec</i>  | t/De-Select Process    | s Menu, and select | FIE (F16     |  |  |  |  |  |  |
|                                                                                       |                                    |                        |                    |              |  |  |  |  |  |  |
| Comp                                                                                  | are the screen's results to        | the Selected Parah     | las Ranart produc  | od in Proced |  |  |  |  |  |  |
S

| 🔲 PCG D                | ist=8991 Rel=14.02                        | .00 07/09/2014 PCW 00                         | D1 SV C:\DEVSYS  | C:\SECOND                 | WHITE                      | _ 8 ×           |
|------------------------|-------------------------------------------|-----------------------------------------------|------------------|---------------------------|----------------------------|-----------------|
|                        |                                           | Financi                                       | al Accounting    | & Reporting               |                            | CHOOP           |
|                        | FKey                                      | Ven                                           | dor Check Pro    | cessing                   |                            |                 |
|                        | <br>1 Print                               | Onen Pavahles Benni                           | rt -             |                           |                            |                 |
|                        | 2 Selec                                   | t/Deselect Payables f                         | or Payment - Ve  | ndor/All                  |                            |                 |
|                        | 3 Selec                                   | t/Deselect Payables f                         | or Payment - Ind | ividual                   |                            |                 |
|                        | 4 Print                                   | Selected Payables Re                          | eport            |                           |                            |                 |
|                        | <u>5</u> Chec                             | k Menu                                        |                  |                           |                            |                 |
|                        | 7 Enter                                   | Manual Check/Wire T                           | ransfer          |                           |                            |                 |
|                        | 8 Void '                                  | Vendor Check/Wire Tr                          | ansfer           |                           |                            |                 |
|                        | 31 Print                                  | Preliminary Manual/V                          | oid Register     |                           |                            |                 |
|                        | <u>9</u> Print                            | Manual/Void Register                          | & Register of Pa | iyments                   |                            |                 |
|                        | 11 Chec                                   | k Deconciliation Menu                         |                  |                           |                            |                 |
|                        | 12 Wire                                   | Transfer Beconciliatio                        | n Menu           |                           |                            |                 |
|                        |                                           |                                               |                  |                           |                            |                 |
|                        | 14 Displ                                  | ay/Add Active Checks                          | to Master        |                           |                            |                 |
|                        |                                           |                                               |                  |                           |                            |                 |
|                        |                                           |                                               |                  |                           |                            |                 |
|                        |                                           |                                               |                  |                           |                            |                 |
|                        |                                           |                                               |                  |                           |                            |                 |
|                        |                                           |                                               |                  |                           |                            |                 |
|                        |                                           |                                               |                  |                           |                            |                 |
| Master <sup>User</sup> | list                                      |                                               |                  |                           |                            |                 |
| F16 🗭 🕮                | Word A MONITOR WEI                        | ND<br>TOR                                     |                  |                           |                            |                 |
| · · ·                  |                                           |                                               |                  |                           |                            |                 |
| A                      | ction                                     |                                               |                  |                           |                            |                 |
| Se                     | elect $\mathbf{F1} \leftarrow \mathbf{C}$ | <b>F16</b> –Exit) to re<br><i>Procedure D</i> | eturn to the     | Financial A<br>Selected F | Accounting of Pavables Rep | & Reporting Mas |
|                        |                                           | Troccurre D.                                  | i i interne inte |                           | ajaones nep                | 0,,,            |

# **C2.** Select/Deselect Payables for Payment – Individual Vendor

## **C2.1. Select/Deselect Payables for Payment - Individual Vendor**

|              | PCG Dist=8991 Rel=14.02.00 (                                                                                                    | 07/09/2014 PCW 001 SV C:\DEVSYS C:\SECOND<br>Financial Accounting & Reporting                                | WHITE    | × |  |  |  |  |  |  |
|--------------|----------------------------------------------------------------------------------------------------|----------------------------------------------------------------------------------------------------|----------|---|--|--|--|--|--|--|
|              | FKey                                                                                                    | Master Menu                                                                                                  |          |   |  |  |  |  |  |  |
|              | 1 Budget A<br>2 Purchase<br>3 Claim Pro<br>4 Vendor Cl                                                                                                    | ccount Master Menu<br>Order Processing Menu<br>cessing Menu<br>neck Processing Menu                          |          |   |  |  |  |  |  |  |
|              | 5 Revenue<br>6 Accounts<br>7 Receipt P<br>8 Cash Mar                                                                                                    | Account Master Menu<br>Receivable Processing Menu<br>rocessing Menu<br>ragement & Investment Management Menu |          |   |  |  |  |  |  |  |
|              | <ul> <li>9 Financial Reporting &amp; Month/Yr-End Close Menu</li> <li>10 Account Master Description File Menu</li> <li>11 General Ledger Account Master Menu</li> <li>12 Year End Processing Menu</li> </ul> |                                                                                                    |          |   |  |  |  |  |  |  |
|              | 13 Special F<br>14 Vendor M<br>15 Source M                                                                                                    | unctions Menu<br>aster Menu<br>aster Menu                                                                    |          |   |  |  |  |  |  |  |
|              | 20 File Reor                                                                                                    | ganization                                                                                                   |          |   |  |  |  |  |  |  |
| Maste<br>F16 | er Userlist PAY VEND<br>DUS Worß PAY VEND<br>MONITOR                                                                                                    |                                                                                                    | 13.04.00 |   |  |  |  |  |  |  |
|              | Action                                                                                                    |                                                                                                    |          |   |  |  |  |  |  |  |
| 1            | Verify the previou                                                                                                    | s vendor check run is complete.                                                                              |          |   |  |  |  |  |  |  |

**<u>NOTE</u>**: Once the user has started to <u>print</u> vendor checks, the check cycle is locked down, and the user cannot select or de-select any additional or different claims until the rest of the steps in the vendor check cycle have been completed. If the user attempts to select or de-select claims after checks have started printing, the message "*Prior check run cycle not complete – selection not allowed*" displays.

*Refer to Procedure A: Displaying the Vendor Check Sequence Monitor for the instructions where appropriate.* 

2 Select 4 (F4 - Vendor Check Processing Menu).

Step

S

| 🔲 РСС  | Dist=8991 Rel=14.02.00 0 | /09/2014 PCW 001 SV C:\DEVSYS C:\SECOND | WHITE          | _ 8 × |
|--------|--------------------------|-----------------------------------------|----------------|-------|
|        |                          | Financial Accounting & Reporting        | J              | CHOOP |
|        | FKey<br>                 | Vendor Check Processing                 |                |       |
|        | _1 Print Open            | Payables Report                         |                |       |
|        | 2 Select/Des             | elect Payables for Payment - Vendor/All |                |       |
|        | 3 Select/Des             | elect Payables for Payment - Individual |                |       |
|        | _4 Print Selec           | ted Payables Report                     |                |       |
|        | 5 Check Mer              | u                                       |                |       |
|        | 7 Enter Man              | ıal Check∤Wire Transfer                 |                |       |
|        | 8 Void Vendo             | r Check/Wire Transfer                   |                |       |
|        | 31 Print Prelir          | ninary Manual/Void Register             |                |       |
|        | 9 Print Manu             | al/Void Register & Register of Payments |                |       |
|        | 11 Check Bec             | nnciliation Menu                        |                |       |
|        | 12 Wire Trans            | fer Reconciliation Menu                 |                |       |
|        |                          |                                         |                |       |
|        | 14 Display/Ad            | d Active Checks to Master               |                |       |
|        |                          |                                         |                |       |
|        |                          |                                         |                |       |
|        |                          |                                         |                |       |
|        |                          |                                         |                |       |
|        |                          |                                         |                |       |
|        |                          |                                         |                |       |
| Master | Jser <sub>list</sub>     |                                         |                |       |
|        |                          |                                         |                |       |
|        |                          |                                         |                |       |
| 1      | Action                   |                                         |                |       |
|        | Select 3 (F3 - 9         | Select/Deselect Payables for Paya       | ment – Individ | ual)  |
| ,      |                          |                                         |                | uu1). |
|        | "** Processing Re        | auest **" briefly displays.             |                |       |

If a vendor check run is already in progress but the vendor checks have not been printed, the following dialog box displays:

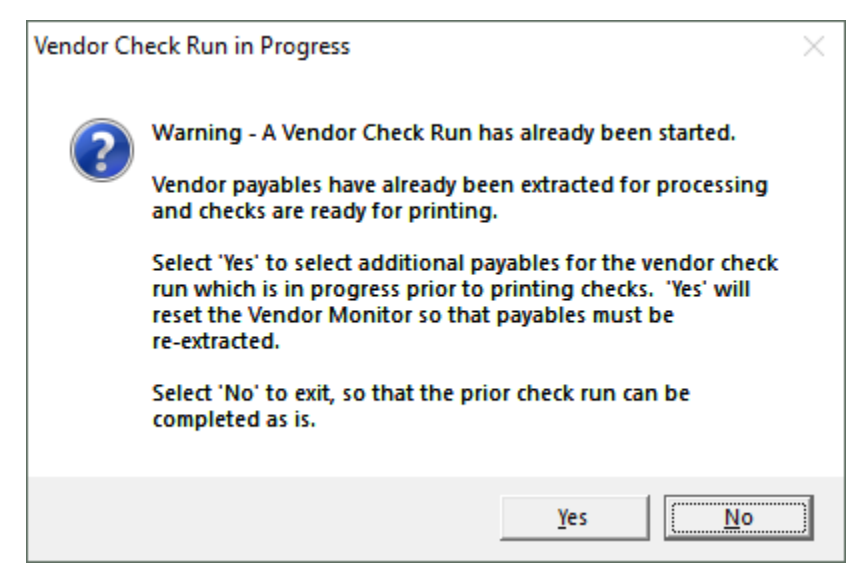

Georgia Department of Education June 16, 2021 • 3:49 PM • Page 36 of 114 All Rights Reserved.

| Step | Action                                                                                                    |
|------|----------------------------------------------------------------------------------------------------|
| 4    | Before printing the vendor checks, users may select and extract the payables as often as is needed.                                                                                                    |
|      | Once the payables have been extracted for processing, the user may decide to select or de-<br>select additional or different claims for the check run. In this case, a dialog box is displayed<br>warning the user that a vendor check run has already been started. This warning is intended<br>to prevent one user or department from interfering with another user's or department's<br>vendor check run. The user should carefully consider whether or not to continue with the<br>select/de-select payables action when presented with this dialog box. |
| 5    | Select $\underline{Yes}$ ('Yes') to select or de-select additional or different payables for the vendor check run which is in progress. Selecting 'Yes' will reset the Vendor Check Sequence Monitor so that payables must be re-extracted.<br>Select $\underline{No}$ ('No') to complete the existing check run as is.                                                                                                    |

S

|        | PCG               | Dist=                      | 8991                             | Rel=1                              | 4.02.00                       | 07/09                          | /2014                                       | PCW OO                       | 01 SV C:\D                             | EVSYS (                                        | :\SECOND                   |                                 | WHITE                      |               |                    |                   | _ 8 ×          |              |
|--------|-------------------|----------------------------|----------------------------------|------------------------------------|-------------------------------|--------------------------------|---------------------------------------------|------------------------------|----------------------------------------|------------------------------------------------|----------------------------|---------------------------------|----------------------------|---------------|--------------------|-------------------|----------------|--------------|
|        |                   |                            |                                  |                                    |                               | Dis                            | Financ<br>play/                             | cial A<br>Update             | Accounti<br>e Open/S                   | .ng & Ri<br>Selecter                           | eportin<br>1 Payab         | g<br>les                        |                            |               |                    | EXP               | 0300           |              |
| E<br>( | Ente<br>(Cla      | r 'ä<br>ims                | {'t(<br>for                      | ) exc<br>fund                      | lude (<br>acco(               | :laims<br>unt ba               | ; with<br>lance                             | fund<br>0422                 | balance<br>WILL be                     | accou<br>displa                                | nt 0422<br>ayed if         | durin<br>they                   | ig select<br>are alre      | tion<br>eady  | process<br>selecte | : <u>X</u><br>d.) |                |              |
|        |                   |                            |                                  |                                    |                               |                                |                                             |                              |                                        |                                                |                            |                                 |                            |               |                    |                   |                |              |
|        |                   |                            |                                  |                                    |                               |                                |                                             |                              |                                        |                                                |                            |                                 |                            |               |                    |                   |                |              |
|        |                   |                            |                                  |                                    |                               |                                |                                             |                              |                                        |                                                |                            |                                 |                            |               |                    |                   |                |              |
|        |                   |                            |                                  |                                    |                               |                                |                                             |                              |                                        |                                                |                            |                                 |                            |               |                    |                   |                |              |
|        |                   |                            |                                  |                                    |                               |                                |                                             |                              |                                        |                                                |                            |                                 |                            |               |                    |                   |                |              |
|        |                   |                            |                                  |                                    |                               |                                | _                                           |                              |                                        |                                                |                            |                                 |                            |               |                    |                   |                |              |
|        | -1                |                            |                                  | ENTE                               | i to (                        | Contin                         | ue Pro                                      | ocessi                       | ing F16                                | to Ex:                                         | it ,                       |                                 |                            |               |                    |                   |                |              |
|        | <b>?</b>          | -1                         |                                  |                                    |                               | F5                             |                                             | F7                           |                                        |                                                | F11                        | F12                             |                            |               | _                  | 14.               | 02.00          |              |
|        | Λ                 | oti                        |                                  |                                    |                               |                                |                                             |                              |                                        |                                                |                            |                                 |                            |               |                    |                   |                |              |
|        | A                 | CU                         | on                               |                                    |                               |                                |                                             |                              |                                        |                                                |                            |                                 |                            |               |                    |                   |                |              |
|        | T                 | ο <u>ε</u>                 | on<br>xcl                        | <u>ude</u>                         | clair                         | ns w                           | rith fu                                     | und                          | balan                                  | ce acc                                         | ount                       | 0422                            | : Ente                     | r <b>X</b> :  | in the             | field.            |                |              |
|        | T<br>N<br>di      | o <u>e</u><br>ote          | on<br>excl<br>e: C<br>laye       | <mark>ude</mark><br>Clain<br>2d re | <b>claiı</b><br>1s wl<br>gara | <b>ns w</b><br>hich<br>!less   | r <b>ith f</b> u<br>have<br>of the          | und<br>alre<br>e Ex          | <b>balan</b><br>ady be<br><b>clude</b> | <b>ce acc</b><br>en sel<br>settin <sub>t</sub> | count<br>lected            | <b>0422</b><br>for fi<br>his sc | : Ente<br>und acc<br>reen. | r X i<br>coun | in the<br>at bala  | field.<br>ince (  | )422 <u>wi</u> | <u>ll</u> be |
|        | T<br>N<br>di<br>S | 'o <u>e</u><br>Iote<br>isp | on<br>excl<br>e: C<br>laye<br>ct | ude<br>Clain<br>2d re              | clain<br>15 Wi<br>gara        | ns w<br>hich<br>lless<br>nter) | r <b>ith f</b> u<br>have<br>of the<br>to co | und<br>alre<br>e Ex<br>ontin | balan<br>ady be<br>clude<br>uue.       | <b>ce acc</b><br>een sel<br>setting            | count<br>lected<br>g on th | <b>0422</b><br>for fi<br>his sc | : Ente<br>und acc<br>reen. | r X :         | in the             | field.<br>Ince (  | )422 <u>wi</u> | <u>ll</u> be |

| PCG Dist=8991 Rel=21.01.00 03/19/2021 PCG 002 SV C:\SQLSYS C:\SECOND WHITE             | – 🗆 X     |  |  |  |  |  |  |  |  |  |  |
|----------------------------------------------------------------------------------------|-----------|--|--|--|--|--|--|--|--|--|--|
| Financial Accounting & Reporting                                                       | EXP 03 00 |  |  |  |  |  |  |  |  |  |  |
| Display/Update Open/Selected Payables                                                  |           |  |  |  |  |  |  |  |  |  |  |
| Enter 'X' to exclude claims with fund balance account 0422 during selection process: X |           |  |  |  |  |  |  |  |  |  |  |
| (Claims for fund account balance 0422 WILL be displayed if they are already sel        | ected.)   |  |  |  |  |  |  |  |  |  |  |
| Sel Vend #-Sen Vendor Date Amount PO#                                                  | Blnc      |  |  |  |  |  |  |  |  |  |  |
| □ 888812-8626 UENDOR 888812 2/26/2821 1288-88 88886                                    | IA 421    |  |  |  |  |  |  |  |  |  |  |
| 000012-8627 UENDOR 000012 2/26/2021 1900-00 00000                                      | 0 479     |  |  |  |  |  |  |  |  |  |  |
| □ 000012-8628 UENDOR 000012 2/26/2021 1123.00 00000                                    | 0 476     |  |  |  |  |  |  |  |  |  |  |
| □ 888812-8629 UENDOR 888812 2/12/2821 25.88 88886                                      | IA 479    |  |  |  |  |  |  |  |  |  |  |
| □ 000012-8630 UENDOR 000012 2/12/2021 35.58 00000                                      | 0 476     |  |  |  |  |  |  |  |  |  |  |
| 000016-3305 GHI-CERT 3/31/2021 25.00 00000                                             | 0 421     |  |  |  |  |  |  |  |  |  |  |
| □ 000016-3306 GHI-CERT 3/31/2021 945.00 00000                                          | 0 475     |  |  |  |  |  |  |  |  |  |  |
| 000016-3307 GHI-CERT 3/31/2021 76.58 00000                                             | 0 475     |  |  |  |  |  |  |  |  |  |  |
| □ 000016-3309 GHI-CERT 2/26/2021 945.00 00000                                          | 0 475     |  |  |  |  |  |  |  |  |  |  |
| □ 000016-3310 GHI-CERT 2/26/2021 7560.00 00000                                         | 0 475     |  |  |  |  |  |  |  |  |  |  |
| □ 000016-3311 GHI-CERT 2/26/2021 8505.00 00000                                         | 0 475     |  |  |  |  |  |  |  |  |  |  |
| □ 000016-3312 GHI-CERT 2/26/2021 112455.00 00000                                       | 0 475     |  |  |  |  |  |  |  |  |  |  |
| □ 000016-3313 GHI-CERT 2/26/2021 945.00 00000                                          | 0 475     |  |  |  |  |  |  |  |  |  |  |
| □ 000016-3314 GHI-CERT 2/26/2021 42525.00 00000                                        | 0 475     |  |  |  |  |  |  |  |  |  |  |
| □ 000016-3315 GHI-CERT 2/26/2021 48909.69 00000                                        | 0 475     |  |  |  |  |  |  |  |  |  |  |
| □ 000017-1949 GHI-NON-CERT 2/26/2021 .41 00000                                         | 0 421     |  |  |  |  |  |  |  |  |  |  |
| 000017-1955 GHI-NON-CERT 2/26/2021 224.73- 00000                                       | 0 421     |  |  |  |  |  |  |  |  |  |  |
| □ 000017-1956 GHI-NON-CERT 2/26/2021 107.90 00000                                      | 0 421     |  |  |  |  |  |  |  |  |  |  |
| □ 000017-1957 GHI-NON-CERT 2/26/2021 143.02 00000                                      | 0 421     |  |  |  |  |  |  |  |  |  |  |
| □ 000017-1958 GHI-NON-CERT 2/26/2021 143.02 00000                                      | 0 421     |  |  |  |  |  |  |  |  |  |  |
| 1 - 20 of 148 Items Total Amount Selected: .01 Items                                   | : 1       |  |  |  |  |  |  |  |  |  |  |
| ** To select or de-select an item, click in the check box of the corresponding i       | tem. **   |  |  |  |  |  |  |  |  |  |  |
|                                                                                        |           |  |  |  |  |  |  |  |  |  |  |
| F5=Next, F16=Exit                                                                      |           |  |  |  |  |  |  |  |  |  |  |
| F11=Select all items on page, F12=Deselect all items on page                           |           |  |  |  |  |  |  |  |  |  |  |
| ENTER         F1         F5         F7         F11         F12                         | 21.01.00  |  |  |  |  |  |  |  |  |  |  |
|                                                                                        |           |  |  |  |  |  |  |  |  |  |  |

The selection screen display depends upon prior open payable selections or the lack thereof.

| Step | Action                                                                                                    |
|------|----------------------------------------------------------------------------------------------------|
| 8    | To select or de-select an item, click in the check box of the corresponding item. Use <b>F11</b> ( <b>F11</b> - Select all items on page) to select ALL claims on this one page at the same time. Use <b>F12</b> ( <b>F12</b> - Deselect all items on page) to deselect ALL claims on this one page at the same time. |
|      | <b>To select a payable/payables:</b> Verify <b>I</b> displays in the check box to the left of the record.                                                                                                    |
|      | <b>To deselect a payable/payables:</b> Verify that a $\blacksquare$ does <u>NOT</u> appear in the check box to the left of the record ( $\square$ ).                                                                                                    |
|      | In order to display additional claims, the following navigation functions are available:                                                                                                    |
|      | <b>F1</b> ( <b>F1</b> - First) – Navigates the user to the first screen of claims.                                                                                                    |
|      | <b>F5</b> ( <b>F5</b> - Next) – Navigates the user to the next screen of claims.                                                                                                    |
|      | <b>F7</b> ( <b>F7</b> – Previous) – Navigates the user to the previous screen of claims.                                                                                                    |
|      | If no claims exist for the vendor, PCGenesis displays "End of File Reached" where appropriate.                                                                                                    |

|                                            |                     | Le be disployed i |                      | , DON                            |      |
|--------------------------------------------|---------------------|-------------------|----------------------|----------------------------------|------|
| 261 A60064 0044 ACM                        | 00r<br>DDD 000004   | 9.04 (20          | HMOUNT               | PU# BINC                         |      |
|                                            | DOR 000001          | 2/20/20           | 21 224.73            | 000000 421                       |      |
|                                            | DON 000001          | 2/20/20           | 21 212.00            | 000000 421                       |      |
|                                            | DOR 000001          | 2/20/20           | 21 224.73            | 000000 421                       |      |
| □ 000001-7042 VEN                          | DOR 000001          | 11/30/20          | 20 27.37             | 000000 421                       |      |
| □ 000001 7045 VEN                          | DOR 000001          | 11/30/20          | 20 27.37             | 000000 421                       |      |
|                                            | INCOME TAX          | 3/31/20           | 27.07                | 888888 472                       |      |
| ✓ 000000 7004 UR                           | DOR 000012          | 2/26/20           | 2101                 | 6666666 421                      |      |
| ▼ 888812-8626 UEN                          | DOR AGAG12          | 2/20/20           | 21 1200.00           | 000000 421                       |      |
| ✓ AAAA12-8627 UFN                          | DOR AGAA12          | 2/26/20           | 21 1988.88           | 000000 479                       |      |
| ✓ 000012-8628 UEN                          | DOR 000012          | 2/26/20           | 21 1123.00           | 000000 476                       |      |
| ▼ 000012-8629 UFN                          | DOR 000012          | 2/12/20           | 21 25.00             | 000000 479                       |      |
| ▼ 000012-8630 UEN                          | DOR 000012          | 2/12/20           | 21 35.58             | 000000 476                       |      |
| 000016-3305 GHI                            | -CERT               | 3/31/20           | 21 25.00             | 000000 421                       |      |
| 000016-3306 GHI                            | -CERT               | 3/31/20           | 21 945.00            | 000000 475                       |      |
| 000016-3307 GHI                            | -CERT               | 3/31/20           | 21 76.58             | 000000 475                       |      |
| 000016-3309 GHI                            | -CERT               | 2/26/20           | 21 945.00            | 000000 475                       |      |
| 🗖 000016-3310 GHI                          | -CERT               | 2/26/20           | 21 7560.00           | 000000 475                       |      |
| 🔲 000016-3311 GHI                          | -CERT               | 2/26/20           | 21 8505.00           | 000000 475                       |      |
| 🔲 000016-3312 GHI                          | -CERT               | 2/26/20           | 21 112455.00         | 000000 475                       |      |
| 1– 20 of 148                               | Items Tota          | 1 Amount Selected | : 4,283.59           | Items: 6                         |      |
| ** To select or de-se                      | lect an item, click | in the check box  | of the correspon     | ding item. **                    |      |
| ECORD SELECTION COMPL                      | ETE                 |                   |                      |                                  |      |
|                                            | F5=Next,            | F16=Exit          |                      |                                  |      |
| F11=Select all                             | 1 items on page, F1 | 2=Deselect all it | ems on page          | 0.4.04                           | 00   |
| V F1                                       | F5 F7               | F11               | F12                  | 21.01                            | . 00 |
|                                            |                     |                   |                      |                                  |      |
|                                            |                     |                   |                      |                                  |      |
|                                            |                     |                   |                      |                                  |      |
| Action                                     |                     |                   |                      |                                  |      |
|                                            |                     |                   |                      |                                  |      |
|                                            | E5 (777 )           | A                 |                      | 7 7 7 1 1                        |      |
| Continue to sele                           | ect (F5 - N         | ext) until "Enc   | l of File Reach      | <i>ied</i> displays, a           | and  |
|                                            | · 1 1 1. 1 .        | ,<br>             | - 1                  | 1                                | •    |
| - 1                                        | ea items ny clicki  | ing in the check  | c box next to t      | ne correspondi                   | ng 1 |
| select any desire                          | cu nemis by cheki   |                   |                      |                                  | -    |
| select any desire                          | ed items by cheki   |                   |                      | -                                |      |
| select any desire                          |                     |                   |                      |                                  |      |
| select any desire                          | Selection Compl     | ete" displays,    | and select <b>FI</b> | <b>–</b><br>( <b>F16</b> - Exit) | ) to |
| select any desire<br>Verify <i>"Record</i> | Selection Compl     | ete" displays,    | and select <b>FI</b> | <b>F16</b> - Exit)               | ) to |

|     |                          | Rel=14.02.01              | 08/11/2014<br>Eina                  | PCW 001 SV               | / C:\DEVSYS              | C:\SECOND                    | WHITE                                      |                               |
|-----|--------------------------|---------------------------|-------------------------------------|--------------------------|--------------------------|------------------------------|--------------------------------------------|-------------------------------|
|     |                          |                           | Display,                            | /Update Op               | en/Selecte               | d Payables                   |                                            | LAI 0000                      |
| E   | nter 'X' t<br>Claims for | o exclude o<br>fund accou | laims with<br>Int balance           | h fund bal<br>e 0422 WIL | ance accou<br>L be displ | nt 0422 duri<br>aved if theu | ing selection proce<br>J are already selec | ess: <u>X</u><br>cted.)       |
|     |                          |                           |                                     |                          | •                        |                              | , <u>,</u>                                 | ·                             |
|     |                          |                           |                                     |                          |                          |                              |                                            |                               |
|     |                          |                           |                                     |                          |                          |                              |                                            |                               |
|     |                          |                           |                                     |                          |                          |                              |                                            |                               |
|     |                          |                           |                                     |                          |                          |                              |                                            |                               |
|     |                          |                           |                                     |                          |                          |                              |                                            |                               |
|     |                          |                           |                                     |                          |                          |                              |                                            |                               |
|     |                          |                           |                                     |                          |                          |                              |                                            |                               |
|     |                          |                           |                                     |                          |                          |                              |                                            |                               |
|     |                          |                           |                                     |                          |                          |                              |                                            |                               |
|     |                          |                           |                                     |                          |                          |                              |                                            |                               |
|     |                          |                           |                                     |                          |                          |                              |                                            |                               |
| REC | ORD SELECT               | ION COMPLET               | E                                   |                          |                          |                              |                                            |                               |
| REC | ORD SELECT               | ION COMPLET<br>Enter to ( | E<br>Continue Pr                    | rocessing                | F16 to Ex                | it                           |                                            |                               |
| REC | ORD SELECT               | ION COMPLET<br>ENTER to ( | E<br>Continue Pi<br>F5              | rocessing<br>F7          | F16 to Ex                | it<br>F11 F12                |                                            | 14.03.00                      |
|     | ORD SELECT               | ION COMPLET<br>ENTER to ( | E<br>Continue Pr                    | F7                       | F16 to Ex                | it<br>F11 F12                |                                            | 14.03.00                      |
|     | ORD SELECT               | ION COMPLET<br>ENTER to ( | E<br>continue Pr                    | F7                       | F16 to Ex                | it<br>F11 F12                |                                            | 14.03.00                      |
|     | ORD SELECT               | ION COMPLET<br>ENTER to ( | FE<br>Continue Pr                   | F7                       | F16 to Ex                | it<br>  F11   F12            |                                            | 14.03.00                      |
|     | ORD SELECT               |                           | E<br>Continue Pr<br>F5<br>Selection | rocessing                | F16 to Ex                | it<br>F11 F12                |                                            | 14.03.00<br>16 - Exit) to ret |

|       | PCG Dist=8991 Rel=14.          | 02.00 07/09/2014 PCW 001 SV C:\DEVSYS C:\SECOND                                               | WHITE            | _ & ×          |
|-------|--------------------------------|-----------------------------------------------------------------------------------------------|------------------|----------------|
|       |                                | Financial Accounting & Report                                                                 | ing              | CHOOP          |
|       | FKey                           | Vendor Check Processing                                                                       |                  |                |
|       | 1 Pri                          | nt Open Pavables Report                                                                       |                  |                |
|       | 2 Se                           | ect/Deselect Payables for Payment - Vendor/All                                                |                  |                |
|       | <u>3</u> Se                    | ect/Deselect Payables for Payment - Individual                                                |                  |                |
|       | 4 Pri                          | nt Selected Payables Report                                                                   |                  |                |
|       | <u>5</u> Ch                    | eck Menu                                                                                      |                  |                |
|       | 7   Ent                        | er Manual Check/Wire Transfer                                                                 |                  |                |
|       | 8 Voi                          | d Vendor Check/Wire Transfer                                                                  |                  |                |
|       | 31 Pri                         | nt Preliminary Manual/Void Register                                                           |                  |                |
|       | <u>9</u> Pri                   | nt Manual/Void Register & Register of Payments                                                |                  |                |
|       | 11 01                          |                                                                                               |                  |                |
|       | 12 Uhi                         | eck Reconciliation Menu                                                                       |                  |                |
|       | 12 111                         |                                                                                               |                  |                |
|       | 14 Dis                         | play/Add Active Checks to Master                                                              |                  |                |
|       |                                |                                                                                               |                  |                |
|       |                                |                                                                                               |                  |                |
|       |                                |                                                                                               |                  |                |
|       |                                |                                                                                               |                  |                |
|       |                                |                                                                                               |                  |                |
|       |                                |                                                                                               |                  |                |
| Mart. | u User,                        |                                                                                               |                  |                |
|       | er List<br>Divezz Wordzz PAY N | /FND                                                                                          |                  |                |
| F16   |                                |                                                                                               |                  |                |
| )     | Action                         |                                                                                               |                  |                |
|       |                                |                                                                                               |                  |                |
| l     | Select FIE                     | (F16 Exit) to return to the <i>Finance</i>                                                    | ial Accounting & | Reporting Mast |
|       |                                | $(\mathbf{F} \mathbf{I} 0 - \mathbf{L} \mathbf{X} \mathbf{I})$ to return to the <i>F</i> mane |                  | Keponing Musi  |
|       | and continue                   | to Procedure D. Printing the Selecte                                                          | ed Payables Repo | ort.           |
|       | 1                              |                                                                                               |                  |                |

# **Procedure D:** Printing the Selected Payables Report

|   | PCG Dist=8991 Rel=14.02.00 07/09/2014 PCW 002 SY C:\DEVSYS C:\SECOND<br>Financial Accounting & Reporting                                                                                                    | WHITE | HASTER1  |
|---|----------------------------------------------------------------------------------------------------|-------|----------|
|   | FKey Master Menu                                                                                                    |       |          |
|   | <ol> <li> Budget Account Master Menu</li> <li> Purchase Order Processing Menu</li> <li> Claim Processing Menu</li> <li> Vendor Check Processing Menu</li> </ol>                                                                                                    |       |          |
|   | 5 Revenue Account Master Menu<br>6 Accounts Receivable Processing Menu<br>7 Receipt Processing Menu<br>8 Cash Management & Investment Management Menu                                                                                                    |       |          |
|   | 9 Financial Reporting & Month/Yr-End Close Menu<br>10 Account Master Description File Menu<br>11 General Ledger Account Master Menu<br>12 Year End Processing Menu                                                                                                    |       |          |
|   | 13Special Functions Menu14Vendor Master Menu15Source Master Menu                                                                                                    |       |          |
|   | 20 File Reorganization                                                                                                    |       |          |
|   | Master         Useriat         PAT         Master         Image: Contract of the state of the state o |       | 13.04.00 |
| р | Action                                                                                                    |       |          |
| 1 | Select 4 (F4 - Vendor Check Processing Menu)                                                                                                    |       |          |

The following screen displays:

| 🔲 PCG Dist=8991 Rel                      | -14.02.00 07/09/2014 PCW 002                                                                                                    | SV C:\DEVSYS C:\                                | SECOND        | WHITE |       |  |  |  |  |  |  |
|------------------------------------------|----------------------------------------------------------------------------------------------------|-------------------------------------------------|---------------|-------|-------|--|--|--|--|--|--|
|                                          | Financial                                                                                                    | Accounting &                                    | Reporting     |       | CHOOP |  |  |  |  |  |  |
| FKey                                     | Vendo                                                                                                    | or Check Proces                                 | sing          |       |       |  |  |  |  |  |  |
| 1<br>2<br>3<br>4                         | Print Open Payables Report<br>Select/Deselect Payables for<br>Select/Deselect Payables for<br>Print Selected Payables Rep                                                                                             | r Payment - Vendo<br>r Payment - Individ<br>ort | r/All<br>Jual |       |       |  |  |  |  |  |  |
| 5                                        | Check Menu                                                                                                    |                                                 |               |       |       |  |  |  |  |  |  |
| 7<br>8<br>31<br>9                        | <ul> <li>7 Enter Manual Check/Wire Transfer</li> <li>8 Void Vendor Check/Wire Transfer</li> <li>31 Print Preliminary Manual/Void Register</li> <li>9 Print Manual/Void Register &amp; Register of Payments</li> </ul> |                                                 |               |       |       |  |  |  |  |  |  |
| <u>11</u><br>12                          | Check Reconciliation Menu<br>Wire Transfer Reconciliation                                                                                                    | Menu                                            |               |       |       |  |  |  |  |  |  |
| 14                                       | Display/Add Active Checks to                                                                                                    | Master                                          |               |       |       |  |  |  |  |  |  |
|                                          |                                                                                                    |                                                 |               |       |       |  |  |  |  |  |  |
|                                          |                                                                                                    |                                                 |               |       |       |  |  |  |  |  |  |
|                                          |                                                                                                    |                                                 |               |       |       |  |  |  |  |  |  |
| Master User <sub>List</sub>              |                                                                                                    |                                                 |               |       |       |  |  |  |  |  |  |
| F16 - 11 - 1 - 1 - 1 - 1 - 1 - 1 - 1 - 1 | Y VEND<br>OR MONITOR                                                                                                    |                                                 |               |       |       |  |  |  |  |  |  |

Georgia Department of Education June 16, 2021 • 3:49 PM • Page 43 of 114 All Rights Reserved.

| Step | Action                                          |
|------|-------------------------------------------------|
| 2    | Select 4 (F4 - Print Selected Payables Report). |

|                                                                                                    | Print Selected Payab                          | les Report                                                                                         | EX5.00 0.0 |
|----------------------------------------------------------------------------------------------------|-----------------------------------------------|----------------------------------------------------------------------------------------------------|------------|
| Το                                                                                                    | lay's Date: 3/13/2017 (MM                     | DDCCYY)                                                                                            |            |
| Please ent                                                                                                    | ter the Sort Sequence                         | (F = Fund Sequence)<br>(N = Name Sequence)<br>(V = Vendor # Sequence)<br>(D = Claim Date Sequence) |            |
| X to exclu<br>balance ad                                                                                                    | ude claims with fund<br>ccount 0422           | X                                                                                                  |            |
| Include c]                                                                                                    | Laims with funds:                             | <u>100</u> to <u>999</u>                                                                           |            |
| Create Payables Rep                                                                                                    | port to Load in Excel?                        | ⊙ No<br>○ Yes                                                                                      |            |
| atow the evenewt [ile sat!                                                                                                    | n and name (e.g. C:\EXPORT                    | \OpnPayCYMD.CSV)                                                                                   |            |
| EXPORT OppPay20170313.(<br>TE: DIRECTORY Must Alre<br>ENTER to continue, F10<br>F1                                                                                                | 2SU<br>2ady Exist<br>8 to Browse, F16 to Exit | 10                                                                                                 | 17.01.00   |
| ENTER to continue, F11                                                                                                    | 2SU<br>Pady Exist<br>8 to Browse, F16 to Exit | 10                                                                                                 | 17.01.00   |
| EFF the Export File path         r F10 to Browse for I         \EXPORT\OpnPay20170313.(         TE: DIRECTORY Must Alree         ENTER to continue, F11         F1         Action | 2SU<br>Pady Exist<br>3 to Browse, F16 to Exit |                                                                                                    | 17.01.00   |

| 4 | To exclude Fund Balance 0422 Claims: Enter X in the X to exclude claims with fund balance account 0422 field.                                                                                                    |
|---|----------------------------------------------------------------------------------------------------|
|   | To include Fund Balance 0422 Claims: Delete the X to exclude claims with fund balance account 0422 field's entry.                                                                                                    |
|   | PCGenesis defaults to 'X' to exclude the account's claims as claims with fund balance sheet 0422 are accruals and typically are not of interest when generating a list of open payables.                                                                                      |
| 5 | <b>To include only claims charged to specific funds:</b> Enter the beginning and ending fund range.                                                                                                    |
|   | PCGenesis defaults to '100' through '999' to include all account numbers and therefore all claims. For example, when entering '600' through '625' as the fund range, only open payables with at least one charge line with a fund in the range of 600 - 625 would be included |

on the report.

Step

| Step | Action                                                                                                    |
|------|----------------------------------------------------------------------------------------------------|
| 6    | Select the (Radio Button) to left of the appropriate response in the Create Payables <b>Report to Load in Excel?</b> field. In order to produce a comma separated data file with the data from the report, select 'Yes'. Otherwise, select 'No'.                                                                       |
| 7    | If creating an export file: Verify the C:\EXPORT folder exists, or create the folder where appropriate.                                                                                                    |
| 8    | If creating an export file: Enter C:\EXPORT\OpnPayccyymmdd.csv in the Enter File<br>Name and Path for Export File field, or select F10 (F10 to Browse for file) to locate the<br>file manually.                                                                                                    |
| 9    | Select (Enter) to continue.<br>If the export filename is invalid, the "UNABLE TO OPEN OpnPay CSV FILE 35 = File Not<br>Found" error message displays. In this instance, return to Step 6 to enter the correct<br>information.<br>"** Processing Request **" and "Creating Report for Selected Claims" briefly display. |

|      | PCG Dist=8993                                                                                                    | l Rel <u>=1</u>        | 4.02.0 <u>0</u>                          | 07/09                                | /201 <u>4</u>                       | PCW_0                              | 02 5 <u>V</u>                     | C:\DEV         | 5YS <u>C</u>      | :\SECON         | D     | V | VHITE |  | _ 8 > | 4 |
|------|----------------------------------------------------------------------------------------------------|------------------------|------------------------------------------|--------------------------------------|-------------------------------------|------------------------------------|-----------------------------------|----------------|-------------------|-----------------|-------|---|-------|--|-------|---|
|      |                                                                                                    |                        |                                          |                                      | Fi                                  | nanci                              | al Ac                             | count          | ing &             | Repo            | rting | 1 |       |  | CHOOP |   |
|      | FKe                                                                                                    | y.                     |                                          |                                      |                                     | Ven                                | dor C                             | heck           | Proce             | ssing           |       |   |       |  |       |   |
|      | 1<br>2<br>3<br>4                                                                                                    | P<br>  S<br>  S<br>  P | rint Op<br>elect/E<br>elect/E<br>rint Se | en Pay<br>)esele<br>)esele<br>lected | yables<br>ct Pay<br>ct Pay<br>Payal | s Repo<br>ables<br>ables<br>bles R | rt<br>for Pay<br>for Pay<br>eport | yment<br>yment | - Vend<br>- Indiv | or/All<br>idual |       |   |       |  |       |   |
|      | 5                                                                                                    | C                      | heck N                                   | lenu                                 |                                     |                                    |                                   |                |                   |                 |       |   |       |  |       |   |
|      | <ul> <li>7 Enter Manual Check/Wire Transfer</li> <li>8 Void Vendor Check/Wire Transfer</li> <li>31 Print Preliminary Manual/Void Register</li> <li>9 Print Manual/Void Register &amp; Register of Payments</li> </ul> |                        |                                          |                                      |                                     |                                    |                                   |                |                   |                 |       |   |       |  |       |   |
|      | <u>11</u><br>_12                                                                                                    | C                      | heck F<br>√ire Tra                       | leconc<br>ansfer                     | iliatior<br>Recor                   | n Menu<br>nciliati                 | ı<br>on Me                        | nu             |                   |                 |       |   |       |  |       |   |
|      | 14                                                                                                    | D                      | isplay                                   | /Add A                               | ctive (                             | Checks                             | to Ma                             | ster           |                   |                 |       |   |       |  |       |   |
|      |                                                                                                    |                        |                                          |                                      |                                     |                                    |                                   |                |                   |                 |       |   |       |  |       |   |
|      |                                                                                                    |                        |                                          |                                      |                                     |                                    |                                   |                |                   |                 |       |   |       |  |       |   |
|      |                                                                                                    |                        |                                          |                                      |                                     |                                    |                                   |                |                   |                 |       |   |       |  |       |   |
|      | 1                                                                                                    |                        |                                          |                                      |                                     |                                    |                                   |                |                   |                 |       |   |       |  |       |   |
| Mast | er <sup>User</sup> list                                                                                                    |                        |                                          |                                      |                                     |                                    |                                   |                |                   |                 |       |   |       |  |       |   |
| F16  | <b>- (1°3)</b>   Word3                                                                                                    | MONITOR                | MONITOR                                  |                                      |                                     |                                    |                                   |                |                   |                 |       |   |       |  |       |   |

| Step | Action                                                                                                    |
|------|----------------------------------------------------------------------------------------------------|
| 10   | Select <b>FIG</b> ( <b>F16</b> – Exit) to return to the <i>Financial Accounting &amp; Reporting – Vendor Check</i><br><i>Processing Menu</i> , or select <b>Master</b> ( <b>Master</b> ) to return to the <i>Business Applications Master</i><br><i>Menu</i> . |
| 11   | To print the report via the Uqueue Print Manager: Select (Uqueue).<br>To print the report via Microsoft® Word: Select (MS WORD).                                                                                                    |
|      | Follow the instructions provided in the <u>Technical System Operations Guide</u> , User Interface Procedures, Creating the Microsoft®-PCGenesis QWORD Macro for Report Printing to create the macro necessary to use the feature where appropriate.            |
| 12   | Compare the <u>Grand Total</u> on the final page of the report to the total dollar amount on the Payables Select/De-Select Process Menu.                                                                                                    |

### D1. Selected Payables Report (by Vendor) – Example

Individual claim totals display as well as each vendor's total. The Grand Total displays at the end of the report.

| REPORT ID: EXP0655<br>REPORT DATE: 07/09/2 | 5-SELECT<br>2014 14:11 |                             | SELECTED PAYABLES BY VENDOR # AS OF 07/09      | /14           | PAGE 1 |
|--------------------------------------------|------------------------|-----------------------------|------------------------------------------------|---------------|--------|
|                                            | TNWOTCE                |                             | EXDENDITION ACCOUNT                            |               |        |
| SEQ# VEND-REF                              | DATE                   | AMOUNT                      | FND-F-PROG-FUNC-OBJCT-FCTY-B-ADDT'L PO         | # DESCRIPTION | BLNC   |
| VENDOR #: 000010 GHJ                       | -CERT                  |                             |                                                |               |        |
| 0466                                       | 12/19/13               | 58.41                       | 462-0-1839-1000-21000-0103-0-000000            | STUFF         | 0421   |
| 0466                                       | 12/19/13               | 24.70                       | 462-0-1839-1000-21000-0111-0-000000            | STUFF         | 0421   |
| 0466                                       | 12/19/13               | 50.06                       | 462-0-1839-1000-21000-0189-0-000000            | STUFF         | 0421   |
| 0466                                       | 12/19/13               | 54.91                       | 462-0-1839-1000-21000-0199-0-000000            | STUFF         | 0421   |
| 0466                                       | 12/19/13               | 15.59                       | 462-0-1839-2100-21000-0111-0-000000            | STUFF         | 0421   |
| 0466                                       | 12/19/13               | 15.80                       | 462-0-1839-2100-21000-0189-0-000000            | STUFF         | 0421   |
| 0466                                       | 12/19/13               | 13.59                       | 462-0-1839-2100-21000-0199-0-000000            | STUFF         | 0421   |
| 0466                                       | 12/19/13               | 4.18                        | 462-0-1839-2230-21000-0111-0-000000            | STUFF         | 0421   |
|                                            |                        | 237.24                      | *                                              |               |        |
| 0467                                       | 12/19/13               | 75.21<br>75.21              | 414-0-1784-1000-21000-0109-0-000000<br>*       | STUFF         | 0421   |
| 0468                                       | 12/19/13               | 76.10<br>76.10              | 404-0-2824-2210-21000-8010-0-000000<br>*       | STUFF         | 0421   |
| 0469                                       | 12/19/13               | 0.52                        | 404-0-2824-1000-21000-0103-0-000000            | STUFF         | 0421   |
| 0469                                       | 12/19/13               | 5.70                        | 404-0-2824-1000-21000-0109-0-000000            | STUFF         | 0421   |
| 0469                                       | 12/19/13               | 0.44                        | 404-0-2824-1000-21000-0111-0-000000            | STUFF         | 0421   |
| 0469                                       | 12/19/13               | 0.65                        | 404-0-2824-1000-21000-0189-0-000000            | STUFF         | 0421   |
| 0469                                       | 12/19/13               | 0.56                        | 404-0-2824-1000-21000-0198-0-000000            | STUFF         | 0421   |
| 0469                                       | 12/19/13               | 15.19                       | 404-0-2824-1000-21000-0199-0-000000            | STUFF         | 0421   |
| 0469                                       | 12/19/13               | 23.59                       | 404-0-2824-2100-21000-0106-0-000000            | STUFF         | 0421   |
| 0469                                       | 12/19/13               | 23.59                       | 404-0-2824-2100-21000-0109-0-000000            | STUFF         | 0421   |
| 0469                                       | 12/19/13               | 23.59                       | 404-0-2824-2100-21000-0198-0-000000            | STUFF         | 0421   |
| 0469                                       | 12/19/13               | 5.33<br>99.16               | 404-0-2824-2100-21000-6595-0-000000            | STUFF         | 0421   |
| 0470                                       | 12/19/13               | 76.10                       | 402-0-1750-1000-21000-0103-0-000000            | STUFF         | 0421   |
| 0470                                       | 12/19/13               | 152.20                      | 402-0-1750-1000-21000-0111-0-000000            | STUFF         | 0421   |
| 0470                                       | 12/19/13               | 228.30                      | 402-0-1750-1000-21000-0189-0-000000            | STUFF         | 0421   |
| 0470                                       | 12/19/13               | 76.10<br>532.70<br>1,020.41 | 402-0-1750-1000-21000-0199-0-000000<br>*<br>** | STUFF         | 0421   |
| ** GRAND T(                                | TAL                    |                             | ***                                            |               |        |

## D2. Selected Payables Report (by Fund) – Example

The final page of the report lists the Grand total of all accounts. The report also lists individual vendor and fund totals throughout the report. The final page of the report gives the Balance Account Summary totals.

| INVOICE<br>SEQ# VEND-REF DATE<br>VENDOR #: 002129 VENDOR 002129<br>6296 394490 08/29/17                                                                                                    | EXPENDITURE ACCOUNT<br>AMOUNT FND-F-PROG-FUNC-OBJCT-FCTY-B-ADDT'L                            | PO # DESCRIPTION BLNC                          |
|----------------------------------------------------------------------------------------------------|----------------------------------------------------------------------------------------------|------------------------------------------------|
| VENDOR #: 002129 VENDOR 002129<br>6296 394490 08/29/17                                                                                                    |                                                                                              |                                                |
|                                                                                                    | 402.22 606-0-9600-3100-61000-0108-1-000000                                                   | STUFF 0421                                     |
| 6325 389391 08/08/17                                                                                                    | 2,370.39 606-0-9600-3100-63000-0108-1-000000                                                 | STUFF 0421                                     |
| 6324 389392 08/08/17                                                                                                    | 59.60 606-0-9600-3100-63000-0108-1-000000                                                    | STUFF 0421                                     |
| 6317 391088 08/15/17                                                                                                    | 3,394.37 606-0-9600-3100-63000-0108-1-000000                                                 | STUFF 0421                                     |
| 6309 392744 08/22/17                                                                                                    | 22.49 606-0-9600-3100-63000-0108-1-000000                                                    | STUFF 0421                                     |
| 6308 392745 08/22/17                                                                                                    | 3,591.80 606-0-9600-3100-63000-0108-1-000000                                                 | STUFF 0421                                     |
| 6297 394489 08/29/17                                                                                                    | 2,281.04 606-0-9600-3100-63000-0108-1-000000                                                 | R.SLATON/JCHS<br>STUFF 0421<br>R.SLATON/JCHS   |
| ** VENDOR 002129 TOTAL 1                                                                                                    | 13,105.85                                                                                    |                                                |
| VENDOR #: 003193 VENDOR 003193<br>4141 741716365 08/10/17                                                                                                    | 416.82 606-0-9600-3100-63000-0108-1-000000                                                   | STUFF 0421                                     |
| 4134 741716441 08/14/17                                                                                                    | 114.80 606-0-9600-3100-63000-0108-1-000000                                                   | R.SLATON/JCHS<br>STUFF 0421                    |
| 4133 741716569 08/17/17                                                                                                    | 184.03 606-0-9600-3100-63000-0108-1-000000                                                   | R.SLATON/JCHS<br>STUFF 0421                    |
| 4130 741716792 08/24/17                                                                                                    | 277.29 606-0-9600-3100-63000-0108-1-000000                                                   | R.SLATON/JCHS<br>STUFF 0421                    |
| 4129 741716672 08/21/17                                                                                                    | 276.96 606-0-9600-3100-63000-0108-1-000000                                                   | STUFF 0421                                     |
| 4117 741716873 08/28/17                                                                                                    | 137.80 606-0-9600-3100-63000-0108-1-000000                                                   | STUFF 0421                                     |
| 4116 741716989 08/31/17                                                                                                    | 439.39 606-0-9600-3100-63000-0108-1-000000                                                   | M.LAWRENCE/JCHS<br>STUFF 0421<br>R.SLATON/JCHS |
| ** VENDOR 003193 TOTAL                                                                                                    | 1,847.09                                                                                     |                                                |
| VENDOR #: 006010 VENDOR 006010<br>9996 6688200729 08/21/17                                                                                                    | 283.20 606-0-9600-3100-63000-0108-1-000000                                                   | STUFF 0421<br>R.SLATON/JCHS                    |
| ** VENDOR 006010 TOTAL                                                                                                    | 283.20                                                                                       |                                                |
| ** BLNC 0421 TOTAL 2                                                                                                    | 23,196.02                                                                                    |                                                |
| ** FUND 606-0 TOTAL 2                                                                                                    | 23,196.02                                                                                    |                                                |
| ** GRAND TOTAL 20                                                                                                    | 07,421.91                                                                                    |                                                |
|                                                                                                    |                                                                                              |                                                |
| REPORT ID: MRPT-EXP0650-SELECT<br>PERIOD END: 02/02/2018<br>BLNC SUMMARY TOTALS                                                                                                    | SELECTED PAYABLES BY FUND AS OF 02/02/18                                                     | PAGE: 28<br>REPORT DATE: 02/02/2018 13:21      |
| ** BLNC 0421 TOTAL 15<br>** BLNC 0477 TOTAL<br>** BLNC 0477 TOTAL<br>** BLNC 0471 TOTAL<br>** BLNC 0472 TOTAL<br>** BLNC 0475 TOTAL<br>** BLNC 0473 TOTAL<br>** BLNC 0479 TOTAL<br>** BLNC GRAND TOTAL 20 | 92,286.26<br>3,537.83<br>3,378.13<br>1,866.43<br>2,534.30<br>2,819.75<br>999.21<br>07,421.91 |                                                |

Georgia Department of Education June 16, 2021 • 3:49 PM • Page 48 of 114 All Rights Reserved.

# **Procedure E: Extracting the Selected Payables**

| 🔲 PCG Dist=8991 Rel=14        | 4.02.00 07/09/2014 P                                                                        | CW 002 SV C:\C                                          | EVSYS C:            | SECOND    | WHITE | _ 8 ×    |
|-------------------------------|---------------------------------------------------------------------------------------------|---------------------------------------------------------|---------------------|-----------|-------|----------|
|                               | Fina                                                                                        | ancial Accou                                            | nting &             | Reporting | I     | MASTER1  |
| FKey                          |                                                                                             | Maste                                                   | r Menu              |           |       |          |
| 1 B<br>2 P<br>3 C<br>4 V      | udget Account Maste<br>urchase Order Proce:<br>laim Processing Men<br>endor Check Process   | r Menu<br>ssing Menu<br>u<br>ing Menu                   |                     |           |       |          |
| 5 R<br>6 Ac<br>7 R<br>8 C     | evenue Account Mas<br>ccounts Receivable F<br>eceipt Processing M<br>ash Management & II    | ter Menu<br>Processing Me<br>enu<br>nvestment Ma        | nu<br>nagemen       | Menu      |       |          |
| 9 Fi<br>10 Ac<br>11 G<br>12 Y | inancial Reporting &<br>ccount Master Descri<br>eneral Ledger Accou<br>ear End Processing I | Month/Yr-End<br>ption File Men<br>nt Master Men<br>Menu | Close Me<br>iu<br>u | nu        |       |          |
| 13 S<br>14 Ve<br>15 Se        | pecial Functions Mer<br>endor Master Menu<br>ource Master Menu                              | iu                                                      |                     |           |       |          |
| <u>20</u> Fi                  | ile Reorganization                                                                          |                                                         |                     |           |       |          |
| Master User <sub>list</sub>   | VEND<br>HONITOR                                                                             |                                                         |                     |           |       | 13.04.00 |

| Step | Action                                                                                                    |
|------|----------------------------------------------------------------------------------------------------|
| 1    | Verify the previous vendor check run is complete.                                                                                                    |
|      | <u>NOTE</u> : Once the user has started to <u>print</u> vendor checks, the check cycle is locked down, and the user cannot select or de-select or extract any additional or different claims until the rest of the steps in the vendor check cycle have been completed. If the user attempts to select or de-select claims after checks have started printing, the message " <i>Prior check cycle not complete – incorrect sequence</i> " displays. |
|      | <i>Refer to Procedure A: Displaying the Vendor Check Sequence Monitor for the instructions where appropriate.</i>                                                                                                    |
| 2    | Select 4 (F4 - Vendor Check Processing Menu).                                                                                                    |

| PCG Dist=8991 Rel=14.02.00 07/09/2014 PCW 002 SV C:\DEVSYS C:\SECOND | WHITE |       |
|----------------------------------------------------------------------|-------|-------|
| Financial Accounting & Reporting                                     |       | CHUUP |
| FKey Vendor Check Processing                                         |       |       |
|                                                                      |       |       |
| 2 Select/Deselect Payables for Payment - Vendor/All                  |       |       |
| 3 Select/Deselect Payables for Payment - Individual                  |       |       |
| 4 Print Selected Payables Report                                     |       |       |
| 5 Charle Manu                                                        |       |       |
|                                                                      |       |       |
| 7 Enter Manual Check/Wire Transfer                                   |       |       |
| 8 Void Vendor Check/Wire Transfer                                    |       |       |
| 31 Print Preliminary Manual/Void Register                            |       |       |
| Phili Manualyvoid Register & Register of Payments                    |       |       |
| 11 Check Reconciliation Menu                                         |       |       |
| 12 Wire Transfer Reconciliation Menu                                 |       |       |
| 14 Disalau Jaul antina Charles to Marster                            |       |       |
| DisplayAdd Active Checks to Master                                   |       |       |
|                                                                      |       |       |
|                                                                      |       |       |
|                                                                      |       |       |
|                                                                      |       |       |
|                                                                      |       |       |
| Master Userlist                                                      |       |       |
|                                                                      |       |       |
|                                                                      | - 1   |       |
| Action                                                               |       |       |
|                                                                      |       |       |
| Select <b>J</b> (F5 - Check Menu).                                   |       |       |

#### The following screen displays:

| A     | PCG Dist=89                                                                                                    | 91 Rel=1   | 19.02.00 08/0               | 08/2019 PCG 003         | SV C:\DEVS    | 'S C:\SECO | ND      | WHITE |  | _ |        | ×  |  |
|-------|----------------------------------------------------------------------------------------------------|------------|-----------------------------|-------------------------|---------------|------------|---------|-------|--|---|--------|----|--|
|       |                                                                                                    |            |                             | Financ                  | al Account    | ting & Re  | porting |       |  |   | CH 05P |    |  |
|       | FK                                                                                                    | ey<br>     |                             |                         | Vendor Ch     | eck Menu   |         |       |  |   |        |    |  |
|       | The following items must be processed in the order listed.<br>All items may be run only once with the exception of the<br>Check Register, Register of Payments and Claim Labels,<br>which may be run as many times as desired. |            |                             |                         |               |            |         |       |  |   |        |    |  |
|       | <ol> <li> Extract Selected Payables for Processing</li> <li> Print Vendor Checks</li> <li> Update Budget Files with Check Information</li> </ol>                                                                               |            |                             |                         |               |            |         |       |  |   |        |    |  |
|       |                                                                                                    | 8 F<br>9 F | inal Check<br>Print Claim I | Register & Re<br>Labels | gister of Pay | ments      |         |       |  |   |        |    |  |
|       | 1                                                                                                    | 2 0        | )isplay Che                 | ck Monitor              |               |            |         |       |  |   |        |    |  |
|       |                                                                                                    |            |                             |                         |               |            |         |       |  |   |        |    |  |
|       |                                                                                                    |            |                             |                         |               |            |         |       |  |   |        |    |  |
|       |                                                                                                    |            |                             |                         |               |            |         |       |  |   |        |    |  |
|       |                                                                                                    |            |                             |                         |               |            |         |       |  |   |        |    |  |
|       |                                                                                                    |            |                             |                         |               |            |         |       |  |   |        |    |  |
| Maste | u User <sub>lict</sub>                                                                                                    | 1          | 1 1                         |                         |               |            |         |       |  |   | 19.01. | 99 |  |
| F16   | • U St Word                                                                                                    |            |                             |                         |               |            |         |       |  |   |        |    |  |

**Georgia Department of Education** June 16, 2021 • 3:49 PM • Page 50 of 114 All Rights Reserved.

| Step | Action                                                                                                    |
|------|----------------------------------------------------------------------------------------------------|
| 4    | Select <b>1</b> ( <b>F1</b> - Extract Selected Payables for Processing).<br>"Processing Request" briefly displays. |
| 5    | If errors exist, proceed to <i>Step 6</i> .                                                                        |
|      | It <u>no</u> errors exist, proceed to <i>Step 8</i> .                                                              |

If errors exist, the following screen displays:

| A | PCG Dist=8991 Rel=18.04.00 02/25/2019 PCG 001 SV C:\DEVSYS C:\SECOND WHITE | _ | × |
|---|----------------------------------------------------------------------------|---|---|
| - | *** SELECTED PAYABLES ERRORS EXIST ***                                     |   |   |
|   | Possible NEGATIVE or ZERO check amount!                                    |   |   |
|   | - OR -                                                                     |   |   |
|   | Vendor is missing!                                                         |   |   |
|   |                                                                            |   |   |
|   |                                                                            |   |   |
|   | Please check Payables Error Report!!                                       |   |   |
|   | Please extract selected payables for processing again!!                    |   |   |
|   |                                                                            |   |   |
|   | Press ENTER to Exit                                                        |   |   |
|   |                                                                            |   |   |
|   |                                                                            |   |   |
|   |                                                                            |   |   |
|   |                                                                            |   |   |
|   |                                                                            |   |   |
|   |                                                                            |   |   |
|   | Action                                                                     |   |   |

| Step | Action                                                                                                    |
|------|----------------------------------------------------------------------------------------------------|
| 6    | If errors exist, the <i>Selected Payables Errors Exist</i> screen displays. In this case, review the <i>Selected Payables Error Report</i> , make the required corrections, and repeat this procedure starting at <i>Step 1</i> . |
|      | <b><u>NOTE</u></b> : When a negative claim exists without sufficient positive claims to offset the negative claim, the vendor's claims are automatically deselected.                                                              |
| 7    | Select ENTER to exit the error screen.                                                                                                    |

| The | $f_{01}$ | lowing | scroon | die | nlave  |
|-----|----------|--------|--------|-----|--------|
| THE | 101      | lowing | SCIECH | uis | plays. |

| A     | PCG Dist=8991 | Rel=19.02.00 08/0                                                             | 8/2019 PCG 003                                                       | SV C:\DEVSYS                                                      | C:\SECOND                                 | WHITE |      | —     |        | ×      |
|-------|---------------|-------------------------------------------------------------------------------|----------------------------------------------------------------------|-------------------------------------------------------------------|-------------------------------------------|-------|------|-------|--------|--------|
|       |               |                                                                               | Financia                                                             | al Accounti                                                       | ng & Repor                                | ting  |      |       | CH 05P |        |
|       | FKey          | )                                                                             | ı                                                                    | Jendor Checl                                                      | k Menu                                    |       |      |       |        |        |
|       |               | The following ite<br>All items may be<br>Check Register, I<br>which may be ru | ns must be pro<br>run only once<br>Register of Pay<br>1 as many time | ocessed in the<br>with the exce<br>ments and Cl<br>is as desired. | order liste<br>otion of the<br>aim Labels | d.    |      |       |        |        |
|       | 1<br>4<br>5   | Extract Sele<br>  Print Vendor<br>  Update Budg                               | cted Payables f<br>Checks<br>jet Files with C                        | for Processing<br>heck Informat                                   | )<br>ion                                  |       |      |       |        |        |
|       | 8             | ] Final Check<br>] Print Claim L                                              | Register & Reg<br>abels                                              | ister of Paym                                                     | ents                                      |       |      |       |        |        |
|       | 12            | 🛛 Display Che                                                                 | ck Monitor                                                           |                                                                   |                                           |       |      |       |        |        |
| Maste | er Userlist   |                                                                               | 1 1 1                                                                |                                                                   |                                           |       |      |       | 19.01. | 88     |
| F16   | ■ U® Word     | PAY VEND<br>MONITOR MONITOR                                                   |                                                                      |                                                                   |                                           |       |      |       |        |        |
|       | Action        |                                                                               |                                                                      |                                                                   |                                           |       |      |       |        |        |
|       | Select        | 12 (F12 – 1<br>lor Check Se                                                   | Display Ch                                                           | neck Mon                                                          | itor) or s                                |       | (Ven | dor N | Ionito | or) to |

|    | A     | PCG Dist=899          | 1 Rel=18.0                   | 04.00 02/2                               | 27/2019                                 | PCG 002                         | SV C:\                 | DEVSYS         | C:\SE         | COND               |               | W            | HITE        |               | _               | Б    |          |         |
|----|-------|-----------------------|------------------------------|------------------------------------------|-----------------------------------------|---------------------------------|------------------------|----------------|---------------|--------------------|---------------|--------------|-------------|---------------|-----------------|------|----------|---------|
|    | -     |                       |                              |                                          |                                         | VEN                             | DOR CI                 | HECK F         | PROCE         | SSING              |               |              |             |               |                 | 110  |          |         |
|    |       |                       |                              |                                          | Sec                                     | lneuce                          | Monit                  | tor            |               |                    |               |              |             |               |                 |      |          |         |
|    |       |                       | Extr<br>Prin<br>Upda<br>Prin | act Sel<br>t Vendo<br>te Budg<br>t Check | ected F<br>r Check<br>et File<br>Regist | Payabl<br>KS<br>≥s w/C<br>Cer & | es<br>heck l<br>Regist | Info<br>ter of | F Pay         | ments              | Y N<br>N<br>N |              |             |               |                 |      |          |         |
|    |       |                       |                              |                                          |                                         |                                 |                        |                |               |                    |               |              |             |               |                 |      |          |         |
|    |       |                       |                              |                                          |                                         |                                 |                        |                |               |                    |               |              |             |               |                 |      |          |         |
|    |       |                       |                              |                                          |                                         |                                 |                        |                |               |                    |               |              |             |               |                 |      |          |         |
|    |       |                       |                              |                                          |                                         |                                 |                        |                |               |                    |               |              |             |               |                 |      |          |         |
|    | ENTER | Press F16             | to exit                      | -                                        |                                         |                                 |                        |                |               |                    |               |              |             |               |                 | 14   | .02.00   |         |
|    | F16   |                       |                              |                                          |                                         |                                 |                        |                |               |                    |               |              |             |               |                 |      |          |         |
| ер |       | Action                |                              |                                          |                                         |                                 |                        |                |               |                    |               |              |             |               |                 |      |          |         |
| 9  |       | Verify t<br>that a 'Y | he stat<br>Y' (Ye            | tus of<br>s) is d                        | the ve<br>isplay                        | endor<br>ved to                 | cheo<br>the            | ck ru<br>righ  | ın in<br>t of | the<br><i>Extr</i> | Ven<br>act S  | dor<br>Selea | Che<br>cted | ck Se<br>Paye | equen<br>ables. | ce M | lonitor. | Verif   |
|    |       | Select                | F16                          | ( <b>F16</b> -                           | - Exit                                  | ) to r                          | eturr                  | n to t         | he V          | 'end               | or C          | theci        | k Me        | enu.          |                 |      |          |         |
| 10 |       | Select _              | F16                          | ( <b>F16</b> -                           | - Exit                                  | ) to r                          | eturr                  | n to t         | he <i>F</i>   | Tina               | ncia          | l Ace        | coun        | ting          | & Re            | port | ing – V  | endor   |
|    |       | Check F<br>Master     | Proces.<br>Menu.             | sing M                                   | lenu (                                  | or sel                          | ect _                  | Master         | " (N          | Iast               | er) t         | o re         | turn        | to th         | e Bus           | ines | s Appli  | cations |

The Vendor Check Sequence Monitor after selected payables have been extracted:

## E1. Selected Payables Error Report – Example

| 02/25/2019                             | SELECTED PAYABLES ERROR REPORT                             | PROGRAM=EXP0390 |
|----------------------------------------|------------------------------------------------------------|-----------------|
| **** ERROR: TOTAL = OR LESS THAN ZERO, | 66.37- ALL CLAIMS FOR VENDOR# 006240 HAVE BEEN DESELECTED. | - 1             |
|                                        |                                                            | _               |

# **Procedure F: Printing Vendor Checks**

\* \* \* ATTENTION \* \* \*

#### Do not load the checks into the printer at this time!

| Step | Action                                                                                                    |
|------|----------------------------------------------------------------------------------------------------|
| 1    | If using a Signature Card: Verify the signature card's configuration is correct for the vendor check's Printer.                                                                                                    |
|      | Refer to the <u>Financial Accounting and Reporting (FAR) System Operations Guide</u> , Section O: System Utilities, Topic 3: Vendor Check Signature Card Setup for instructions where appropriate.                                                                                                    |
| 2    | <b>If using the MICR feature:</b> Verify the vendor check's bank has been MICR-enabled.<br><i>Refer to the <u>Financial Accounting and Reporting (FAR) System Operations Guide</u>, Section<br/><i>O: System Utilities, Topic 1: Magnetic Ink Character Recognition (MICR) Setup for</i><br/><i>instructions where appropriate.</i></i> |
| 3    | Verify the vendor check processing procedures, up to and including <u>selecting</u> and <u>extracting</u> the open payables for payment are complete.                                                                                                    |
|      | <i>Refer to Procedure A: Displaying the Vendor Check Sequence Monitor in this document for the instructions to display the vendor check monitor where appropriate.</i>                                                                                                    |

|       | PCG Dist=8991          | Rel=14.02                            | .00 07/09                                       | )/2014                                  | PCW 0                               | 02 SV                             | C:\DEV                  | SYS C | SECON  | ۱D    | V | VHITE |  | _ 8 ×    |
|-------|------------------------|--------------------------------------|-------------------------------------------------|-----------------------------------------|-------------------------------------|-----------------------------------|-------------------------|-------|--------|-------|---|-------|--|----------|
|       |                        |                                      |                                                 | Fi                                      | nanci                               | al Ac                             | count                   | ing 8 | Repo   | rting |   |       |  | MASTER1  |
|       | FKe                    | y<br>-                               |                                                 |                                         |                                     | Ма                                | ster                    | Menu  |        |       |   |       |  |          |
|       | 1<br>2<br>3<br>4       | Budg<br>  Purc<br>  Clain<br>  Vend  | jet Accou<br>hase Ord<br>n Process<br>or Check  | nt Mas<br>er Proc<br>sing M<br>Proces   | ter Me<br>cessin<br>enu<br>ssing    | enu<br>g Men<br>Menu              | u                       |       |        |       |   |       |  |          |
|       | 5<br>6<br>7<br>8       | I Reve<br>I Acco<br>I Rece<br>I Cash | enue Acco<br>unts Reco<br>ipt Proce<br>Manage   | ount Ma<br>eivable<br>ssing<br>ment 8   | aster M<br>Proce<br>Menu<br>A Inves | denu<br>essing<br>stment          | Menu<br>: Mana          | gemer | it Men | u     |   |       |  |          |
|       | 9<br>10<br>11<br>12    | Fina<br>  Acco<br>  Gene<br>  Year   | ncial Rep<br>unt Maste<br>ral Ledge<br>End Proc | orting<br>er Desc<br>er Acco<br>cessing | & Mon<br>criptio<br>ount M<br>g Men | th/Yr-I<br>n File<br>aster I<br>u | End Clo<br>Menu<br>Menu | ose M | enu    |       |   |       |  |          |
|       | 13<br>14<br>15         | Spec<br>  Vend<br>  Sour             | ial Functi<br>or Maste<br>ce Maste              | ions M<br>r Menu<br>r Menu              | enu<br>I                            |                                   |                         |       |        |       |   |       |  |          |
|       | 20                     | File I                               | Reorgania                                       | zation                                  |                                     |                                   |                         |       |        |       |   |       |  |          |
|       |                        |                                      |                                                 |                                         |                                     |                                   |                         |       |        |       |   |       |  |          |
| Maste | , <sup>User</sup> list |                                      |                                                 |                                         |                                     |                                   |                         |       |        |       |   |       |  | 13.04.00 |
| F16   | <b>1 (1)</b> (3) (3)   | PAY VE                               | ND                                              |                                         |                                     |                                   |                         |       |        |       |   |       |  |          |

Georgia Department of Education June 16, 2021 • 3:49 PM • Page 54 of 114 All Rights Reserved.

| Step | Action                                        |
|------|-----------------------------------------------|
| 4    | Select 4 (F4 - Vendor Check Processing Menu). |

| PCG Dist=8991 Rel=14.02.00 | 07/09/2014 PCW 002 5V C:\DEVSY5 C:\SECOND                  | WHITE | _ @ × |
|----------------------------|------------------------------------------------------------|-------|-------|
|                            | Financial Accounting & Reportin                            | ng    | CHOOP |
| FKey                       | Vendor Check Processing                                    |       |       |
|                            |                                                            |       |       |
| _1 Print Op                | en Payables Report                                         |       |       |
| 2 Selectyl                 | Jeselect Payables for Payment - Vendor/All                 |       |       |
| 4 Drint Se                 | Jeselect Payables for Payment - mulvioual                  |       |       |
|                            |                                                            |       |       |
| 5 Check M                  | <i>l</i> enu                                               |       |       |
|                            |                                                            |       |       |
| _/ Enter M                 | anual Check/Wire Transfer                                  |       |       |
| 31 Drint Dr                | ndor Uneckywire Transfer<br>aliminan i ManualMaid Dagiatar |       |       |
| 9 Print M                  | anualNoid Register & Register of Payments                  |       |       |
|                            | and after a register of a gine its                         |       |       |
| 11 Check F                 | Reconciliation Menu                                        |       |       |
| 12 Wire Tr                 | ansfer Reconciliation Menu                                 |       |       |
|                            |                                                            |       |       |
| <u>14</u> Display          | Add Active Checks to Master                                |       |       |
|                            |                                                            |       |       |
|                            |                                                            |       |       |
|                            |                                                            |       |       |
|                            |                                                            |       |       |
|                            |                                                            |       |       |
|                            |                                                            |       |       |
| ster <sup>User</sup> list  |                                                            |       |       |
|                            |                                                            |       |       |
|                            |                                                            |       |       |

| Step | Action                      |
|------|-----------------------------|
| 5    | Select 5 (F5 - Check Menu). |

| The following | aaraan  | diaplayer |  |
|---------------|---------|-----------|--|
| The following | SCIECII | uispiays. |  |

| A         | PCG Dist=8991             | Rel=19.02.00 08/08/2019 PCG 003 SV C:\DEVSYS C:\SECOND                                                                                                    | WHITE | - 🗆 X    |
|-----------|---------------------------|----------------------------------------------------------------------------------------------------|-------|----------|
|           |                           | Financial Accounting & Reporting                                                                                                    | 1     | CH05P    |
|           | FKey                      | Vendor Check Menu                                                                                                    |       |          |
|           | 1                         | The following items must be processed in the order listed.<br>All items may be run only once with the exception of the<br>Check Register, Register of Payments and Claim Labels,<br>which may be run as many times as desired.<br>Extract Selected Payables for Processing |       |          |
|           | 4<br>5                    | Print Vendor Checks<br>Update Budget Files with Check Information                                                                                                    |       |          |
|           | 8                         | Final Check Register & Register of Payments<br>Print Claim Labels                                                                                                    |       |          |
|           | 12                        | Display Check Monitor                                                                                                    |       |          |
|           |                           |                                                                                                    |       |          |
| Ma<br>F16 | ster <sup>User</sup> list | PAY VEND<br>HONITOR HONITOR                                                                                                    |       | 19.01.00 |
|           | Action                    |                                                                                                    |       |          |
|           | Select                    | 4 (F4 - Print Vendor Checks)                                                                                                    |       |          |

| I        | PCG Dist=8991 Rel=18.04.00 02/25/2019 PCG 001 SV C:\DEVSYS C:\SECOND WHITE —                                                                                                    | □ ×<br>EXP 08 00                                                  |
|----------|----------------------------------------------------------------------------------------------------|-------------------------------------------------------------------|
|          |                                                                                                    |                                                                   |
|          | Enter check date: (MM/DD/CCYY)                                                                                                    |                                                                   |
|          |                                                                                                    |                                                                   |
|          |                                                                                                    |                                                                   |
|          |                                                                                                    |                                                                   |
|          |                                                                                                    |                                                                   |
| EN<br>F1 | ENTER = Validate, F16 = Exit         Image: F1       Image: F1         Image: F1       Image: F1       Image: F1 | 19.01.00                                                          |
| Step     | Action                                                                                                    |                                                                   |
| 7        | Enter the date (MMDDYY) in the Enter Check Date field, and select                                                                                                    | <b>ENTER</b> (Enter) <u>twice</u> .                               |
|          | The date entered must be before the PCGenesis highest allowable tran<br>must be a date greater than the highest claim date.                                                                                                    | asaction date, <u>and</u>                                         |
|          | Refer to the <u>Financial Accounting and Reporting (FAR) System Opera</u><br>N: Special Functions, Topic 1: Displaying/Updating System Control<br>instructions to modify the PCGenesis highest allowable transaction da<br>appropriate.                                                                                                    | <u>ttions Guide</u> , Section<br>Information for the<br>tte where |

|          |      |                                      | / nei=ne | 3.04.00       | 02/23/20             | 19 PCG 00 | 01 SV C            | :\DEVSYS             | C:\SECOND |         | WHITE  |        | -     | □ ×<br>Exp0800      |        |
|----------|------|--------------------------------------|----------|---------------|----------------------|-----------|--------------------|----------------------|-----------|---------|--------|--------|-------|---------------------|--------|
|          |      |                                      |          |               |                      | Ver       | ndor Cl            | heck Pr              | ocessing  |         |        |        |       |                     |        |
|          |      |                                      |          |               | <mark>4 check</mark> | (s) wil   | ll be <sub>l</sub> | <mark>printed</mark> | -         |         |        |        |       |                     |        |
|          |      |                                      |          | Ente          | r bank:              |           |                    |                      |           |         |        |        |       |                     |        |
|          |      |                                      |          |               |                      |           |                    |                      |           |         |        |        |       |                     |        |
|          |      |                                      |          |               |                      |           |                    |                      |           |         |        |        |       |                     |        |
|          |      |                                      |          |               |                      |           |                    |                      |           |         |        |        |       |                     |        |
|          |      |                                      |          |               |                      |           |                    |                      |           |         |        |        |       |                     |        |
|          |      |                                      |          |               |                      |           |                    |                      |           |         |        |        |       |                     |        |
|          |      |                                      |          |               |                      |           |                    |                      |           |         |        |        |       |                     |        |
|          |      |                                      |          |               |                      |           |                    |                      |           |         |        |        |       |                     |        |
|          |      |                                      |          |               |                      |           |                    |                      |           |         |        |        |       |                     |        |
|          |      |                                      |          |               |                      |           |                    |                      |           |         |        |        |       |                     |        |
|          |      |                                      |          |               |                      |           |                    |                      |           |         |        |        |       |                     |        |
|          |      |                                      |          |               |                      |           |                    |                      |           |         |        |        |       |                     |        |
|          |      |                                      |          |               |                      |           |                    |                      |           |         |        |        |       |                     |        |
|          |      |                                      |          |               |                      |           |                    |                      |           |         |        |        |       |                     |        |
|          | ENTE | ER = Vali                            | idate,   | F16           | = Exit               |           |                    |                      |           |         |        |        |       |                     |        |
| EN       | ENTE | E <mark>R = Vali</mark><br>F1        | idate,   | F16           | = Exit               |           |                    |                      |           |         |        |        |       | 19.01.00            |        |
| EN<br>F1 |      | ER = Vali<br>F1                      | idate,   | F16           | = Exit               |           |                    |                      |           |         |        |        |       | 19.01.00            |        |
| EN<br>F1 |      | FI Juli                              | idate,   | F16           | = Exit               |           |                    |                      |           |         |        |        |       | 19.01.00            |        |
| EN<br>F1 |      | FI Vali                              | idate,   | <b>F16</b>    | = Exit               |           | act th             |                      | down      | salacti |        |        | , the | 19.01.00<br>Entor P | ank fi |
| EN<br>F1 |      | R = Vali<br>F1<br>Action<br>Enter th | idate,   | F16<br>Ik's o | = Exit               | or sel    |                    | e droj               | p-down    | selecti | on ico | n 💌 ir | n the | 19.01.00<br>Enter B | ank fi |

The following dialog box displays:

| 🖪 Select                        | Printer                                       |                                                                                                    | _                   |                             | ×                         |
|---------------------------------|-----------------------------------------------|----------------------------------------------------------------------------------------------------|---------------------|-----------------------------|---------------------------|
| Select I<br>Called I<br>CHKCALI | Printer:<br>By:<br>L<br>tion:<br>ait<br>scape | \\printserver\8802-HPLJM608         Send To OneNote 2016         OneNote         Microsoft XPS Document Writer         Microsoft Print to PDF         Generic / Text Only Softdocs         Fax         \\printserver\2276-HPLJ4300DTN         \\printserver\8800-HPLJM608         \\printserver\2278-HPLJ4300DTN         \\printserver\2278-HPLJ4300DTN |                     |                             |                           |
| Default<br>Selecte              | Printer<br>ed Printer                         | \\printserver\8802-HPLJM608<br>\\printserver\8802-HPLJM608                                                                                                    |                     |                             |                           |
|                                 |                                               | OK                                                                                                    | Ex                  | ait Proces                  | :5                        |
| Step                            | Action                                        |                                                                                                    |                     |                             |                           |
| 9                               | Within th<br>that the c<br><i>The print</i>   | the Select Printer window, verify <u>or</u> highlight the appropriate p<br>orrect printer displays in the <b>Selected Printer</b> text box.<br>There selected must have already been set up with the appropriat                                                                                                    | rinter's<br>e signa | s name.<br><i>uture car</i> | Verify<br><sup>.</sup> d. |
| 10                              | Select                                        | ОК (ОК).                                                                                                    |                     |                             |                           |

| PCG Dist=8991 Rel=14.02.00 07/09/2014 PC    | W 002 SV C:\DEVSYS | C:\SECOND  | WHITE       | _ 8 ×    |
|---------------------------------------------|--------------------|------------|-------------|----------|
| Select Print Test Options                   |                    | Vende      | or Check    | CHKCALL  |
| CURRENT SELECTED                            | \\printserver\2275 | -HPLJ4300a | dtn         |          |
| Please Make Selection                       | BANK               | BK02       |             |          |
| F2 - Print Sample                           | SIGNATURE          | Disabled   |             |          |
|                                             | MICR               | Disabled   |             |          |
| F4 - Disable MICR<br>F5 - Disable Signature | Pay Chk Type       | PrePrinted | PreNumbered |          |
|                                             | Vnd Chk Type       | PrePrinted | PreNumbered |          |
| F8 - Save and Continue                      |                    |            |             |          |
| F16 - Cancel and Exit                       |                    |            |             | 13.01.00 |

For **non MICR-enabled banks**, the following screen displays:

For MICR-enabled banks, the following screen displays:

| 👅 PCG Dist=8991 Rel=14.02.00 07/09/2014 | PCW 002 SV C:\DEVSYS C:\SECOND WHITE | <u>_ 8 ×</u> |
|-----------------------------------------|--------------------------------------|--------------|
| SELECT CHECK TYPE                       | Vendor Check                         | CHKCALL      |
|                                         |                                      |              |
| Select to Change Check Type             |                                      |              |
| FT ACCOUNTS PAYABLE                     |                                      |              |
|                                         | Current Selected Check Type          |              |
|                                         | ACCOUNTS PAYABLE                     |              |
|                                         |                                      |              |
| F6 Disable Acct Type Print              |                                      |              |
| Continue                                |                                      |              |
|                                         |                                      |              |
|                                         |                                      |              |
|                                         |                                      |              |
|                                         |                                      | 13.01.00     |

Georgia Department of Education June 16, 2021 • 3:49 PM • Page 60 of 114 All Rights Reserved.

| Step | Action                                                                                                    |
|------|----------------------------------------------------------------------------------------------------|
| 11   | For MICR-enabled banks: Verify the selection, or select the appropriate check type, and select Continue (Continue).                                                                                     |
|      | When using the same bank for check processing, up to five different check types may display on the Check Type screen. The check types displayed are system-specific, and are defined during MICR setup. |
|      | For Non MICR-enabled banks: Proceed to Step 12.                                                                                                    |

For MICR-enabled banks, the following screen displays:

| PCG Dist=8991 Rel=14.02.00 07/09/2014 P         | CW 002 SV C:\DEVSYS                           | C:\SECOND WHITE                             |          |
|-------------------------------------------------|-----------------------------------------------|---------------------------------------------|----------|
| Select Print Test Options                       |                                               | Vendor Check                                | STITLE I |
| CURRENT SELECTED                                | \\printserver\2275                            | -HPLJ4300dtn                                |          |
| Please Make Selection                           | BANK                                          | BK01                                        |          |
| F2 - Print Sample                               | SIGNATURE<br>MICR                             | Disabled<br>Enabled                         |          |
| F4 - Disable MICR<br>F5 - Disable Signature     | Account Type<br>Pay Chk Type<br>Pay Self Seal | ACCOUNTS PAYABLE<br>Text Only Output<br>OFF |          |
|                                                 | Vnd Chk Type<br>Vnd Self Seal                 | Blank Check Stock<br>OFF                    |          |
| F8 - Save and Continue<br>F16 - Cancel and Exit |                                               |                                             |          |
|                                                 |                                               |                                             | 13.01.00 |

| Step | Action                                                                                                    |
|------|----------------------------------------------------------------------------------------------------|
| 12   | Verify the entries in the <b>BANK</b> , <b>SIGNATURE</b> (status), <b>MICR</b> (status), <b>Account Type</b> , <b>Vnd Check Type</b> (Vendor Check Type), and <b>Vnd Self Seal</b> (Vendor Self Seal status) fields are correct.                                                                                                    |
|      | These entries default based on the vendor check signature card and/or the MICR<br>configuration selections. If incorrect, select <b>F16</b> ( <b>F16</b> - Exit), refer to the appropriate<br>procedures to correct any errors, and repeat this process. When choosing the Select<br>Printer, Print sample, Disable MICR or Disable Signature options, a sample vendor check<br>will be printed. |

| Step | Action                                                                                                    |
|------|----------------------------------------------------------------------------------------------------|
| 13   | Insert an <u>actual</u> vendor check or the blank check stock into the printer's feeder, and select <b>F2</b> ( <b>F2</b> – <b>Print Sample</b> ). <u><i>Do not insert standard paper for this purpose</i>.</u>                                                                                                    |
|      | Print the sample copy of the vendor check to ensure all information is correct before continuing. When using Preprinted and Prenumbered checks, spoil the sample vendor check when the procedure completes.                                                                                                    |
| 14   | Verify the information on the <i>sample</i> vendor check is as intended by comparing the results received to the examples provided in <i>F1</i> . Vendor Check with an Incorrect MICR Line – <i>Example</i> and <i>F2</i> . Vendor Check with a Correct MICR Line – Example. Even if no errors received when saving the MICR configuration, verify the MICR line. If the Transit and ONUS symbols are identified with the letters "B" and "C" as in F1, the information is incorrect. |
| 15   | If the MICR line is incorrect: Remove and reinsert the Signature Card. On the VendorCheck Printing – Option Selection screen, selectPF2(F2 – Print Sample).If the MICR line is correct: On the Vendor Check Printing – Option Selection screen,selectPF3(F3 - Prints OK, Continue).                                                                                                    |

### F1. Vendor Check with an Incorrect MICR Line – Example

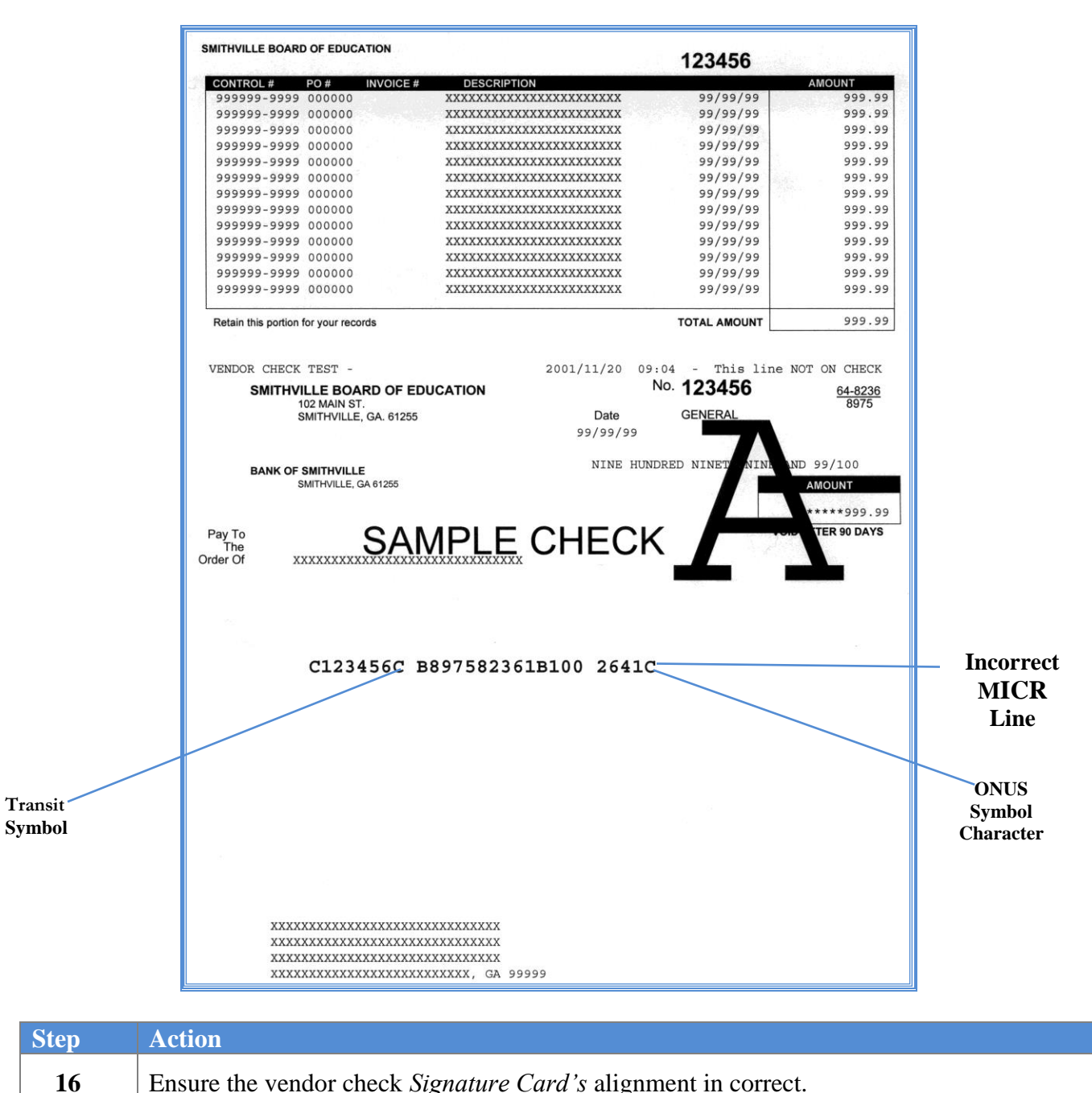

| When the letter "A" prints on the sample vendor checks as in F1., the Signature Card has |
|------------------------------------------------------------------------------------------|
| either malfunctioned, or its alignment is incorrect.                                     |

### F2. Vendor Check with a Correct MICR Line – Example

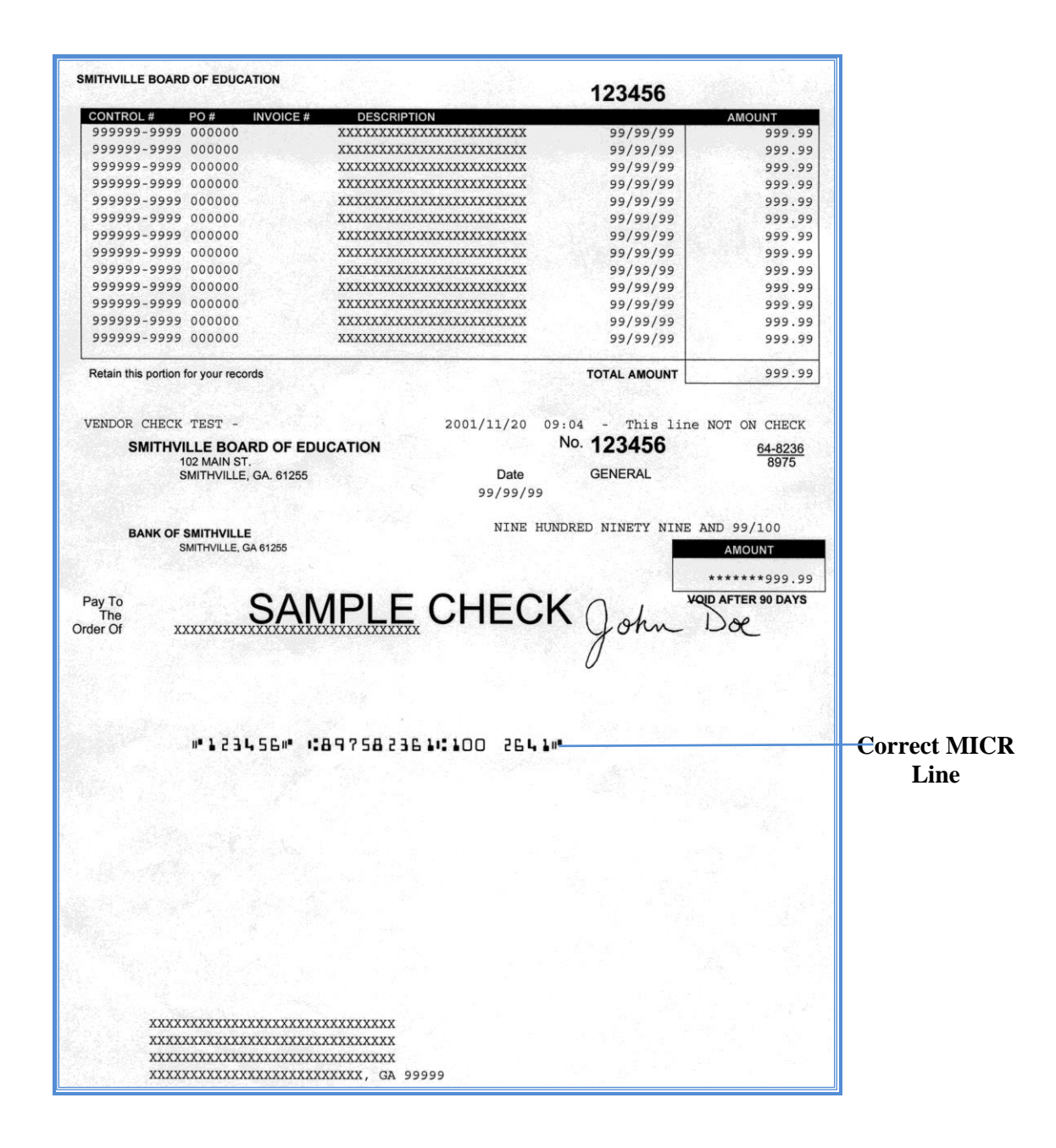

| PCG Dist=8991 Rel= | 18.04.00 02/25/2019 F        | PCG 001 SV C:\DEVSYS  | C:\SECOND      | WHITE                 | - □ ×<br>Exp0800        |
|--------------------|------------------------------|-----------------------|----------------|-----------------------|-------------------------|
|                    |                              | Vendor Check Pr       | ocessing       |                       |                         |
|                    | 4 check(s)                   | ) will be printed     | -              |                       |                         |
| Enter first        | Enter bank:<br>check number: | BK02 FNB 002          | OF SMITH CITY  |                       |                         |
| Last check         | number used:                 | 6 02/20/              | 2019           |                       |                         |
|                    |                              |                       |                |                       |                         |
|                    |                              |                       |                |                       |                         |
|                    |                              |                       |                |                       |                         |
|                    |                              |                       |                |                       |                         |
|                    |                              |                       |                |                       |                         |
|                    |                              |                       |                |                       |                         |
|                    |                              |                       |                |                       |                         |
|                    |                              |                       |                |                       |                         |
|                    |                              |                       |                |                       |                         |
|                    |                              |                       |                |                       |                         |
|                    |                              |                       |                |                       |                         |
|                    |                              |                       |                |                       |                         |
| NTER = Continue.   | F1 = Reenter b               | oank. F16 = Exit      |                |                       |                         |
| 🖌 F1               |                              |                       |                |                       | 19.01.00                |
|                    |                              |                       |                |                       |                         |
| Action             |                              |                       |                |                       |                         |
| Action             |                              |                       |                |                       |                         |
| Enter the ch       | neck number i                | n the <b>Enter Fi</b> | rst Check Nu   | <b>nher</b> field and | l select                |
|                    |                              |                       |                | inger mena, une       |                         |
|                    |                              |                       |                |                       |                         |
| <b>D</b>           | 1 1                          | 1 1                   | 1              | .1 1.                 | · · · · · · · · · · · · |
| Do not ente        | er venaor che                | ck numbers us         | sed as part of | the alignment         | within the              |

| A    | PCG Dist=8991 Rel=18.04.00 02/25/2019 PCG 001 SV C:\DEVSYS C:\SECOND WHITE − □ ×<br>EXP 08 00<br>Uendor Check Processing                                                                                                    |           |
|------|----------------------------------------------------------------------------------------------------|-----------|
|      | 4 check(s) will be printed.                                                                                                    |           |
|      | Enter bank: BK02 FNB 002 OF SMITH CITY<br>Enter first check number: 7                                                                                                    |           |
|      | Last check runge: / thru 10<br>Last check number used: 6 02/20/2019                                                                                                    |           |
|      |                                                                                                    |           |
|      | NTER = Continue, F16 = Reenter       19.01.00         F1       Image: Sector Sector Sect |           |
| Step | Action                                                                                                    |           |
| 18   | Verify the information on the Vendor Check Processing – Check Range Verification is correct, and select         If the information is incorrect, select         If the information is incorrect, select         If the information is incor                                                                                                    | on screer |

PCG Dist=8991 Rel=18.04.00 02/25/2019 PCG 001 SV C:\DEVSYS C:\SECOND WHITE  $\times$ EXP 08 00 Vendor Check Processing 4 check(s) will be printed. BK 02 FNB 002 OF SMITH CITY Enter bank: Enter first check number: Check range: Last check number used: 7 7 thru 10 6 02/20/2019 Are correct checks inserted? \_\_\_\_ (YES,NO) ENTER = Continue, F1 = Reenter bank, F16 = Exit19.01.00 ENTER F1 F16 Step Action 19 Insert the vendor checks, or for MICR-enabled banks, insert the blank check stock into the Printer. Enter YES in the Are correct checks inserted? field, and select (Enter). 20 **NOTE:** Once the user enters **YES** and selects **ENTER** (Enter), the system populates the Vendor Check Sequence Monitor's "Print Vendor Checks" field with L (Locked) indicating that the vendor check cycle is locked, and additional payables may not be selected or extracted for this vendor check run.

|            | PCG Dist=8991 Rel=14.02.00 07/09/2014 PCW 002 5V C:\DEVSYS C:\SECOND WHITE                                   | _ & ×           |
|------------|----------------------------------------------------------------------------------------------------|-----------------|
|            | Vendor Check Processing<br>ALL CHECKS PRINTED                                                                | EXP 08 00       |
|            |                                                                                                    |                 |
|            | Have all checks finished printing? (YES,NO)                                                                  |                 |
|            |                                                                                                    |                 |
|            |                                                                                                    |                 |
|            |                                                                                                    |                 |
|            |                                                                                                    |                 |
|            |                                                                                                    |                 |
| ENTER      | Press ENTER to Continue       F1     F1                                                                      | 14.03.00        |
| <u>F16</u> |                                                                                                    |                 |
| )          | Action                                                                                                    |                 |
| 21         | Make sure each vendor check printed correctly, that the checks are so<br>and that there are no blank checks. | equentially nu  |
|            | * * * * ATTENTION * * * *                                                                                    |                 |
|            | Do not continue check processing until vendor check printing is comvendor check before continuing.           | plete. Verify e |

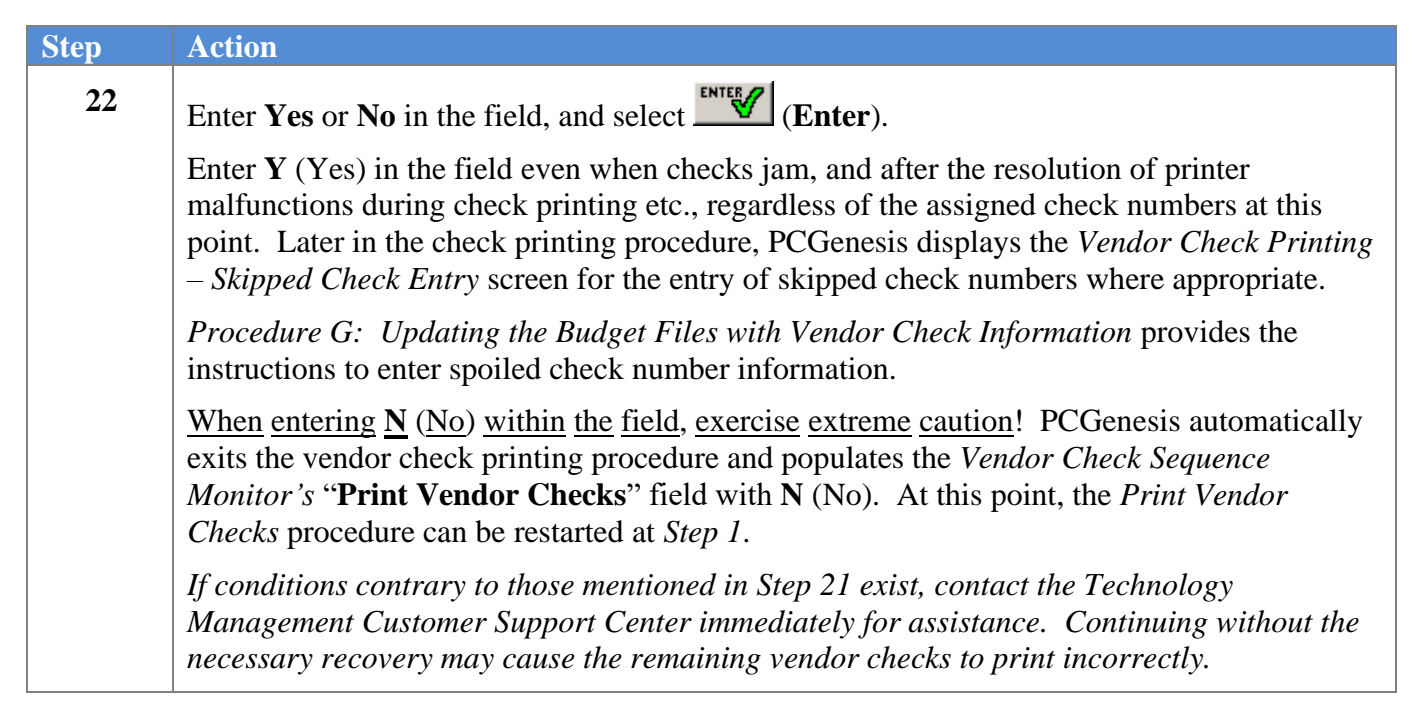

| E PCG Dist=8991 Rel=14.02.00 07/09/2014 PCW 002 SV C:\DEVSYS C:\SECOND WHITE | _ & ×     |
|------------------------------------------------------------------------------|-----------|
| llendor Check Processing                                                     | EXP 08 00 |
|                                                                              |           |
| LAST CHECK VERIFICATION                                                      |           |
| Use the last shall such a sister and 700000 (UFC NO)                         |           |
| Was the fast check humber printed 72000? (YES,NU)                            |           |
|                                                                              |           |
|                                                                              |           |
|                                                                              |           |
|                                                                              |           |
|                                                                              |           |
|                                                                              |           |
|                                                                              |           |
|                                                                              |           |
|                                                                              |           |
|                                                                              |           |
|                                                                              |           |
|                                                                              |           |
|                                                                              |           |
|                                                                              |           |
| Press ENTER to Continue                                                      |           |
| ENTER F1 F1                                                                  | 14.03.00  |
|                                                                              |           |
| Step | Action                                                                                                    |
|------|----------------------------------------------------------------------------------------------------|
| 23   | Verify the last vendor check number printed corresponds to the check number displayed, and enter <b>YES</b> or <b>NO</b> in the field, and select <b>(Enter)</b> . |
|      | The last check number displayed on the screen is correct: Enter YES in the field and proceed to <i>Step 28</i> .                                                   |
|      | The last physical check number printed is greater than the check number displayed on                                                                               |
|      | the screen: Enter NO in the field. Entering NO assumes that all checks printed, but that a                                                                         |
|      | form feed error occurred so that the checks were not numbered correctly. This generally                                                                            |
|      | case, enter <b>NO</b> in the field and proceed to <i>Step 24</i> .                                                                                                 |

|                  | Dist=8991 Rel=18.04.00 02/25/2019                           | PCG 001 SV C:\DEVSYS C:\SECOND | WHITE                | - 🗆 ×<br>Exp0800                            |
|------------------|-------------------------------------------------------------|--------------------------------|----------------------|---------------------------------------------|
|                  |                                                             | Vendor Check Processing        |                      |                                             |
|                  |                                                             | LAST CHECK VERIFICATION        |                      |                                             |
|                  |                                                             |                                |                      |                                             |
|                  | Was the last                                                | check number printed 10?       | NO (YES,NO)          |                                             |
|                  | Enter                                                       | the last check number printed: |                      |                                             |
|                  |                                                             |                                |                      |                                             |
|                  |                                                             |                                |                      |                                             |
|                  |                                                             |                                |                      |                                             |
|                  |                                                             |                                |                      |                                             |
|                  |                                                             |                                |                      |                                             |
|                  |                                                             |                                |                      |                                             |
|                  |                                                             |                                |                      |                                             |
|                  |                                                             |                                |                      |                                             |
|                  |                                                             |                                |                      |                                             |
|                  |                                                             |                                |                      |                                             |
|                  |                                                             |                                |                      |                                             |
|                  |                                                             |                                |                      |                                             |
|                  | Proce ENTER to                                              | Continue or E16 to Re-verify   | check pumber         |                                             |
| ENTER            | Press ENTER to                                              | Continue or F16 to Re-verify   | check number         | 19.01.00                                    |
| ENTER F          | Press ENTER to                                              | Continue or F16 to Re-verify   | check number         | 19.01.00                                    |
|                  | Press ENTER to                                              | Continue or F16 to Re-verify   | check number         | 19.01.00                                    |
|                  | Press ENTER to                                              | Continue or F16 to Re-verify   | check number         | 19.01.00                                    |
| ENTER F<br>Field | Press ENTER to                                              | Continue or F16 to Re-verify   | check number         | 19.01.00                                    |
| ENTEE F<br>FIE A | Press ENTER to<br>tion<br>ter the number of last<br>ntinue. | Continue or F16 to Re-verify   | the field and select | 19.81.88<br>t <b>■™™</b> ( <b>Enter</b> ) t |

For *Step 23*-NO entries, the following screen displays:

S

|          |                     | •                  |                     |               |                  |                           |
|----------|---------------------|--------------------|---------------------|---------------|------------------|---------------------------|
| PCG Dist | =8991 Rel=18.04.00  | 0 02/25/2019 PCG 0 | 01 SV C:\DEVSYS C:\ | SECOND        | WHITE            |                           |
|          |                     | Ver                | ndor Check Proce    | essing        |                  | ENFUCUU                   |
|          |                     | LAS                | ST CHECK VERIFIC    | CATION        |                  |                           |
|          | Was                 | the last check     | k number printed    | 1 10? NO      | (YES,NO)         |                           |
|          |                     | Enter the la       | ast check number    | ·printed:     | 12               |                           |
|          | Is the              | ? last check nu    | mber printed        | 12 correct?   | (YES,ND)         |                           |
|          |                     |                    |                     |               |                  |                           |
|          |                     |                    |                     |               |                  |                           |
|          |                     |                    |                     |               |                  |                           |
|          |                     |                    |                     |               |                  |                           |
|          |                     |                    |                     |               |                  |                           |
|          |                     |                    |                     |               |                  |                           |
|          |                     |                    |                     |               |                  |                           |
|          | Press               | ENTER to Cont      | inue or F16 to F    | Reenter the 1 | ast check number |                           |
| F1       |                     |                    |                     |               |                  | 19.01.00                  |
|          |                     |                    |                     |               |                  |                           |
| Actio    | 0 <b>n</b>          |                    |                     |               |                  |                           |
| Veri     | fy the scree        | n's informati      | on is correct,      | enter the a   | appropriate res  | ponse in the fie          |
| NO)      | , and select        | ENTER (Ente        | er) to continu      | e.            |                  |                           |
| IC al    | :                   |                    |                     | " in the Co   | I d and a start  |                           |
| If the   | informatio          | on is incorrec     | t, enter <b>NO</b>  | in the fie    | ia ana select    | <b></b> (Enter), <i>a</i> |
| F16 V    | 📕 ( <b>F16</b> - Re | eenter). Reti      | ırn to Step 24      | to enter th   | ne correct chec  | k number.                 |

#### For *Step 23*-NO entries, the following screen displays:

| PCG Dist=8891 Rel=18.04.00 02/25/2019 PCG 001 SV CADEVSYS CASECOND         WHITE         -         ×           Uendor Check Processing         Please enter         2 checks to be skipped         EXP08000           000000 000000 000000 000000 000000 00000                                                                                                    | -    |     |               | •                       |                         | <u> </u>                |                         |                         |                         |           |          |        |           | _       |
|----------------------------------------------------------------------------------------------------|------|-----|---------------|-------------------------|-------------------------|-------------------------|-------------------------|-------------------------|-------------------------|-----------|----------|--------|-----------|---------|
| EXPOSIO         Under Check Processing           Please enter         2 checks to be skipped           000000         000000         000000         000000           000000         000000         000000         000000         000000           000000         000000         000000         000000         000000         000000           000000         000000         000000         000000         000000         000000           000000         000000         000000         000000         000000         000000           000000         000000         000000         000000         000000         000000           000000         000000         000000         000000         000000         000000           000000         000000         000000         000000         000000         000000           000000         000000         000000         000000         000000         000000           000000         000000         000000         000000         000000         000000           000000         000000         000000         000000         000000         000000           000000         000000         000000         0000000         0000000         000000<                                                                                                    |      |     | PCG Dist=8991 | Rel=18.04.00            | 02/25/201               | 19 PCG 00               | 01 SV C:\               | DEVSYS                  | C:\SECOND               | WH        | ITE      | _      |           |         |
| Please enter         2 checks to be skipped                                                                                                    |      |     |               |                         |                         | Ver                     | ndor Chi                | eck Pro                 | cessina                 |           |          |        | EXP 08 00 |         |
| Presse enter       2 cnecks to be skipped         Image: continue or file to Re-verify check number       19.01.00         Step       Action         26       Enter the check number(s) omitted during vendor check printing and select       Image: continue on ce                                                                                                    |      |     |               | 01                      |                         |                         |                         |                         | - total and             |           |          |        |           |         |
| Step       Action         26       Enter the check number(s) omitted during vendor check printing and select                                                                                                    |      |     |               | Pleas                   | e enter                 |                         | и спеск                 | s to be                 | SKIPPEd                 |           |          |        |           |         |
| Step         Action           26         Enter the check number(s) omitted during vendor check printing and select         Image: Step in the check number(s) omitted during vendor check printing and select         Image: Step in the check number(s) omitted during vendor check printing and select         Image: Step in the check number(s) omitted during vendor check printing and select                                                                                                    |      |     |               |                         | 000000                  | 000000                  | 000000                  | 000000                  | 000000                  |           |          |        |           |         |
| Step       Action         26       Enter the check number(s) omitted during vendor check printing and select       Image: Step Continue on ce                                                                                                    |      |     |               | <u>000000</u>           | 000000                  | 000000                  | 000000                  | 000000                  | 000000                  |           |          |        |           |         |
| Step         Action           26         Enter the check number(s) omitted during vendor check printing and select         Image: Step continue on center                                                                                                    |      |     |               | 000000                  | 000000                  | 000000                  | 000000                  | 000000                  | 000000                  |           |          |        |           |         |
| Step         Action           26         Enter the check number(s) omitted during vendor check printing and select         Image: Step continue on ce                                                                                                    |      |     |               | <u>000000</u><br>000000 | <u>000000</u><br>000000 | <u>000000</u><br>000000 | <u>000000</u><br>000000 | <u>000000</u><br>000000 | <u>000000</u><br>000000 |           |          |        |           |         |
| Step         Action           26         Enter the check number(s) omitted during vendor check printing and select         Image: Step continue on ce                                                                                                    |      |     |               | 000000                  | 000000                  | 000000                  | 000000                  | 000000                  | 000000                  |           |          |        |           |         |
| Step         Action           26         Enter the check number(s) omitted during vendor check printing and select         INTEX                                                                                                    |      |     |               | 000000                  | 000000                  | 000000                  | 000000                  | 000000                  | 000000                  |           |          |        |           |         |
| Press         ENTER to Continue or F16 to Re-verify check number         19.81.88           Step         Action         19.81.88           Enter the check number(s) omitted during vendor check printing and select         Enter the check number(s) omitted during vendor check printing and select         Enter the check number(s) of the printing the printing the printing the printing the printing the printing the printing the printing the printing the printing the printing the printing the printerene printing the printerene printing the printing the |      |     |               | <u>000000</u><br>000000 | <u>000000</u><br>000000 | <u>000000</u><br>000000 | <u>000000</u><br>000000 | <u>000000</u><br>000000 | <u>000000</u><br>000000 |           |          |        |           |         |
| Step       Action         26       Enter the check number(s) omitted during vendor check printing and select [NTEY] (Enter)                                                                                                    |      |     |               | 000000                  | 000000                  | 000000                  | 000000                  | 000000                  | 000000                  |           |          |        |           |         |
| 9999999       9999999       9999999       9999999       9999999         Press ENTER to Continue or F16 to Re-verify check number       19.81.88         Step       Action         26       Enter the check number(s) omitted during vendor check printing and select (Enter)         continue once                                                                                                    |      |     |               | <u>000000</u>           | 000000                  | 000000                  | 000000                  | 000000                  | 000000                  |           |          |        |           |         |
| Press ENTER to Continue or F16 to Re-verify check number       19.81.88         Step       Action         26       Enter the check number(s) omitted during vendor check printing and select (Enter)         continue once       (Enter)                                                                                                    |      |     |               | <u>000000</u>           | 000000                  | <u>000000</u>           | 000000                  | <u>000000</u>           | 000000                  |           |          |        |           |         |
| Press ENTER to Continue or F16 to Re-verify check number       19.01.00         Step       Action         26       Enter the check number(s) omitted during vendor check printing and select (Enter)         continue once       Center the check number(s) omitted during vendor check printing and select (Enter)                                                                                                    |      |     |               |                         |                         |                         |                         |                         |                         |           |          |        |           |         |
| Press ENTER to Continue or F16 to Re-verify check number       19.81.88         Step       Action         26       Enter the check number(s) omitted during vendor check printing and select (Enter)         continue once       Center the check number(s) omitted during vendor check printing and select (Enter)                                                                                                    |      |     |               |                         |                         |                         |                         |                         |                         |           |          |        |           |         |
| Press ENTER to Continue or F16 to Re-verify check number       19.81.88         Step       Action         26       Enter the check number(s) omitted during vendor check printing and select (Enter)         continue once       Center the check number(s) omitted during vendor check printing and select (Enter)                                                                                                    |      |     |               |                         |                         |                         |                         |                         |                         |           |          |        |           |         |
| Press ENTER to Continue or F16 to Re-verify check number     19.01.00     Step     Action     26   Enter the check number(s) omitted during vendor check printing and select INTER (Enter) continue once                                                                                                    |      |     |               |                         |                         |                         |                         |                         |                         |           |          |        |           |         |
| Press ENTER to Continue or F16 to Re-verify check number         Image: F1       Image: F1 <td></td> <td></td> <td></td> <td></td> <td></td> <td></td> <td></td> <td></td> <td></td> <td></td> <td></td> <td></td> <td></td> <td></td>                                                                                                    |      |     |               |                         |                         |                         |                         |                         |                         |           |          |        |           |         |
| Step       Action         26       Enter the check number(s) omitted during vendor check printing and select (Enter) continue once                                                                                                    |      |     |               | Press                   | ENTER †                 | o Conti                 | inue or                 | E16 to                  | Re-verif                | u check n | Imber    |        |           |         |
| Step     Action       26     Enter the check number(s) omitted during vendor check printing and select (Enter)                                                                                                    |      |     | F1            |                         |                         |                         |                         |                         |                         |           |          |        | 19.01.00  |         |
| Step       Action         26       Enter the check number(s) omitted during vendor check printing and select (Enter)         continue once       continue once                                                                                                    |      | F16 |               |                         |                         |                         |                         |                         |                         |           |          |        |           |         |
| 26 Enter the check number(s) omitted during vendor check printing and select (Enter)                                                                                                    | Stop |     | Action        |                         |                         |                         |                         |                         |                         |           |          |        |           |         |
| 26 Enter the check number(s) omitted during vendor check printing and select <b>Enter</b> (Enter)                                                                                                    | Step |     | ACUOII        |                         |                         |                         |                         |                         |                         |           |          |        |           |         |
| continue once                                                                                                    | 26   |     | Entor the     | abools r                | umbo                    | <b>r</b> (a) or         | nittad                  | durin                   | a vonde                 | n abaala  | nrintina | and co |           | (Enton) |
|                                                                                                    |      |     |               |                         | lumbe                   | 1(8) 01                 | mueu                    | uurin                   | g vende                 | л check   | printing | and se |           | (Liner) |
|                                                                                                    |      |     | continue      | once.                   |                         |                         |                         |                         |                         |           |          |        |           |         |

#### For *Step 23*-NO entries, the following screen displays:

| A    | PCG Dist=8991 Rel=18.04.00 02/25/2019 PCG 001 SV C:\DEVSYS C:\SECOND                                                                                                    |                                                                                                    |
|------|----------------------------------------------------------------------------------------------------|----------------------------------------------------------------------------------------------------|
|      | Vendor Check Processing           Please enter         2 checks to be skipped           8         9         000000         000000         000000         000000         000000         000000         000000         000000         000000         000000         000000         000000         000000         000000         000000         000000         000000         000000         000000         000000         000000         000000         000000         000000         000000         000000         000000         000000         000000         000000         000000         000000         000000         000000         000000         000000         000000         000000         000000         000000         000000         000000         000000         000000         000000         000000         000000         000000         000000         000000         000000         000000         000000         000000         000000         000000         000000         000000         000000         000000         000000         000000         000000         000000         000000         000000         000000         000000         000000         000000         000000         000000         000000         000000         000000         000000         000000              | EXP 08 00                                                                                                    |
| ENTE | 000000         000000         000000         000000         000000         000000         000000         000000         000000         000000         000000         000000         000000         000000         000000         000000         000000         000000         000000         000000         000000         000000         000000         000000         000000         000000         000000         000000         000000         000000         000000         000000         000000         000000         000000         000000         000000         000000         000000         000000         000000         000000         000000         000000         000000         000000         000000         000000         000000         000000         000000         000000         000000         000000         000000         000000         000000         000000         000000         000000         000000         000000         000000         000000         000000         000000         000000         000000         000000         000000         000000         000000         000000         000000         000000         000000         000000         000000         000000         000000         000000         000000         0000000         0000000         00000 | 0 re-enter<br>19.01.00                                                                                                    |
| Step | Action                                                                                                    |                                                                                                    |
| 27   | Verify the field entries are correct and select<br>If the information is incorrect, select<br>modifications, and select<br>Upon completion of this screen PCGenesis will<br>vendor check, skipping the check numbers enter<br>check numbers recorded in the check register w                                                                                                    | <ul> <li>(Enter) to continue.</li> <li>16 - Reenter), make the appropriate</li> <li>l update the check numbers assigned to each ered on this screen thereby synchronizing the with the physical check numbers actually</li> </ul> |

#### For *Step 23*-NO entries, the following screen displays:

| The following | aaraan  | diaplayer |  |
|---------------|---------|-----------|--|
| The following | SCIECII | uispiays. |  |

| A            | PCG Dist=8991                       | Rel=19.02.00 08/0                                                              | 8/2019 PCG 003                                                         | SV C:\DEVSYS C                                                        | ::\SECOND                                 | WHITE              | _     |        | ×     |
|--------------|-------------------------------------|--------------------------------------------------------------------------------|------------------------------------------------------------------------|-----------------------------------------------------------------------|-------------------------------------------|--------------------|-------|--------|-------|
|              |                                     |                                                                                | Financia                                                               | l Accounting                                                          | , & Reportin                              | ng                 |       | CH 05P |       |
|              | FKey                                | ,                                                                              | U                                                                      | endor Check                                                           | Menu                                      |                    |       |        |       |
|              |                                     | The following iter<br>All items may be<br>Check Register, I<br>which may be ru | ns must be pro<br>run only once v<br>Register of Pay<br>n as many time | cessed in the c<br>with the except<br>ments and Clai<br>s as desired. | order listed.<br>ion of the<br>im Labels, |                    |       |        |       |
|              | 1<br>4<br>5                         | ] Extract Selec<br>] Print Vendor<br>] Update Budg                             | xted Payables f<br>Checks<br>jet Files with Cl                         | or Processing<br>veck Informatio                                      | 'n                                        |                    |       |        |       |
|              | 8                                   | │ Final Check  <br>│ Print Claim L                                             | Register & Regi<br>.abels                                              | ster of Paymer                                                        | nts                                       |                    |       |        |       |
|              | 12                                  | 🛛 Display Che                                                                  | ck Monitor                                                             |                                                                       |                                           |                    |       |        |       |
|              |                                     |                                                                                |                                                                        |                                                                       |                                           |                    |       |        |       |
|              |                                     |                                                                                |                                                                        |                                                                       |                                           |                    |       |        |       |
|              |                                     |                                                                                |                                                                        |                                                                       |                                           |                    |       |        |       |
|              |                                     |                                                                                |                                                                        |                                                                       |                                           |                    |       |        |       |
| Maste<br>F16 | er <sup>User</sup> list<br><b>D</b> | PAY VEND<br>MONITOR                                                            |                                                                        |                                                                       |                                           |                    | _     | 19.01. | 88    |
|              | Action                              |                                                                                |                                                                        |                                                                       |                                           |                    |       |        |       |
|              | Select                              | 12 (F12 – I                                                                    | Display Ch                                                             | eck Monit                                                             | or) or sele                               | ect <b>VEND</b> (V | endor | Monito | or) t |

|              | PCG Dist=8991 Rel=18.04.00 02/27/2019 PCG 002 SV C:\DEVSYS C:\SECOND WHITE —                                                                                                    |                                                                        |
|--------------|----------------------------------------------------------------------------------------------------|------------------------------------------------------------------------|
|              | VENDOR CHECK PROCESSING                                                                                                    | MUNITUR                                                                |
|              | Sequence Monitor                                                                                                    |                                                                        |
|              | Extract Selected Payables Y<br>Print Vendor Checks Y<br>Update Budget Files w/Check Info N<br>Print Check Register & Register of Payments N                                                                                                    |                                                                        |
|              |                                                                                                    |                                                                        |
|              |                                                                                                    |                                                                        |
|              |                                                                                                    |                                                                        |
|              |                                                                                                    |                                                                        |
|              |                                                                                                    |                                                                        |
|              |                                                                                                    |                                                                        |
| ENTER<br>F16 | Press F16 to exit.                                                                                                    | 14.02.00                                                               |
| ENTER<br>F16 | Press F16 to exit.                                                                                                    | 14.02.00                                                               |
|              | Press F16 to exit.         Action         Verify the status of the vendor check run in the Vendor Check Sequence                                                                                                    | 14.02.00<br>ce Monitor.                                                |
|              | Press F16 to exit.         Action         Verify the status of the vendor check run in the Vendor Check Sequence         Verify that a 'Y' (Yes) is displayed to the right of Extract Selece         Verify that a 'Y' (Yes) is displayed to the right of Print Vendor                                                                          | 14.02.00<br>ce Monitor.<br>cted Payables<br>r Checks.                  |
| FIG          | Press F16 to exit.         Action         Verify the status of the vendor check run in the Vendor Check Sequence         • Verify that a 'Y' (Yes) is displayed to the right of Extract Selece         • Verify that a 'Y' (Yes) is displayed to the right of Print Vendor         Select F16 - Exit) to return to the Vendor Check Menu.       | 14.02.00<br>ce Monitor.<br>cted Payables<br>r Checks.                  |
|              | Press F16 to exit.         Action         Verify the status of the vendor check run in the Vendor Check Sequence         • Verify that a 'Y' (Yes) is displayed to the right of Extract Selece         • Verify that a 'Y' (Yes) is displayed to the right of Print Vendor         Select       F16 - Exit) to return to the Vendor Check Menu. | 14.02.00<br>ce Monitor.<br>cted Payables<br>r Checks.<br>porting – Ven |

The Vendor Check Sequence Monitor after vendor checks have been printed:

## **Procedure G: Updating the Budget Files with Vendor Check Information**

| 📒 PCG Dist=8991 Rel=14.02.01 08/11/2014 PCW | 001 SV C:\DEVSYS C:\SECOND   | WHITE    | _ & ×    |
|---------------------------------------------|------------------------------|----------|----------|
| Financ                                      | cial Accounting & Reportin   | g        | MASTER1  |
| FKey                                        | Master Menu                  |          |          |
|                                             |                              |          |          |
| 2 Budget Account Master M                   | denu<br>ing Menu             |          |          |
| 3 Claim Processing Menu                     | шу мени                      |          |          |
| 4 Vendor Check Processing                   | g Menu                       |          |          |
|                                             | _                            |          |          |
| 5 Revenue Account Master                    | r Menu                       |          |          |
| Accounts Receivable Pro                     | icessing Menu<br>            |          |          |
| 8 Cash Management & Inv                     | u<br>ectment Management Menu |          |          |
|                                             | estinent management mena     |          |          |
| 9 Financial Reporting & Mo                  | onth/Yr-End Close Menu       |          |          |
| 10 Account Master Descripti                 | ion File Menu                |          |          |
| 11 General Ledger Account                   | Master Menu                  |          |          |
| <u>12</u> Year End Processing Me            | enu                          |          |          |
| 13 Special Functions Menu                   |                              |          |          |
| 14 Vendor Master Menu                       |                              |          |          |
| 15 Source Master Menu                       |                              |          |          |
|                                             |                              |          |          |
| <u>20</u> File Reorganization               |                              |          |          |
|                                             |                              |          |          |
|                                             |                              |          |          |
| Master Userice                              |                              |          | 13.04.00 |
|                                             |                              |          |          |
|                                             |                              |          |          |
| Action                                      |                              |          |          |
|                                             |                              |          |          |
|                                             | 1                            | <b>`</b> |          |

|      | PCG Dist=8991 | Rel=14.02.01      | 08/11/2014 PCW 001 SV C:\DEVSYS C:\SECOND | WHITE | _ 8 × |
|------|---------------|-------------------|-------------------------------------------|-------|-------|
|      |               |                   | Financial Accounting & Reportin           | g     | CHOOP |
|      | FKey<br>      |                   | Vendor Check Processing                   |       |       |
|      | 1             | Print Op          | en Payables Report                        |       |       |
|      | 2             | Select/D          | eselect Payables for Payment - Vendor/All |       |       |
|      | 3             | Select/D          | eselect Payables for Payment - Individual |       |       |
|      | _ 4           | Print Se          | lected Payables Report                    |       |       |
|      | 5             | Check M           | lenu                                      |       |       |
|      | _7            | Enter Ma          | anual Check/Wire Transfer                 |       |       |
|      | 8             | Void Ver          | ndor Check/Wire Transfer                  |       |       |
|      | 31            | Print Pre         | liminary Manual/Void Register             |       |       |
|      | _9_           | Print Ma          | nual/Void Register & Register of Payments |       |       |
|      | 11            | Check B           | econciliation Menu                        |       |       |
|      | 12            | Wire Tra          | Insfer Reconciliation Menu                |       |       |
|      |               |                   |                                           |       |       |
|      | 14            | Display/          | Add Active Checks to Master               |       |       |
|      |               |                   |                                           |       |       |
|      |               |                   |                                           |       |       |
|      |               |                   |                                           |       |       |
|      |               |                   |                                           |       |       |
|      |               |                   |                                           |       |       |
|      |               |                   |                                           |       |       |
| Mas  | ter Userlist  |                   |                                           |       |       |
|      | 📁 🕮 Word      | PAY VEND          |                                           |       |       |
| P 16 |               | PIONITOR PIONITOR |                                           |       |       |
|      | Action        |                   |                                           |       |       |
|      | Select        | <b>5</b> (F5      | - Check Menu).                            |       |       |

| <b>T</b> 1 | C 11 |                         |        | 1.    | 1     |
|------------|------|-------------------------|--------|-------|-------|
| The        | tol  | $\int \frac{dw}{dw} dw$ | screen | disn  | lavs  |
| 1110       | 101  | io wing                 | Sereen | uibp. | iayo. |

S

| Financial Accounting & Reporting CH05P<br>FKey Vendor Check Menu<br>                                                                                                    |
|----------------------------------------------------------------------------------------------------|
| FKey Vendor Check Menu<br>                                                                                                    |
|                                                                                                    |
| The following items must be processed in the order listed.<br>All items may be run only once with the exception of the<br>Check Register, Register of Payments and Claim Labels,<br>which may be run as many times as desired.<br>1 Extract Selected Payables for Processing<br>4 Print Vendor Checks<br>5 Update Budget Files with Check Information<br>8 Final Check Register & Register of Payments<br>9 Print Claim Labels<br>12 Display Check Monitor |

|     | PCG Dist=8991 Rel=14.02.0 | 1 08/11/2014 PCW 001 SV C:\DEVSY       | S C:\SECOND           | WHITE                        | <u>_ 8 ×</u>          |
|-----|---------------------------|----------------------------------------|-----------------------|------------------------------|-----------------------|
|     |                           | Update Budget File with                | n Check Inform        | ation                        | EXP1100               |
|     | The ch                    | eck run just completed produ           | iced checks nu        | nbered                       |                       |
|     | thru                      | 3 PSERS<br>4 Vendor 001562             |                       | 696.00<br>43.00              |                       |
|     |                           | drawn against the account              | at BK02               |                              |                       |
|     |                           | Is this correct? (YE                   | <mark>S or NO)</mark> |                              |                       |
|     |                           | ************************************** | *****                 |                              |                       |
|     | IE NO is input            | files must be restored and             | t chocks must         | he REPRINTED!                |                       |
|     | Ti no 15 Input            | , TILES MUSE DE TESCOTEU ANG           | i cheeks mase         | be nernineb.                 |                       |
|     |                           | contact customer support for           | r assistance.         |                              |                       |
|     |                           |                                        |                       |                              |                       |
|     |                           |                                        |                       |                              |                       |
|     |                           |                                        |                       |                              |                       |
|     |                           |                                        |                       |                              |                       |
|     |                           |                                        |                       |                              |                       |
|     |                           |                                        |                       |                              |                       |
|     |                           |                                        |                       |                              |                       |
|     |                           |                                        |                       |                              |                       |
|     |                           |                                        |                       |                              |                       |
|     |                           |                                        |                       |                              |                       |
|     | ENTER                     | to Continue ou Edd to Fuild            | - Without Dt          | ina                          | 10 00 00              |
|     | ENTER                     | to continue or F16 to Exit             | c without Post        | ing                          | 12.03.00              |
|     |                           |                                        |                       |                              |                       |
|     |                           |                                        |                       |                              |                       |
| tep | Action                    |                                        |                       |                              |                       |
| 4   |                           |                                        |                       | E                            | NTER 🖉                |
| 4   | Enter the approx          | briate response in the field           | ld (YES or l          | <b>NO</b> ) and select       | (Enter)               |
|     | continuo                  | T ST                                   | 、                     | ,                            | _( )=-)               |
|     | continue.                 |                                        |                       |                              |                       |
|     | Use extreme can           | ution when entering "NI                | " in the fie          | ld In this instan            | ce contact th         |
|     |                           |                                        |                       | $\frac{1}{1}$                |                       |
|     | Technology Mar            | nagement Customer Sup                  | port Center           | <i>immediately.</i> <u>D</u> | <u>o not continue</u> |
|     | processing!               |                                        |                       |                              |                       |
|     | processing!               |                                        |                       |                              |                       |

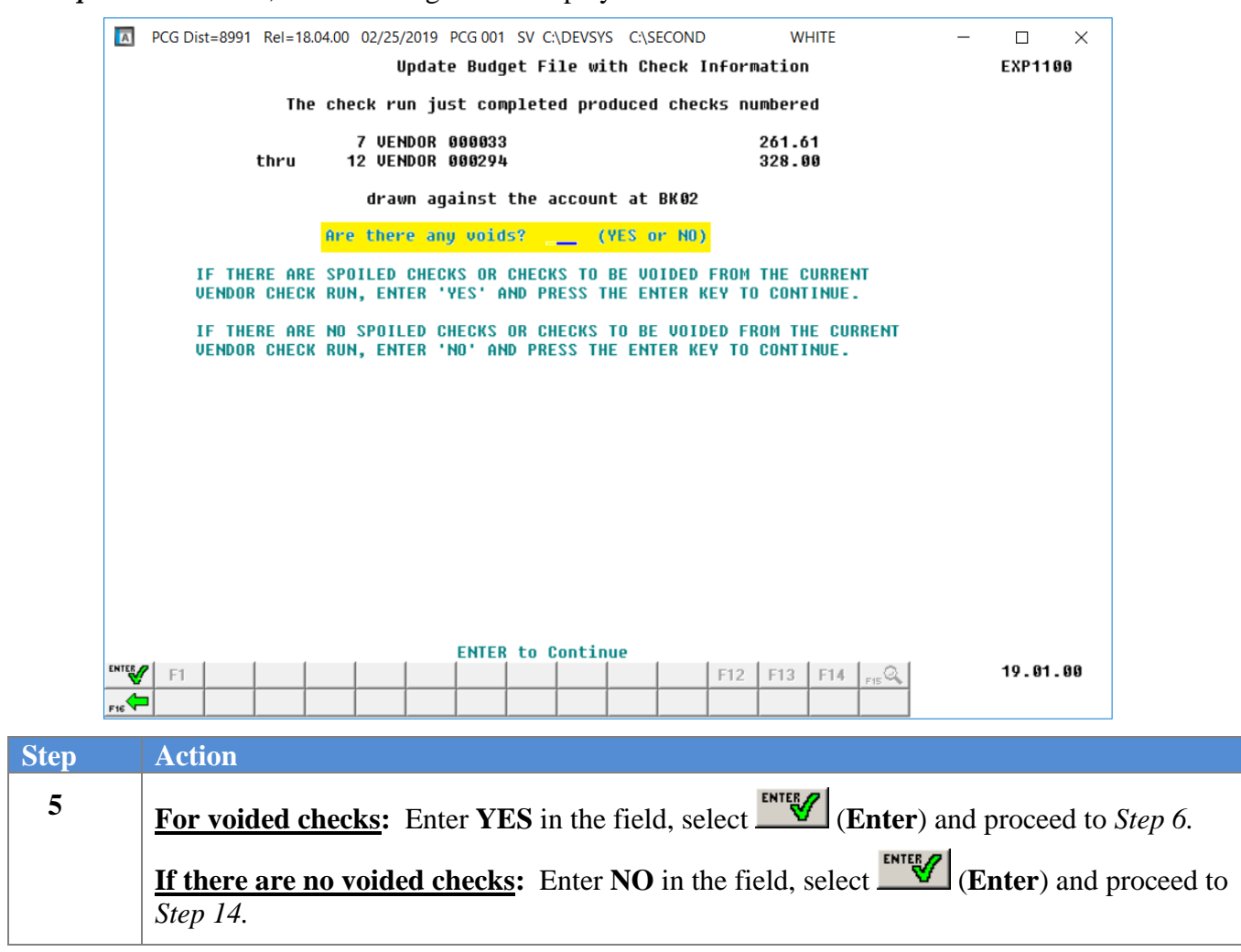

#### For *Step 4*-YES entries, the following screen displays:

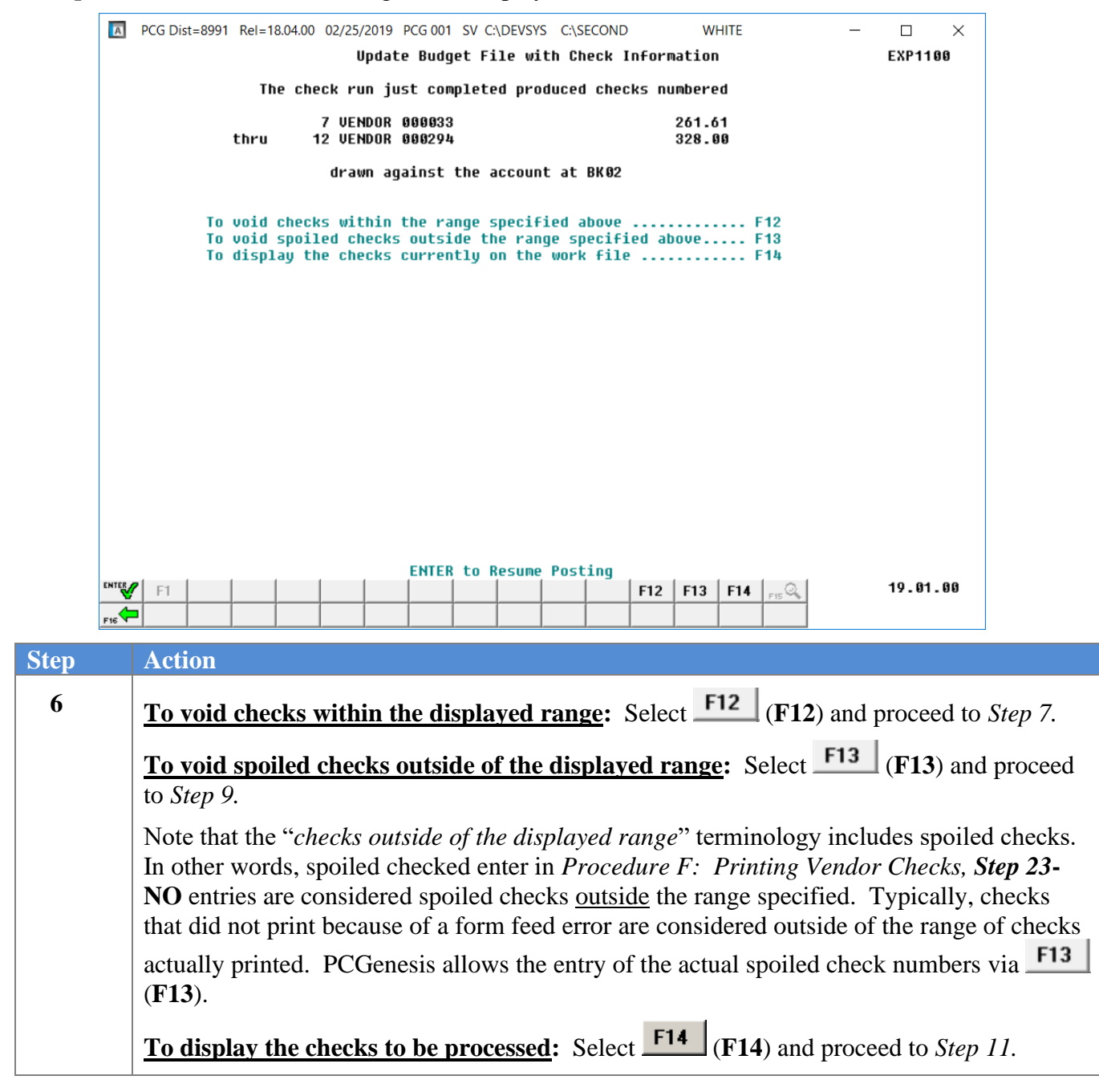

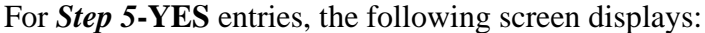

To void checks <u>within</u> the displayed range (*Step 6*-F12 entries), the following screen displays:

|      | PCG Dist=8991         Rel=18.04.00         02/25/2019         PCG 001         SV         C:\DEVSYS         C:\SECOND         WHITE         -                                                                                                    | - 🗆 X                    |
|------|----------------------------------------------------------------------------------------------------|--------------------------|
|      | Update Budget File with Check Information                                                                                                    | EXP1100                  |
|      | This process is utilized to void an Active Check(s) produced WITHIN<br>the range of check numbers used during the most current print<br>check run.                                                                                                    |                          |
|      | Enter the number or range of checks to be voided.                                                                                                    |                          |
|      | Check: thru on bank BK02                                                                                                    |                          |
|      | IF ONLY ONE CHECK IS TO BE VOIDED, ENTER THE CHECK NUMBER IN THE<br>FIRST FIELD ONLY AND LEAVE THE SECOND FIELD BLANK. THE CHECK(S)<br>WILL BE MARKED 'VOID' IN THE REGISTER AND WILL NOT BE POSTED.                                                                                                    |                          |
|      |                                                                                                    |                          |
|      |                                                                                                    |                          |
|      |                                                                                                    |                          |
|      |                                                                                                    |                          |
|      | Enter to Continue,       F16 to Exit         F1       F1 | 19.01.00                 |
| Step | Action                                                                                                    |                          |
| 7    | <b>Void Checks WITHIN the Specified Range</b> : ( <b>F12</b> selected in <i>Ste</i>                                                                                                    | <i>v</i> 6.)             |
|      | <b>If only one check is to be voided</b> : Enter the check number in the fin the second field blank.                                                                                                    | rst field only and leave |
|      | If a range of checks are to be voided: Enter the beginning check nu field and enter the ending check number in the thru field.                                                                                                    | mber in the Check        |
|      | Review the screen's information and select (Enter) to continue                                                                                                    | 2.                       |
|      | The entered check(s) will be marked ' <b>VOID</b> ' in the check register and                                                                                                    | l will not be posted.    |

To void checks <u>within</u> the displayed range (*Step 6*-F12 entries), the following screen displays:

|      | Image: Non-State         PCG Dist=8991         Rel=18.04.00         02/25/2019         PCG 001         SV         C:\DEVSYS         C:\SECOND         WHITE         —         —         X            |        |
|------|----------------------------------------------------------------------------------------------------|--------|
|      | Update Budget File with Check Information EXP1100                                                                                                    |        |
|      | This process is utilized to void an Active Check(s) produced WITHIN<br>the range of check numbers used during the most current print<br>check run.                                                   |        |
|      | Enter the number or range of checks to be voided.                                                                                                    |        |
|      | Check: thru on bank <u>BK02</u>                                                                                                    |        |
|      | IF ONLY ONE CHECK IS TO BE VOIDED, ENTER THE CHECK NUMBER IN THE<br>FIRST FIELD ONLY AND LEAVE THE SECOND FIELD BLANK. THE CHECK(S)<br>WILL BE MARKED 'VOID' IN THE REGISTER AND WILL NOT BE POSTED. |        |
|      | CHECK BK02 000011 ISSUED TO VENDOR 000215 FOR \$17,755.00                                                                                                    |        |
|      |                                                                                                    |        |
|      |                                                                                                    |        |
|      |                                                                                                    |        |
|      |                                                                                                    |        |
|      |                                                                                                    |        |
|      | F13 to void this check, F14 to skip voiding this check, F16 to Exit                                                                                                    |        |
|      |                                                                                                    |        |
| Step | Action                                                                                                    |        |
|      |                                                                                                    |        |
| 8    | <b>To void the check or checks within the displayed range:</b> Select <b>F13</b> ( <b>F13</b> ) and p to <i>Step 9</i> .                                                                             | roceed |

| _            |                                                                                     | 1001                                                        | .00 02,23,20                                 |                                                |                                   | DEVS15 C.1                                                   |                                                         |                                                      |                                                | IE                                                            |                                                               |                                                                              |                                                               |
|--------------|-------------------------------------------------------------------------------------|-------------------------------------------------------------|----------------------------------------------|------------------------------------------------|-----------------------------------|--------------------------------------------------------------|---------------------------------------------------------|------------------------------------------------------|------------------------------------------------|---------------------------------------------------------------|---------------------------------------------------------------|------------------------------------------------------------------------------|---------------------------------------------------------------|
|              |                                                                                     | The                                                         | upo                                          | iate Bud                                       | oget Fil                          | le with U                                                    | neck I                                                  | ntorma                                               | ation                                          |                                                               |                                                               | EXP1100                                                                      |                                                               |
|              |                                                                                     | ine o                                                       | CNECK PUN                                    | just co                                        | ompteted                          | i produce                                                    | a cuec                                                  | ks nui                                               | mberea                                         |                                                               |                                                               |                                                                              |                                                               |
|              |                                                                                     | thru                                                        | 12 VENDO                                     | IR 00029                                       | 33<br>94                          |                                                              |                                                         |                                                      | 328.00                                         |                                                               |                                                               |                                                                              |                                                               |
|              |                                                                                     |                                                             | drawn                                        | against                                        | t the ac                          | count at                                                     | BK 02                                                   |                                                      |                                                |                                                               |                                                               |                                                                              |                                                               |
|              | To<br>To<br>To                                                                      | void che<br>void spe<br>display                             | ecks withi<br>Diled chec<br>the check        | in the r<br>ks outs<br>ks curre                | range sp<br>side the<br>ently on  | ecified<br>range s<br>the wor                                | above<br>specifi<br>k file                              | ed ab                                                | ove                                            | F12<br>F13<br>F14                                             |                                                               |                                                                              |                                                               |
|              |                                                                                     |                                                             |                                              |                                                |                                   |                                                              |                                                         |                                                      |                                                |                                                               |                                                               |                                                                              |                                                               |
|              |                                                                                     |                                                             |                                              |                                                |                                   |                                                              |                                                         |                                                      |                                                |                                                               |                                                               |                                                                              |                                                               |
|              |                                                                                     |                                                             |                                              |                                                |                                   |                                                              |                                                         |                                                      |                                                |                                                               |                                                               |                                                                              |                                                               |
|              |                                                                                     |                                                             |                                              |                                                |                                   |                                                              |                                                         |                                                      |                                                |                                                               |                                                               |                                                                              |                                                               |
|              |                                                                                     |                                                             |                                              |                                                |                                   |                                                              |                                                         |                                                      |                                                |                                                               |                                                               |                                                                              |                                                               |
|              |                                                                                     |                                                             |                                              |                                                |                                   |                                                              |                                                         |                                                      |                                                |                                                               |                                                               |                                                                              |                                                               |
|              |                                                                                     |                                                             |                                              | ENTE                                           | ER to Re                          | esume Pos                                                    | tina                                                    |                                                      |                                                |                                                               |                                                               |                                                                              |                                                               |
|              | F1                                                                                  |                                                             |                                              | ENTE                                           | ER to Re                          | esume Pos                                                    | sting                                                   | F12                                                  | F13                                            | F14 F15                                                       | •                                                             | 19.01.00                                                                     |                                                               |
|              | F1                                                                                  |                                                             |                                              | ENTE                                           | ER to Re                          | esume Pos                                                    | sting                                                   | F12                                                  | F13                                            | F14 <sub>F15</sub> Q                                          | <u>}</u>                                                      | 19.01.00                                                                     |                                                               |
|              | F1 Action                                                                           |                                                             |                                              | ENTE                                           | ER to Re                          | esume Pos                                                    | sting                                                   | F12                                                  | F13                                            | F14 <sub>F15</sub> Q                                          | <u>}</u>                                                      | 19.01.00                                                                     |                                                               |
| ENTER<br>FIG | F1<br>Action<br>To void<br>to Step                                                  | spoile                                                      | d check                                      | ENTE                                           | ide of                            | the dis                                                      | splay                                                   | F12<br>ed ra                                         | F13                                            | F14 PIS Q                                                     | t <b>F13</b>                                                  | 19.01.00                                                                     | nd proc                                                       |
| ENTER<br>FIG | FI<br>Action<br><u>To void</u><br>to <i>Step</i> J<br>Note tha<br>In other          | spoile<br>70.<br>at the "a<br>words,                        | d checks of spoiled                          | s outs<br>check                                | <b>ER to Re</b><br><b>side of</b> | <b>the dis</b><br>ter in P                                   | sting<br>splay<br>ayed ro<br>Proceed                    | F12<br>ed ra                                         | F13<br>ange:<br>" terr<br>F: P                 | F14 Prs G<br>Select<br>ninolo<br><i>rinting</i>               | t <b>F13</b><br>gy incl<br>Venda                              | 19.01.00<br>(F13) at<br>ludes spoi                                           | nd proc<br>led che                                            |
| ENTER<br>FIG | F1<br>Action<br>To void<br>to Step J<br>Note tha<br>In other<br>NO entr<br>that did | spoile<br>70.<br>at the "a<br>words,<br>ies are<br>not prin | d checks o<br>spoiled<br>conside<br>nt becau | s outs<br>s outs<br>check<br>red sp<br>se of a | e of the<br>coiled of<br>a form   | <b>the dis</b><br><i>displa</i><br>ter in <i>P</i><br>checks | splay<br>splay<br>eyed re<br>Proced<br>outsic<br>rror a | F12<br>ed ra<br>ange<br>lure<br>lure<br>the<br>re co | F13<br>ange:<br>" terr<br>F: P<br>e rangonside | F14 PEC<br>Select<br>ninolo<br>rinting<br>ge spece<br>ered ou | t <b>F13</b><br>gy incl<br><i>Venda</i><br>cified.<br>tside c | 19.01.00<br>(F13) at<br>ludes spoi<br>or Checks,<br>Typically<br>of the rang | nd proc<br>led che<br>S <i>tep 2</i><br>v, check<br>re of che |

To void checks <u>outside</u> the displayed range (*Step 6*-F13 entries), the following screen displays:

|      | PCG Dist=8991 Rel=18.04                | 4.00 02/25/2019 PCG 001 SV C:\DEVSYS C:\SECOND WHITE -                                                                                                    | - 🗆 X                    |
|------|----------------------------------------|----------------------------------------------------------------------------------------------------|--------------------------|
|      |                                        | Update Budget File with Check Information                                                                                                    | EXP1100                  |
|      | This process<br>the range              | ; is utilized to void a spoiled check(s) produced OUTSIDE<br>e of check numbers used during the most current print<br>check run.                                                                                                    |                          |
|      | THIS                                   | S IS NOT A VOID PROCESS FOR PREVIOUSLY ISSUED CHECKS?<br>ONLY SPOILED CHECKS SHOULD BE ENTERED HERE?                                                                                                    |                          |
|      | Ente                                   | er the number or range of check(s) to be voided.                                                                                                    |                          |
|      |                                        | Check: thru on bank BK82                                                                                                    |                          |
|      | IF ONLY ON<br>First fiel<br>Will be Ma | E CHECK IS TO BE VOIDED, ENTER THE CHECK NUMBER IN THE<br>D ONLY AND LEAVE THE SECOND FIELD BLANK. THE CHECK(S)<br>RRKED 'VOID' IN THE REGISTER AND WILL NOT BE POSTED.                                                                                                    |                          |
|      |                                        |                                                                                                    |                          |
|      |                                        |                                                                                                    |                          |
|      |                                        |                                                                                                    |                          |
|      |                                        |                                                                                                    |                          |
|      |                                        |                                                                                                    |                          |
|      | FI FI                                  | ENTER to Continue, F16 to Exit           Image: Second second sec | 19.01.00                 |
| Step | Action                                 |                                                                                                    |                          |
| 10   | Void Checks                            | <b>OUTSIDE the Specified Range</b> : ( <b>F13</b> selected in <i>S</i>                                                                                                    | tep 6.)                  |
|      | If only one ch<br>the second fiel      | <b>teck is to be voided</b> : Enter the check number in the find blank.                                                                                                    | rst field only and leave |
|      | If a range of c<br>field and enter     | checks are to be voided: Enter the beginning check number in the ending check number in the thru field.                                                                                                    | umber in the Check       |
|      | Review the sci                         | reen's information and select <b>Enter</b> ) to continu                                                                                                    | e.                       |
|      | The entered ch                         | peck(s) will be marked 'VOID' in the check register and                                                                                                    | d will not be posted.    |
|      |                                        | ieen(s) will be marked voib in the encervegister and                                                                                                    |                          |

| PCG Dist=899       | 91 Rel=18.04.00 02/25/2                                        | 019 PCG 001 SV C:\DEVSYS                                                      | C:\SECOND WHITE                                 | - 🗆 ×          |
|--------------------|----------------------------------------------------------------|-------------------------------------------------------------------------------|-------------------------------------------------|----------------|
|                    | Up                                                             | date Budget File with                                                         | Check Information                               | EXP1100        |
|                    |                                                                | n just completed produc                                                       | 241 44                                          |                |
|                    | thru 12 VEND                                                   | OR 000294                                                                     | 328.00                                          |                |
|                    | drawn                                                          | against the account a                                                         | at BK02                                         |                |
| To<br>To<br>To     | o void checks with<br>o void spoiled che<br>o display the chec | nin the range specified<br>acks outside the range<br>acks currently on the wo | d above Ff<br>specified above Ff<br>ork file Ff | 2<br>3<br>4    |
|                    |                                                                |                                                                               |                                                 |                |
|                    |                                                                |                                                                               |                                                 |                |
|                    |                                                                |                                                                               |                                                 |                |
|                    |                                                                |                                                                               |                                                 |                |
|                    |                                                                |                                                                               |                                                 |                |
|                    |                                                                |                                                                               |                                                 |                |
|                    |                                                                |                                                                               |                                                 |                |
|                    |                                                                | ENTER to Resume Po                                                            | osting                                          | 10 81 88       |
| ENTER C            |                                                                |                                                                               | F12   F13   F14                                 | F15 🔍 17.01.00 |
| ENTER F1           |                                                                |                                                                               |                                                 |                |
| F1                 |                                                                |                                                                               |                                                 |                |
| F1<br>F1<br>Action |                                                                |                                                                               |                                                 |                |

If no check(s) within the range have been voided, the following screen displays for *Step 6*-F14 entries (display the checks to be processed):

| A            | PCG Dist=899                             | 1 Rel=18.04.00               | 02/25/2019                                              | PCG 001 SV                                       | C:\DEVSYS | C:\SECONE | ) WHI                                                  | TE                                 | - |         | $\times$ |
|--------------|------------------------------------------|------------------------------|---------------------------------------------------------|--------------------------------------------------|-----------|-----------|--------------------------------------------------------|------------------------------------|---|---------|----------|
|              | BANK<br>BK 02<br>BK 02<br>BK 02<br>BK 02 | CHECK<br>7<br>10<br>11<br>12 | Update<br>PAYEE<br>VENDOR<br>VENDOR<br>VENDOR<br>VENDOR | Budget  <br>000033<br>000052<br>000215<br>000294 | File wit  | n Check : | Information<br>AMOU<br>261.<br>245.<br>17,755.<br>328. | NT<br>61<br>21<br>00<br>00         |   | EXP1100 | 3        |
|              |                                          |                              |                                                         |                                                  |           |           |                                                        |                                    |   |         |          |
|              |                                          |                              |                                                         |                                                  |           |           |                                                        |                                    |   |         |          |
|              |                                          |                              |                                                         |                                                  |           |           |                                                        |                                    |   |         |          |
| ENTER<br>F16 | **<br>F1                                 | END OF CHE                   | CK FILE **                                              | ENTER =                                          | NEXT, F   | F1 = FIR: | ST, F16 = E<br>F12 F13                                 | <b>XIT</b><br>F14 <sub>F15</sub> Q |   | 19.01.0 | 30       |

If any check(s) within the range have been voided, the following screen displays for *Step 6*-F14 entries (display the checks to be processed):

| A   | PCG Dis     | t=899                 | 1 Rel= | =18.04.00           | 02/25       | 6/2019                          | PCG 001                  | SV             | C:\DEV | SYS ( | C:\SEC | OND  |       | W                          | HITE                      |       | _ |       | $\times$ |
|-----|-------------|-----------------------|--------|---------------------|-------------|---------------------------------|--------------------------|----------------|--------|-------|--------|------|-------|----------------------------|---------------------------|-------|---|-------|----------|
|     | B<br>B<br>B | ANK<br>1K 02<br>1K 02 | CHEC   | СК<br>7<br>10       | P<br>U<br>U | Updat<br>AYEE<br>ENDOR<br>ENDOR | e Budg<br>00003<br>00005 | et F<br>3<br>2 | File   | with  | Chec   | ck I | nform | Ation<br>AMO<br>261<br>245 | )<br>)UNT<br>1.61<br>5.21 |       |   | EXP11 | 90       |
|     | B           | K 02                  | 1      | <mark>11 *VO</mark> | ID* U       | ENDOR                           | 00021                    | 5              |        |       |        |      | 1     | 7,755                      | 5.00                      |       |   |       |          |
|     | B           | K ⊎2                  |        | 12                  | U           | ENUUK                           | 00023                    | 4              |        |       |        |      |       | 328                        | 5-00                      |       |   |       |          |
|     |             | **                    | END (  | DF CHE              | CK FI       | LE **                           | ENTE                     | R =            | NEXT   | , F1  | 1 = F  | IRS  | T, F  | 16 =                       | EXIT                      |       |   |       |          |
|     | F1          |                       |        |                     |             |                                 |                          |                |        |       |        |      | F12   | F13                        | F14                       | F15 Q |   | 19.01 | .00      |
| F16 |             |                       |        |                     |             |                                 |                          |                |        |       |        |      |       |                            |                           |       |   |       |          |

Georgia Department of Education June 16, 2021 • 3:49 PM • Page 88 of 114 All Rights Reserved.

| Step | Action                                                                                                    |
|------|----------------------------------------------------------------------------------------------------|
| 12   | <b>Display the Checks Currently on the Work File</b> : ( <b>F14</b> selected in <i>Step 6</i> .)                                    |
|      | Select $(Enter)$ to see the next screen of checks, or $F1$ (F1 – First) to return to the first screen of checks, where appropriate. |
|      | Select $\mathbf{F16}$ (F16) to exit vendor check viewing.                                                                           |

| PCG Dist=8991 Rel=18.04.00 02/25/2019 PCG 001 SV C:\DEVSYS | C:\SECOND WHITE -       | ×  |
|------------------------------------------------------------|-------------------------|----|
| Update Budget File with                                    | Check Information EXP11 | 00 |
| The check run just completed produ                         | ced checks numbered     |    |
| 7 VENDOR 000033<br>thru 12 VENDOR 000294                   | 261.61<br>328.00        |    |
| drawn against the account                                  | at BK02                 |    |
| To void checks within the range specifie                   | d above                 |    |
| To display the checks currently on the w                   | ork file F13            |    |
|                                                            |                         |    |
|                                                            |                         |    |
|                                                            |                         |    |
|                                                            |                         |    |
|                                                            |                         |    |
|                                                            |                         |    |
|                                                            |                         |    |
|                                                            |                         |    |
|                                                            |                         |    |
|                                                            |                         |    |
|                                                            |                         |    |
| ENTER to Resume P                                          | osting                  |    |
|                                                            |                         |    |
| د <b>۲۰۰</b>                                               |                         |    |

| Step | Action                                                                                    |
|------|-------------------------------------------------------------------------------------------|
| 13   | After all voided checks have been entered, select <b>Enter</b> (Enter) to resume posting. |

|     | Image: Non-State         Image: Non-State         Image: Non-State |
|-----|----------------------------------------------------------------------------------------------------|
|     | * * * VARNING * * *                                                                                                    |
|     | This procedure will update the BUDGET files with the vendor check information.<br>This option cannot be rerun unless so instructed by the procedure. Once this<br>process has begun, DO NOT CANCEL PROCESSING!                                                                                                    |
|     |                                                                                                    |
|     |                                                                                                    |
|     |                                                                                                    |
| F   | ENTER to Continue, F16 to Exit without updating<br>19.01.00                                                                                                    |
| tep | Action                                                                                                    |
| 14  | Review the information on the <i>Warning</i> screen, and select (Enter).                                                                                                    |
|     | * * * Attention * * *                                                                                                    |
|     | Do not cancel processing under any circumstances!                                                                                                    |
|     | <i>"*** Budget Update in progress – Do not cancel processing! ***" briefly displays.</i>                                                                                                    |
| 15  | <b>NOTE:</b> Once the user selects <b>(Enter)</b> , the system populates the Vendor Check Sequence Monitor's " <b>Update Budget Files w</b> / Check Info" field with <b>S</b> (Started) indicating that the budget update process has been started but is not yet complete. If anything interrupts the budget update process and the user attempts to update the budget again, the message " <i>Previous Budget Update was not completed successfully. Please call the PCGenesis Help Desk.</i> " is displayed.                                                                                                    |

The following screen displays briefly:

| E  | PCG Dist=8991 Rel=14.02 | .01 08/11/2014 PCW 001 | SV C:\DEVSYS | C:\SECOND         | WHITE | _ 8 ×   |
|----|-------------------------|------------------------|--------------|-------------------|-------|---------|
|    |                         |                        |              |                   |       | EXP1150 |
|    |                         |                        |              |                   |       |         |
|    |                         |                        |              |                   |       |         |
|    |                         |                        |              |                   |       |         |
|    |                         |                        |              |                   |       |         |
|    | ** BUDGET UPD           | ATE IN PROGRESS - D    | O NOT CANCEL | PROCESSING **     |       |         |
|    |                         |                        |              |                   |       |         |
|    |                         |                        |              |                   |       |         |
|    |                         |                        |              |                   |       |         |
|    |                         |                        |              |                   |       |         |
|    |                         |                        |              |                   |       |         |
|    |                         |                        |              |                   |       |         |
|    |                         |                        |              |                   |       |         |
|    |                         |                        |              |                   |       |         |
|    |                         |                        |              |                   |       |         |
|    |                         |                        |              |                   |       |         |
|    |                         |                        |              |                   |       |         |
| Va | iting for LOCKED rec    | nrd: Exnense vendor    | /sen number: | <b>88886</b> 9727 |       |         |
|    |                         |                        | and memory a |                   |       |         |

The following screen displays:

| PCG Dist=89     | 991 Rel=19.02.00 08/08/2019 PCG 003 SV C:\DEVSYS C:\SECOND WHITE -                                                                                                    |        | ×    |
|-----------------|----------------------------------------------------------------------------------------------------|--------|------|
| 54              | rinancial Accounting & Reporting                                                                                                    | CHUSP  |      |
| F K             | Key Vendor Check Menu<br>                                                                                                    |        |      |
|                 | The following items must be processed in the order listed.<br>All items may be run only once with the exception of the<br>Check Register, Register of Payments and Claim Labels,<br>which may be run as many times as desired. |        |      |
| 1<br>4<br>5     | <ol> <li> Extract Selected Payables for Processing</li> <li> Print Vendor Checks</li> <li> Update Budget Files with Check Information</li> </ol>                                                                               |        |      |
| 8<br>9          | 8 Final Check Register & Register of Payments<br>9 Print Claim Labels                                                                                                    |        |      |
| 13              | 12 Display Check Monitor                                                                                                    |        |      |
|                 |                                                                                                    |        |      |
|                 |                                                                                                    |        |      |
|                 |                                                                                                    |        |      |
|                 |                                                                                                    |        |      |
|                 |                                                                                                    |        |      |
| Master Userlist |                                                                                                    | 19.01. | . 99 |

Georgia Department of Education June 16, 2021 • 3:49 PM • Page 91 of 114 All Rights Reserved.

| Step | Action                                                                                                    |
|------|----------------------------------------------------------------------------------------------------|
| 16   | Select 12 (F12 – Display Check Monitor) or select (Vendor Monitor) to display the Vendor Check Sequence Monitor. |

The Vendor Check Sequence Monitor after budget files have been updated with check information:

|      | A                | PCG Dist=8991 Rel=18.04.00 02/27/2019 PCG 002 SV C:\DEVSYS C:\SECOND WHITE -                                                                                                    |                                                                                                    |  |  |  |  |
|------|------------------|----------------------------------------------------------------------------------------------------|----------------------------------------------------------------------------------------------------|--|--|--|--|
|      | -                | VENDOR CHECK PROCESSING                                                                                                    | HONITON                                                                                                    |  |  |  |  |
|      | Sequence Monitor |                                                                                                    |                                                                                                    |  |  |  |  |
|      |                  | Extract Selected Payables Y<br>Print Vendor Checks Y<br>Update Budget Files w/Check Info Y<br>Print Check Register & Register of Payments N                                                                                                    |                                                                                                    |  |  |  |  |
|      |                  |                                                                                                    |                                                                                                    |  |  |  |  |
|      |                  | Press F16 to exit.                                                                                                    | 14.02.00                                                                                                    |  |  |  |  |
| Step |                  | Action                                                                                                    |                                                                                                    |  |  |  |  |
| 17   |                  | Verify the status of the vendor check run in the Vendor Check Sequence                                                                                                    | e Monitor.                                                                                                    |  |  |  |  |
|      |                  | <ul> <li>Verify that a 'Y' (Yes) is displayed to the right of <i>Extract Select</i></li> <li>Verify that a 'Y' (Yes) is displayed to the right of <i>Print Vendor</i></li> <li>Verify that a 'Y' (Yes) is displayed to the right of <i>Update Budg</i><br/><i>Info</i>.</li> <li>Select <b>Fis</b> (F16 – Exit) to return to the <i>Vendor Check Menu</i>.</li> <li><u>NOTE</u>: If an 'S' (Started) is displayed to the right of the <i>Update Budg</i><br/><i>Info</i> field, this indicates that the budget update process started but did n<br/>anything interrupts the budget update process and the user attempts to u<br/>again, the message "<i>Previous Budget Update was not completed success</i><br/><i>the PCGenesis Help Desk</i>." is displayed.</li> </ul> | ted Payables<br>Checks.<br>eet Files w/Check<br>get Files w/Check<br>not complete. If<br>update the budget<br>ssfully. Please call |  |  |  |  |

| Step | Action                                                                                                    |
|------|----------------------------------------------------------------------------------------------------|
| 18   | Select <b>F16</b> – Exit) to return to the <i>Financial Accounting &amp; Reporting – Vendor</i><br><i>Check Processing Menu</i> or select (Master) to return to the <i>Business Applications</i><br><i>Master Menu</i> . |

# **Procedure H:** Printing the Final Check Register and the Register of Payments

|    | 📒 PCG Dist=8991 Rel=14.02.01 🛛                                                                             | 08/11/2014 PCW 001 SV C:\DEVSYS C:\SECOND                                                                           | WHITE | <u>_8×</u> |  |  |
|----|----------------------------------------------------------------------------------------------------|----------------------------------------------------------------------------------------------------|-------|------------|--|--|
|    |                                                                                                    | Financial Accounting & Reporting                                                                                    | 9     | MASTER1    |  |  |
|    | FKey<br>                                                                                                   | Master Menu                                                                                                    |       |            |  |  |
|    | 1 Budget A<br>2 Purchase<br>3 Claim Pro<br>4 Vendor Cl                                                     | ccount Master Menu<br>Order Processing Menu<br>cessing Menu<br>neck Processing Menu                                 |       |            |  |  |
|    | 5 Revenue<br>6 Accounts<br>7 Receipt F<br>8 Cash Mar                                                       | Account Master Menu<br>Receivable Processing Menu<br>rocessing Menu<br>ragement & Investment Management Menu        |       |            |  |  |
|    | 9 Financial<br>10 Account M<br>11 General L<br>12 Year End                                                 | Reporting & Month/Yr-End Close Menu<br>laster Description File Menu<br>edger Account Master Menu<br>Processing Menu |       |            |  |  |
|    | 13        Special Functions Menu         14        Vendor Master Menu         15        Source Master Menu |                                                                                                    |       |            |  |  |
|    | 20 File Reor                                                                                               | ganization                                                                                                    |       |            |  |  |
|    | Master Userlist PAY PAY PAY PONTOR PONTOR                                                                  |                                                                                                    |       | 13.04.00   |  |  |
| ep | Action                                                                                                    |                                                                                                    |       |            |  |  |
| 1  | Select 4 (F4 -                                                                                             | Vendor Check Processing Menu)                                                                                       | ).    |            |  |  |

| 📕 PCG Dist=8991 Rel=14.02.01                         | 08/11/2014 PCW 001 SV C:\DEVSYS C:\SECOND                                                                                                | WHITE | _ 8 × |
|------------------------------------------------------|----------------------------------------------------------------------------------------------------|-------|-------|
|                                                      | Financial Accounting & Reporting                                                                                                    |       | CHOOP |
| FKey                                                 | Vendor Check Processing                                                                                                    |       |       |
| 1 Print Op<br>2 Select/E<br>3 Select/E<br>4 Print Se | en Payables Report<br>Deselect Payables for Payment - Vendor/All<br>Deselect Payables for Payment - Individual<br>lected Payables Report |       |       |
| 5 Check N                                            | 1enu                                                                                                    |       |       |
| 7 Enter M<br>8 Void Ve<br>31 Print Pr<br>9 Print Ma  | anual Check/Wire Transfer<br>ndor Check/Wire Transfer<br>eliminary Manual/Void Register<br>nual/Void Register & Register of Payments     |       |       |
| <u>11</u> Check F<br><u>12</u> Wire Tr               | leconciliation Menu<br>ansfer Reconciliation Menu                                                                                        |       |       |
| 14 Display                                           | Add Active Checks to Master                                                                                                    |       |       |
|                                                      |                                                                                                    |       |       |
|                                                      |                                                                                                    |       |       |
|                                                      |                                                                                                    |       |       |
| Master Userlist PAY<br>F16 US Words PAY MONITOR      |                                                                                                    |       |       |

| Step | Action                      |
|------|-----------------------------|
| 2    | Select 5 (F5 - Check Menu). |

| TT1 C 11 '    |        | 1. 1      |
|---------------|--------|-----------|
| The following | screen | dignlave. |
| The following | Serven | uispiays. |

| Financial Accounting & Reporting       CH05P         FKey       Vendor Check Menu          The following items must be processed in the order listed.         All items may be run only once with the exception of the Check Register, Register of Payments and Claim Labels, which may be run as many times as desired.       1         1       Extract Selected Payables for Processing       4         4       Print Vendor Checks       5         5       Update Budget Files with Check Information       8         9       Final Check Register & Register of Payments       9         9       Print Claim Labels       12         12       Display Check Monitor |
|----------------------------------------------------------------------------------------------------|
| FKey       Vendor Check Menu         The following items must be processed in the order listed.       All items may be run only once with the exception of the Check Register, Register of Payments and Claim Labels, which may be run as many times as desired.         1       Extract Selected Payables for Processing         4       Print Vendor Checks         5       Update Budget Files with Check Information         8       Final Check Register & Register of Payments         9       Print Claim Labels         12       Display Check Monitor                                                                                                    |
| The following items must be processed in the order listed.<br>All items may be run only once with the exception of the<br>Check Register, Register of Payments and Claim Labels,<br>which may be run as many times as desired.<br>1 Extract Selected Payables for Processing<br>4 Print Vendor Checks<br>5 Update Budget Files with Check Information<br>8 Final Check Register & Register of Payments<br>9 Print Claim Labels<br>12 Display Check Monitor                                                                                                    |
|                                                                                                    |

| PCG Dist=8991 | Rel=14.02.01 | 08/11/2014 PCW 00 | I SV C:\DEVSYS | C:\SECOND | WHITE | _ & ×     |
|---------------|--------------|-------------------|----------------|-----------|-------|-----------|
|               |              |                   |                |           |       | CH05P8    |
|               |              |                   |                |           |       |           |
|               |              |                   |                |           |       |           |
|               |              |                   |                |           |       |           |
|               |              |                   |                |           |       |           |
|               |              | Dwint D           | ogictor of D   | aumonte   |       |           |
|               |              | FITHE P           | egister of r   | ayments   |       |           |
|               |              |                   |                |           |       |           |
|               |              |                   |                |           |       |           |
|               |              |                   |                |           |       |           |
|               |              |                   |                |           |       |           |
|               |              |                   |                |           |       |           |
|               |              |                   |                |           |       |           |
|               |              |                   |                |           |       |           |
|               |              |                   |                |           |       |           |
|               |              |                   |                |           |       |           |
|               |              |                   |                |           |       |           |
|               |              |                   |                |           |       |           |
| ENTER to Co   | ontinue      |                   |                |           |       | 10.01.00_ |
|               |              |                   |                |           |       |           |
| Action        |              |                   |                |           |       |           |
| Select F      | 'ntor to c   | ontinuo           |                |           |       |           |

| The | $f_{01}$ | lowing | scroon | die | nlave  |
|-----|----------|--------|--------|-----|--------|
| THU | 101      | lowing | sciech | uis | plays. |

| A     | PCG Dist=8991      | Rel=19.02.00 08/08/201                                                                        | 9 PCG 003 SV C:\DE                                                                 | VSYS C:\SECONE                                                    | WHITE           | -       | - 🗆      | ×               |
|-------|--------------------|-----------------------------------------------------------------------------------------------|------------------------------------------------------------------------------------|-------------------------------------------------------------------|-----------------|---------|----------|-----------------|
|       |                    |                                                                                               | Financial Acco                                                                     | unting & Repo                                                     | orting          |         | CH 05 P  |                 |
|       | FKey               |                                                                                               | Vendor (                                                                           | Check Menu                                                        |                 |         |          |                 |
|       |                    | The following items m<br>All items may be run<br>Check Register, Regis<br>which may be run as | nust be processed<br>only once with the<br>ster of Payments a<br>many times as des | in the order list<br>exception of the<br>nd Claim Label<br>sired. | ted.<br>e<br>s, |         |          |                 |
|       | 1<br>4<br>5        | Extract Selected<br>  Print Vendor Che<br>  Update Budget Fi                                  | Payables for Proce<br>cks<br>lles with Check Info                                  | ssing<br>rmation                                                  |                 |         |          |                 |
|       | 8                  | Final Check Regi<br>  Print Claim Label                                                       | ster & Register of F<br>s                                                          | <sup>o</sup> ayments                                              |                 |         |          |                 |
|       | 12                 | Display Check M                                                                               | onitor                                                                             |                                                                   |                 |         |          |                 |
| Maste | er Userlist        |                                                                                               |                                                                                    | _                                                                 |                 |         | 19.01.0  | 38              |
| F16   | -  u @   •• @      | MONITOR                                                                                       |                                                                                    |                                                                   |                 |         |          |                 |
|       | Action             |                                                                                               |                                                                                    |                                                                   |                 |         |          |                 |
|       | Select Little Vend | <b>12</b> ( <b>F12</b> – Disj<br>lor Check Sequ                                               | play Check Mence Monitor                                                           | Ionitor) or<br>:                                                  |                 | (Vendor | · Monito | <b>r</b> ) to d |

The Vendor Check Sequence Monitor after the Check Register and Register of Payments have been printed:

|      | A   | PCG Dis                     | t=8991                       | Rel=1                            | 8.04.00                             | 02/27/                          | 2019 F                           | CG 002                      | SV C:                    | \DEVSY                          | S C:\S                       | ECOND                         |                              | w                        | HITE                       |                           | _                        |                                   | ]                          |
|------|-----|-----------------------------|------------------------------|----------------------------------|-------------------------------------|---------------------------------|----------------------------------|-----------------------------|--------------------------|---------------------------------|------------------------------|-------------------------------|------------------------------|--------------------------|----------------------------|---------------------------|--------------------------|-----------------------------------|----------------------------|
|      |     |                             |                              |                                  |                                     |                                 |                                  | VEN                         | IDOR C                   | HECK                            | PROCE                        | SSING                         |                              |                          |                            |                           |                          | MONITOR                           |                            |
|      |     |                             |                              |                                  |                                     |                                 | Seq                              | uence                       | Moni                     | tor                             |                              |                               |                              |                          |                            |                           |                          |                                   |                            |
|      |     |                             |                              | Ext<br>Pri<br>Upd<br>Pri         | ract Ve<br>nt Ve<br>late B<br>nt Ch | Selec<br>ndor<br>udget<br>eck R | ted P<br>Check<br>File<br>regist | ayab1<br>s<br>s w/C<br>er & | es<br>heck<br>Regis      | Info<br>ter o                   | f Pay                        | ments                         | Y<br>Y<br>Y                  |                          |                            |                           |                          |                                   |                            |
|      |     | ress                        | F16 t                        | to exi                           | t.                                  |                                 |                                  |                             |                          |                                 |                              |                               |                              |                          |                            |                           |                          | 14.02.00                          |                            |
|      | F16 |                             |                              |                                  |                                     |                                 |                                  |                             |                          |                                 |                              |                               |                              |                          |                            |                           |                          |                                   |                            |
| Step |     | Acti                        | ion                          |                                  |                                     |                                 |                                  |                             |                          |                                 |                              |                               |                              |                          |                            |                           |                          |                                   |                            |
| 6    |     | Veri                        | fy tl                        | he st                            | atus                                | of th                           | ie ve                            | ndoı                        | che                      | ck ri                           | un in                        | the                           | Ven                          | dor                      | Che                        | ck Se                     | equenc                   | ce Monitor.                       |                            |
|      |     |                             | • 1                          | Verif                            | y tha                               | at a '                          | <b>Y</b> ' (                     | Yes)                        | is d                     | lispla                          | ayed                         | to tł                         | ne ri                        | ght o                    | of <i>Ex</i>               | trac                      | t Seleo                  | cted Payab                        | les                        |
|      |     | •                           |                              | Verif                            | y tha                               | ata'                            | Y' (<br>V' (                     | Yes)<br>Voc                 | is d                     | lispla                          | ayed                         | to the                        | ne ri                        | ght (                    | of <i>Pi</i>               | int V                     | endo                     | r Checks.                         | Chook                      |
|      |     | •                           | • I                          | nfo.                             | y the                               | ii a                            | 1 (                              | i es)                       | 18 0                     | uspia                           | iyeu                         | 10 11                         | le II                        | gint                     | лор                        | Jaare                     | ε σμαξ                   | gel Files W                       | Спеск                      |
|      |     | •                           |                              | Verif                            | y tha<br>yme                        | at a '<br><i>nts</i> .          | <b>Y</b> ' (                     | Yes)                        | is d                     | lispla                          | ayed                         | to th                         | ne ri                        | ght o                    | of Pr                      | int C                     | Check                    | Register &                        | Register                   |
|      |     | Onc<br>chec                 | e all<br>k cy                | step<br>cle i                    | os on<br>is co                      | the<br>mple                     | <i>Vena</i><br>ete.              | dor (                       | Chec                     | k Se                            | quer                         | ice N                         | Ioni                         | itor a                   | are s                      | et to                     | <b>'Y'</b> (             | Yes), the ve                      | endor                      |
|      |     | Sele                        | ct _                         | 16                               | ( <b>F</b> 1                        | 6 -                             | Exit                             | ) to r                      | etur                     | n to                            | the V                        | Vend                          | or C                         | Chec                     | k Me                       | nu.                       |                          |                                   |                            |
| 7    |     | То ј                        | prin                         | t the                            | rep                                 | ort                             | via t                            | he U                        | que                      | ue P                            | Print                        | Ma                            | nag                          | er:                      | Sele                       | ct 🔟                      |                          | Uqueue).                          |                            |
|      |     | To p                        | prin                         | t the                            | rep                                 | ort                             | via N                            | Aicr                        | osof                     | t® V                            | Vore                         | d: S                          | elec                         | t                        | 3                          | (MS                       | WOI                      | <b>RD</b> ).                      |                            |
|      |     | Foll<br><i>Proc</i><br>crea | ow t<br><i>cedu</i><br>te th | the in<br><i>tres</i> ,<br>te ma | nstru<br><i>Cre</i> a<br>acro       | ction<br>ating<br>nece          | ns pr<br>g <i>the</i><br>ssar    | ovid<br><i>Mie</i><br>y to  | led in<br>crose<br>use f | n the<br><i>oft</i> ®<br>the fo | e <u>Tec</u><br>-PC<br>eatur | <u>chnic</u><br>Gene<br>re wl | <u>cal S</u><br>esis<br>nere | <u>yste</u><br>QW<br>app | <u>m O</u><br>ORL<br>ropri | <i>pera</i><br>Ma<br>ate. | <u>tions (</u><br>cro fo | <u>Guide</u> , Use<br>or Report I | r Interface<br>Printing to |

| Step | Action                                                                                                    |
|------|----------------------------------------------------------------------------------------------------|
| 8    | Select <b>FIG</b> ( <b>F16</b> – Exit) to return to the <i>Financial Accounting &amp; Reporting - Vendor Check</i><br><i>Processing Menu</i> , or select <b>Master</b> ( <b>Master</b> ) to return to the <i>Business Applications Master</i><br><i>Menu</i> . |
| 9    | Verify that the results of the <i>Check Register</i> and the <i>Register of Payments</i> are correct.                                                                                                    |

### H1. Final Check Register – Example

| REPORT | DATE:  | 12/05/2012        | CHECK REGISTER |                                                     | PAGE 1                           |
|--------|--------|-------------------|----------------|-----------------------------------------------------|----------------------------------|
| BANK   | CHECK# | PAYEE             | DATE           | FUND AMT.                                           | FUND                             |
| BK01   | 000001 | VENDOR 001477     | 12/05/12       | 24.36<br>495.81<br>13.58<br>13.58<br>547.33 **      | 602-0<br>604-0<br>607-0<br>608-0 |
| BK01   | 000002 | VENDOR 004498     | 12/05/12       | 339.00<br>780.50<br>108.00<br>609.75<br>1,837.25 ** | 478-0<br>602-0<br>607-0<br>608-0 |
|        |        | TOTAL - ALL FUNDS |                | 2,384.58                                            |                                  |

## H2. Final Register of Payments – Example

| FUND 478-0 SFS FR/VEG GR. |        |          |           | REGISTER OF PAYMENTS                |        | PAGE 1                                                           |
|---------------------------|--------|----------|-----------|-------------------------------------|--------|------------------------------------------------------------------|
| PAYEE NAME                | CHECK# | DATE     | FUND AMT. | DESCRIPTION                         | AMOUNT | ACCOUNT NUMBER / NAME                                            |
| VENDOR 004498             | 000002 | 12/05/12 | 339.00    | STUFF                               | 200.00 | 134780186131006300003022000000<br>FRESH/FRUIT VEGETABLE PURCHASE |
|                           |        |          |           | STUFF                               | 139.00 | 134780186131006300003022000000<br>FRESH/FRUIT VEGETABLE PURCHASE |
|                           |        |          | 339.00    | TOTAL FOR FUND 478-0 SFS FR/VEG GR. |        |                                                                  |
| FUND 602-0 Fund 602       |        |          |           |                                     |        |                                                                  |
| PAYEE NAME                | CHECK# | DATE     | FUND AMT. | DESCRIPTION                         | AMOUNT | ACCOUNT NUMBER / NAME                                            |
| VENDOR 001477             | 000001 | 12/05/12 | 24.36     | STUFF                               | 10.78  | 136020999031006100003022000000<br>OFFICE SUPPLIES                |
|                           |        |          |           | STUFF                               | 13.58  | 136020999031006100003022000000<br>OFFICE SUPPLIES                |
| VENDOR 004498             | 000002 | 12/05/12 | 780.50    | STUFF                               | 82.50  | 136020999031006300003022000000<br>PURCHASED FOOD                 |
|                           |        |          |           | STUFF                               | 698.00 | 136020999031006300003022000000<br>PURCHASED FOOD                 |
|                           |        |          | 804.86    | TOTAL FOR FUND 602-0 Fund 602       |        |                                                                  |
| FUND 604-0 Fund 604       |        |          |           |                                     |        |                                                                  |
| PAYEE NAME                | CHECK# | DATE     | FUND AMT. | DESCRIPTION                         | AMOUNT | ACCOUNT NUMBER / NAME                                            |
| VENDOR 001477             | 000001 | 12/05/12 | 495.81    | STUFF                               | 167.35 | 136040999031006100080102000000<br>OFFICE SUPPLIES                |
|                           |        |          |           |                                     |        |                                                                  |

The final page of the report contains a disclaimer form and signature area for the school district's superintendents and board members, along with fund totals, as shown below:

| FUND-F               | FUND NAME          | TOTAL AMOUNT               |               |  |  |
|----------------------|--------------------|----------------------------|---------------|--|--|
| 478-0                | SFS FR/VEG GR.     | \$339.00                   |               |  |  |
| 602-0                | Fund 602           | \$804.86                   |               |  |  |
| 604-0                | Fund 604           | \$495.81                   |               |  |  |
| 607-0                | Fund 607           | \$121.58                   |               |  |  |
| 608-0                | Fund 608           | \$623.33                   |               |  |  |
|                      |                    | \$2,384.58                 |               |  |  |
|                      | ALLOWANCE OF PAY   | YMENTS                     |               |  |  |
| WE HAVE EXAMINE      | D THE PAYMENTS ON  | THE FOREGOING REGISTER OF  | F PAYMENTS,   |  |  |
| CONSISTING OF 1 PAG  | ES, AND EXCEPT FOR | R THE PAYMENTS NOT ALLOWED | D AS SHOWN ON |  |  |
| THE REGISTER, SUCH P | AYMENTS ARE HEREBY | Y ALLOWED IN THE TOTAL OF  | \$284.63      |  |  |
| DATED THIS DAY       | OF                 |                            |               |  |  |
|                      |                    |                            |               |  |  |
|                      |                    |                            |               |  |  |
|                      |                    |                            |               |  |  |
| SUPERINTENDENT       |                    | ASSISTANT SUPERINTEN       | NDENT         |  |  |
|                      |                    |                            |               |  |  |
|                      |                    |                            |               |  |  |
|                      |                    |                            |               |  |  |
|                      |                    |                            |               |  |  |
| CHAIRMAN             |                    | VICE-CHAIRMAN              |               |  |  |
|                      |                    |                            |               |  |  |
|                      |                    |                            |               |  |  |
|                      |                    |                            |               |  |  |
| MEMBER               |                    | MEMBER                     |               |  |  |
|                      |                    |                            |               |  |  |
|                      |                    |                            |               |  |  |
|                      |                    |                            |               |  |  |
| MEMBER               |                    | MEMBER                     |               |  |  |
|                      |                    |                            |               |  |  |
|                      |                    |                            |               |  |  |
|                      |                    |                            |               |  |  |
|                      |                    |                            |               |  |  |
| M KM KKO             |                    | MEMBER                     |               |  |  |
| PIEPIDER             |                    |                            |               |  |  |
| HEPIDER              |                    |                            |               |  |  |

## **Procedure I: Printing Claim Labels**

| A           | PCG Dist=8991           | Rel=19.02.00                            | 08/08/2019                                                   | PCG 003 SV                                         | C:\DEVSYS                     | C:\SECONI | C      | WHITE | _ |        | ×  |
|-------------|-------------------------|-----------------------------------------|--------------------------------------------------------------|----------------------------------------------------|-------------------------------|-----------|--------|-------|---|--------|----|
|             |                         |                                         | Fi                                                           | inancial                                           | Accounti                      | ng & Rep  | orting |       |   | MASTER | 1  |
|             | FKey                    |                                         |                                                              |                                                    | Master M                      | lenu      |        |       |   |        |    |
|             | 1<br>2<br>3<br>4        | Budget<br>Purchas<br>Claim F<br>Vendor  | Account Mas<br>se Order Pro<br>Processing M<br>Check Proce   | ster Menu<br>cessing Me<br>lenu<br>ssing Men       | enu<br>u                      |           |        |       |   |        |    |
|             | 5<br>6<br>7<br>8        | Revenu<br>Account<br>Receipt<br>Cash M  | e Account M<br>is Receivabl<br>Processing<br>anagement (     | aster Menu<br>e Processi<br>Menu<br>& Investme     | u<br>ng Menu<br>Int Manag     | ement Me  | nu     |       |   |        |    |
|             | 9<br>10<br>11<br>12     | Financi<br>Account<br>Genera<br>Year Er | al Reporting<br>t Master Des<br>I Ledger Acc<br>nd Processin | & Month/Y<br>cription Fil<br>ount Maste<br>ng Menu | r-End Clo<br>e Menu<br>r Menu | se Menu   |        |       |   |        |    |
|             | 13<br>14<br>15          | Special<br>Vendor<br>Source             | Functions M<br>Master Men<br>Master Men                      | lenu<br>u<br>u                                     |                               |           |        |       |   |        |    |
|             | 20                      | File Re                                 | organization                                                 |                                                    |                               |           |        |       |   |        |    |
| Mast<br>F16 | er <sup>User</sup> list | PAY VEND                                |                                                              |                                                    |                               |           |        |       |   | 13.04. | 00 |
| )           | Action                  |                                         |                                                              |                                                    |                               |           |        |       |   |        |    |
|             | Select                  | 4 (F4                                   | -Vendor                                                      | Check                                              | Proces                        | sing).    |        |       |   |        |    |

| A            | PCG Dist=8991                               | Rel       | =19.02.00                                            | 08/08/2                                  | 2019 PC                               | CG 003                                | SV C:                           | \DEVSY             | S C:\S            | ECOND             |       | WHITE |  | _ |       | $\times$ |
|--------------|---------------------------------------------|-----------|------------------------------------------------------|------------------------------------------|---------------------------------------|---------------------------------------|---------------------------------|--------------------|-------------------|-------------------|-------|-------|--|---|-------|----------|
|              |                                             |           |                                                      |                                          | Fir                                   | nanci                                 | al Ac                           | count              | ing 8             | & Repo            | rting |       |  |   | CHOOP |          |
|              | FKey                                        | ,         |                                                      |                                          |                                       | Ven                                   | dor C                           | heck               | Proce             | essing            |       |       |  |   |       |          |
|              | 1<br>2<br>3<br>4                            | <br> <br> | Print Op<br>Select/I<br>Select/I<br>Print Se         | )en Pay<br>)eselec<br>)eselec<br>:lected | yables<br>ct Paya<br>ct Paya<br>Payab | Repor<br>ables f<br>ables f<br>les Re | rt<br>or Pay<br>or Pay<br>eport | yment<br>yment     | - Vend<br>- Indiv | lor/All<br>/idual |       |       |  |   |       |          |
|              | 5<br>7<br>8<br>31                           | <br> <br> | Check M<br>Enter M<br>Void Ve<br>Print Pr<br>Print M | Aenu<br>lanual (<br>ndor Cl<br>elimina   | Check/<br>heck/W<br>ary Mar           | Wire T<br>/ire Tra<br>nual/V          | ransf<br>ansfe<br>oid Re        | er<br>r<br>egister | ,<br>of Day       | mento             |       |       |  |   |       |          |
|              |                                             | <br>      | Check F<br>Wire Tr                                   | leconci<br>ansfer                        | iliation<br>Recon                     | Menu<br>ciliatio                      | on Mei                          | nu                 | UI Fay            | inclits           |       |       |  |   |       |          |
|              | 14                                          | ]         | Display                                              | YAdd Ac                                  | ctive Ci                              | hecks                                 | to Ma                           | ister              |                   |                   |       |       |  |   |       |          |
|              |                                             |           |                                                      |                                          |                                       |                                       |                                 |                    |                   |                   |       |       |  |   |       |          |
| Maste<br>F16 | er <sup>User</sup> list<br><b>D</b> US Word |           | Y VEND                                               |                                          |                                       |                                       |                                 |                    |                   |                   |       |       |  |   |       |          |
|              | Action                                      |           |                                                      |                                          |                                       |                                       |                                 |                    |                   |                   |       |       |  |   |       |          |
|              | Select 📕                                    | 5         | (F5                                                  | - Che                                    | eck N                                 | Menu                                  | u).                             |                    |                   |                   |       |       |  |   |       |          |

| The following | aaraan | diaplayer |  |
|---------------|--------|-----------|--|
| The following | screen | uispiays. |  |

| A            | PCG Dist=8991                       | Rel=19.02.00 08/08/2019 PCG 003 SV C:\DEVSYS C:\SECONI                                                                                                    | D WHITE          | – 🗆 X    |
|--------------|-------------------------------------|----------------------------------------------------------------------------------------------------|------------------|----------|
|              |                                     | Financial Accounting & Rep                                                                                                    | orting           | CH 05P   |
|              | FKey                                | Vendor Check Menu                                                                                                    |                  |          |
|              | 1                                   | The following items must be processed in the order lis<br>All items may be run only once with the exception of th<br>Check Register, Register of Payments and Claim Label<br>which may be run as many times as desired.<br>Extract Selected Payables for Processing<br>Print Vendor Checks | ted.<br>e<br>Is, |          |
|              | 5                                   | Update Budget Files with Check Information                                                                                                    |                  |          |
|              | 9                                   | Print Claim Labels                                                                                                    |                  |          |
|              | 12                                  | Display Check Monitor                                                                                                    |                  |          |
|              |                                     |                                                                                                    |                  |          |
| Maste<br>F16 | er <sup>User</sup> list<br><b>D</b> | PAY VEND MONITOR                                                                                                    |                  | 19.01.00 |
|              | Action                              |                                                                                                    |                  |          |
|              | 1                                   |                                                                                                    |                  |          |
PCG Dist=8991 Rel=19.02.00 08/08/2019 PCG 003 SV C:\DEVSYS C:\SECOND WHITE \_  $\times$ EXP1220 Claim Labels Module Enter the Date of Board Approval Enter to Continue F16 TO EXIT 19.02.00 ENTER F16 Action Step Enter the date (MM DD YY) in the Enter the Date of Board Approval field and select 4 (Enter) twice.

| The following screen displays. | The | followin | g screen | displays: |
|--------------------------------|-----|----------|----------|-----------|
|--------------------------------|-----|----------|----------|-----------|

| _     |                                                                                                    |  |  |  |  |  |  |  |
|-------|----------------------------------------------------------------------------------------------------|--|--|--|--|--|--|--|
| A     | PCG Dist=8991 Rel=19.02.00 08/08/2019 PCG 003 SV C:\DEVSYS C:\SECOND WHITE − □ ×<br>Financial Accounting & Reporting CH05P                                                                                                    |  |  |  |  |  |  |  |
|       | FKey Vendor Check Menu                                                                                                    |  |  |  |  |  |  |  |
|       | The following items must be processed in the order listed.<br>All items may be run only once with the exception of the<br>Check Register, Register of Payments and Claim Labels,<br>which may be run as many times as desired.                      |  |  |  |  |  |  |  |
|       | <ul> <li>1 Extract Selected Payables for Processing</li> <li>4 Print Vendor Checks</li> <li>5 Update Budget Files with Check Information</li> </ul>                                                                                                 |  |  |  |  |  |  |  |
|       | <ul> <li>8 Final Check Register &amp; Register of Payments</li> <li>9 Print Claim Labels</li> <li>12 Display Check Monitor</li> </ul>                                                                                                    |  |  |  |  |  |  |  |
|       |                                                                                                    |  |  |  |  |  |  |  |
|       |                                                                                                    |  |  |  |  |  |  |  |
|       |                                                                                                    |  |  |  |  |  |  |  |
| Maste | ۶ User <sub>List</sub> 19.01.00                                                                                                    |  |  |  |  |  |  |  |
| F16   |                                                                                                    |  |  |  |  |  |  |  |
| p     | Action                                                                                                    |  |  |  |  |  |  |  |
| 5     | Insert the labels into the Printer's feeder tray.                                                                                                    |  |  |  |  |  |  |  |
| 6     | To print the claims labels via the Uqueue Print Manager: Select (Uqueue).                                                                                                    |  |  |  |  |  |  |  |
|       | To print the claims labels via Microsoft® Word: Select (MS WORD).                                                                                                    |  |  |  |  |  |  |  |
|       | Follow the instructions provided in the <u>Technical System Operations Guide</u> , User Interface Procedures, Creating the Microsoft®-PCGenesis QWORD Macro for Report Printing to create the macro necessary to use the feature where appropriate. |  |  |  |  |  |  |  |
| 7     | Select <b>FIG</b> - Exit) to return to the <i>Financial Accounting &amp; Reporting - Vendor Chem</i>                                                                                                    |  |  |  |  |  |  |  |
|       | <i>Processing Menu</i> or select [Master] (Master) to return to the <i>Business Applications Master</i><br><i>Menu</i> .                                                                                                    |  |  |  |  |  |  |  |

## I1. Claim Labels – Example

 CLAIM# 026367 IN FAVOR OF
 CLAIM# 026368 IN FAVOR OF

 VENDOR 001477
 IN THE AMOUNT OF \$178.13
 IN THE AMOUNT OF \$40.74

 13607099903100610000010100000
 BK01 000001 APPROVED 12/05/12
 IN THE AMOUNT OF \$40.74

 CLAIM# 026369 IN FAVOR OF
 CLAIM# 026370 IN FAVOR OF

 VENDOR 001477
 VENDOR 004478

 IN THE AMOUNT OF \$328.46
 IN THE AMOUNT OF \$134.75

 13604099903100610000801000000
 BK01 000002 APPROVED 12/05/12

 CLAIM# 026371 IN FAVOR OF
 CLAIM# 026372 IN FAVOR OF

 VENDOR 004498
 IN THE AMOUNT OF \$282.50

 IN THE AMOUNT OF \$282.50
 IN THE AMOUNT OF \$108.00

 BK01 000002 APPROVED 12/05/12
 BK01 000002 APPROVED 12/05/12

 CLAIM# 026373 IN FAVOR OF
 CLAIM# 026374 IN FAVOR OF

 VENDOR 004498
 IN THE AMOUNT OF \$405.00

 IN THE AMOUNT OF \$475.00
 IN THE AMOUNT OF \$837.00

 13608099903100630000010200000
 IN THE AMOUNT OF \$437.00

 IN THE AMOUNT OF \$475.00
 IN THE AMOUNT OF \$837.00

 IS6080999031006300000102000000
 IN THE AMOUNT OF \$437.00

 IN THE AMOUNT OF \$475.00
 IN THE AMOUNT OF \$837.00

 IS6080999031006300000102000000
 BK01 000002 APPROVED 12/05/12

</tabult

Georgia Department of Education June 16, 2021 • 3:49 PM • Page 108 of 114 All Rights Reserved.

## **Procedure J:** Display/Add Active Checks to Master

| 🔲 PCG Dist=8991 Rel=14.02.01                          | 08/11/2014 PCW 001 SV C:\DEVSYS C:\SECOND                                                                                |          |
|-------------------------------------------------------|----------------------------------------------------------------------------------------------------|----------|
|                                                       | Financial Accounting & Reporting                                                                                         | MASTER1  |
| FKey<br>                                              | Master Menu                                                                                                    |          |
| 1 Budget A<br>2 Purchase<br>3 Claim Pr<br>4 Vendor C  | Account Master Menu<br>e Order Processing Menu<br>ocessing Menu<br>Check Processing Menu                                 |          |
| 5 Revenue<br>6 Accounts<br>7 Receipt<br>8 Cash Ma     | e Account Master Menu<br>e Receivable Processing Menu<br>Processing Menu<br>Inagement & Investment Management Menu       |          |
| 9 Financia<br>10 Account<br>11 General<br>12 Year End | l Reporting & Month/Yr-End Close Menu<br>Master Description File Menu<br>Ledger Account Master Menu<br>I Processing Menu |          |
| 13 Special F<br>14 Vendor N<br>15 Source N            | Functions Menu<br>Aaster Menu<br>Aaster Menu                                                                             |          |
| 20 File Reo                                           | rganization                                                                                                    |          |
| Master Userlist Fig. Works Monitor                    |                                                                                                    | 13.04.00 |
|                                                       |                                                                                                    |          |

| Step | Action                                        |
|------|-----------------------------------------------|
| 1    | Select 4 (F4 - Vendor Check Processing Menu). |

| 📕 PCG Dist=8991 Rel=14.02.0                       | I 08/11/2014 PCW 001 SV C:\DEVSYS C:\SECOND                                                                                                | WHITE | _ & × |
|---------------------------------------------------|----------------------------------------------------------------------------------------------------|-------|-------|
|                                                   | Financial Accounting & Reporting                                                                                                    |       | CHOOP |
| FKey                                              | Vendor Check Processing                                                                                                    |       |       |
| 1 Print 0<br>2 Select/<br>3 Select/<br>4 Print S  | pen Payables Report<br>Deselect Payables for Payment - Vendor/All<br>Deselect Payables for Payment - Individual<br>elected Payables Report |       |       |
| 5 Check                                           | Menu                                                                                                    |       |       |
| 7 Enter M<br>8 Void Va<br>31 Print P<br>9 Print M | fanual Check/Wire Transfer<br>endor Check/Wire Transfer<br>reliminary Manual/Void Register<br>anual/Void Register & Register of Payments   |       |       |
| <u>11</u> Check<br><u>12</u> Wire T               | Reconciliation Menu<br>ransfer Reconciliation Menu                                                                                         |       |       |
| 14 Display                                        | //Add Active Checks to Master                                                                                                    |       |       |
|                                                   |                                                                                                    |       |       |
|                                                   |                                                                                                    |       |       |
|                                                   |                                                                                                    |       |       |
| Master Usetlist Fre Monitor Monitor               |                                                                                                    |       |       |

| Step | Action                                                 |
|------|--------------------------------------------------------|
| 2    | Select 14 (F14 – Display/Add Active Checks to Master). |

| A    | PCG Dist=8991 Rel=18.04.00 02/27/2019 PCG 002 SV C:\DEVSYS C:\SECOND WHITE — Display/Add Checks To Master | EXPCHECK    |          |
|------|----------------------------------------------------------------------------------------------------|-------------|----------|
|      | Enter Bank ID:▼                                                                                           |             |          |
| ENTE | ENTER = Continue, F16 = Exit                                                                              | 19.01.00    |          |
| Step | Action                                                                                                    |             |          |
| 3    | Enter or select the drop-down selection icon 🗹 within the <b>Bank</b> field code.                         | l to choose | the bank |

| PCG Dist=6321 Rel=2           | 21.02.00 06/16/2021  <br>Displ                      | PCG 002 SV C:\SQLSY<br>.ay/Add Checks | YS C:\SECOND                   | WHITE     | -   | EXPCHECK |
|-------------------------------|-----------------------------------------------------|---------------------------------------|--------------------------------|-----------|-----|----------|
| Enter s<br>to be a<br>Bank: B | tarting check m<br>dded, and press<br>K7 Check Numb | umber and the u<br>ENTER              | number of che<br>mber of Check | ecks      |     |          |
| The follow                    | ing check range                                     | es are already (                      | on file:                       |           |     |          |
| Begin _                       | End Begi                                            | .n End                                | Begin                          | End Begin | End |          |
|                               |                                                     |                                       |                                |           |     |          |
| F16 to Exit                   |                                                     |                                       |                                | F15       | 2   | 21.02.00 |

When no check numbers have been assigned yet, the following screen displays:

When multiple ranges of check numbers exist, the following screen displays:

|   | A    | PCG | Dist= | 6321     | Rel=2 | 21.02.00 | 06/16/2 | 2021 PC | G 002 | SV C:\S | SQLSYS     | C:\SEC | OND   |       | WHITE |     |      | _  |       | $\times$ |
|---|------|-----|-------|----------|-------|----------|---------|---------|-------|---------|------------|--------|-------|-------|-------|-----|------|----|-------|----------|
|   |      |     |       |          |       |          |         |         |       |         |            |        |       |       |       |     |      |    | EXPCH | IECK     |
|   |      |     |       |          |       |          | I       | )ispla  | y/Ada | i Chec  | ks To      | Mast   | er    |       |       |     |      |    |       |          |
|   |      |     |       |          |       |          |         |         |       |         |            |        |       |       |       |     |      |    |       |          |
|   |      |     |       | Ent      | er s  | tarti    | ng che  | eck nu  | mber  | and t   | he nu      | mber   | of cl | necks |       |     |      |    |       |          |
|   |      |     |       | to       | be a  | dded,    | and p   | oress   | ENTEI | 8       |            |        |       |       |       |     |      |    |       |          |
|   |      |     |       | Ban      | k: B  | K4 (     | Check   | Numbe   | r:    |         | Numb       | er of  | Cheo  | :ks:  |       |     |      |    |       |          |
|   |      |     |       |          |       |          |         |         | _     |         |            |        |       |       |       |     |      |    |       |          |
|   |      |     | The   | , fu     | 1100  | ina cl   | heck I  | annes   | are   | alrea   | du on      | file   | -     |       |       |     |      |    |       |          |
|   |      |     |       |          |       |          |         |         |       |         | - <b>,</b> |        | -     |       |       |     |      |    |       |          |
|   |      |     | Be    | egin     |       | End      |         | Begin   |       | End     |            | Begin  |       | End   | Begi  | n   | E    | nd |       |          |
|   |      |     |       | - 98     | -     | 101      |         | 4554    | -     | 4554    |            | 5182   | -     | 5183  | 539   | 2 - | 53   | 92 |       |          |
|   |      |     |       | 700      | -     | 700      |         | 4586    | -     | 4586    |            | 5207   | -     | 5208  | 546   | 9 - | 54   | 10 |       |          |
|   |      |     |       | 870      | -     | 870      |         | 40.09   | -     | 46 89   |            | 5227   | -     | 5228  | 542   | 8 - | 54   | 29 |       |          |
|   |      |     |       | 873      | -     | 873      |         | 4633    | -     | 4633    |            | 5244   | -     | 5245  | 544   | 8 - | 55   | 48 |       |          |
|   |      |     | 1     | 036      | -     | 1036     |         | 4656    | -     | 4656    |            | 5262   | -     | 5262  | 556   | 2 - | 80   | 99 |       |          |
|   |      |     | 1     | 211      | _     | 1211     |         | 4///    | -     | 4///    |            | 5264   | -     | 5207  | 7229  | 5 - | 723  | 04 |       |          |
|   |      |     | 3     | 000      | -     | 1000     |         | 5015    | -     | 5017    |            | 5279   | -     | 5279  | /008/ | 0 - | 7009 | 44 |       |          |
|   |      |     | 1     | 1955     | -     | 1901     |         | 5028    | -     | 5051    |            | 5282   | -     | 5282  |       |     |      |    |       |          |
|   |      |     | 2     | 2012     | -     | 2012     |         | 5070    | _     | 5078    |            | 5299   | -     | 5299  |       |     |      |    |       |          |
|   |      |     | 2     | 003      | -     | 2003     |         | 5080    | -     | 5080    |            | 5303   | -     | 5303  |       |     |      |    |       |          |
|   |      |     | 2     | 2090     | -     | 2091     |         | 5102    | -     | 5102    |            | 5324   | -     | 5324  |       |     |      |    |       |          |
|   |      |     | 2     | 404      | -     | 2740     |         | 5104    | _     | 5104    |            | 5344   | -     | 5344  |       |     |      |    |       |          |
|   |      |     | - 1   | +121     | _     | 4121     |         | 5127    | -     | 5129    |            | 5359   | -     | 5359  |       |     |      |    |       |          |
|   |      |     | - 1   | 1479<br> | -     | 4479     |         | 5140    | _     | 5147    |            | 5302   | -     | 5303  |       |     |      |    |       |          |
|   |      |     |       | 1220     | -     | 4520     |         | 5102    | -     | 5103    |            | 5379   | -     | 5319  |       |     |      |    |       |          |
|   |      |     |       |          |       |          |         |         |       |         |            |        |       |       |       |     |      |    |       |          |
|   |      |     |       |          |       |          |         |         |       |         |            |        |       |       |       |     |      |    |       |          |
|   |      | F16 | to F  | xit      |       |          |         |         |       |         |            |        |       |       |       |     |      |    |       |          |
| E | NTER | '   |       |          |       |          |         |         |       |         |            |        |       |       |       | FIE | 2    |    | 21.02 | 2.00     |
|   | Č    |     |       | _        |       |          |         |         |       |         |            |        |       |       |       | 115 |      |    |       |          |
| F | 16 V |     |       |          |       |          |         |         |       |         |            |        |       |       |       |     |      |    |       |          |

Georgia Department of Education June 16, 2021 • 3:49 PM • Page 112 of 114 All Rights Reserved.

| Step | Action                                                                                                    |
|------|----------------------------------------------------------------------------------------------------|
| 4    | Enter the starting check number and the number of checks to be added, and then select <b>ENTER</b> ) to add the checks to the <i>Check Master File</i> . |
|      | Select $\mathbf{F16}$ (F16) to exit and enter another Bank ID.                                                                                           |

If **ENTER** is selected to add checks, or **F16** is selected to exit, the following screen displays:

|     | Image: PCG Dist=8991         Rel=18.04.00         02/27/2019         PCG 002         SV C:\DEVSYS         C:\SECOND         WHITE         —         —         X           Display/Add Checks To Master                                                                                                    |           |
|-----|----------------------------------------------------------------------------------------------------|-----------|
|     |                                                                                                    |           |
|     | Enter Bank ID:                                                                                                    |           |
|     |                                                                                                    |           |
|     |                                                                                                    |           |
|     |                                                                                                    |           |
|     |                                                                                                    |           |
|     |                                                                                                    |           |
|     | ENTER       CONTINUE, F10 = EXIT         ENTER       F1         F1       F1         F1 |           |
| tep | Action                                                                                                    |           |
| 5   | Select $\mathbf{F16} (\mathbf{F16} - \mathbf{Exit})$ to return to the <i>Financial Accounting &amp; Reporting - Ven Processing Menu</i> .                                                                                                    | idor Cheo |

| 🔲 PCG Di                  | st=8991 Rel=12.03.0 | 01 12/04/2012 PCW 002                           | C:\DEVSYS C:\SECOND        | WHITE               | _ & ×             |
|---------------------------|---------------------|-------------------------------------------------|----------------------------|---------------------|-------------------|
|                           |                     | Financial                                       | Accounting & Repor         | ting                | CHOOP             |
|                           | FKey                | Venda                                           | or Check Processing        |                     |                   |
|                           | <br>1 Print (       | )nen Devehler Denort                            |                            |                     |                   |
|                           | 2 Select            | VDeselect Payables for                          | r Payment - Vendor/All     |                     |                   |
|                           | 3 Select            | Deselect Payables for                           | Payment - Individual       |                     |                   |
|                           | _4 Print S          | Selected Payables Rep                           | ort                        |                     |                   |
|                           | 5 Check             | Menu                                            |                            |                     |                   |
|                           |                     |                                                 |                            |                     |                   |
|                           | 8 Enter             | Manual Check/Wire Tra<br>lendor Check/Wire Tran | anster                     |                     |                   |
|                           | 31 Print F          | Preliminary Manual/Voi                          | d Reaister                 |                     |                   |
|                           | 9 Print M           | Manual/Void Register &                          | Register of Payments       |                     |                   |
|                           | 11 Charl            | Desensiliation Manu                             |                            |                     |                   |
|                           | 12 Wire             | Fransfer Reconciliation                         | Menu                       |                     |                   |
|                           |                     |                                                 |                            |                     |                   |
|                           | <u>14</u> Displa    | y/Add Active Checks to                          | Master                     |                     |                   |
|                           |                     |                                                 |                            |                     |                   |
|                           |                     |                                                 |                            |                     |                   |
|                           |                     |                                                 |                            |                     |                   |
|                           |                     |                                                 |                            |                     |                   |
|                           |                     |                                                 |                            |                     |                   |
| Master <sup>User</sup> li | st                  |                                                 |                            |                     |                   |
| F16 🗭 🕮                   |                     | ID III                                          |                            |                     |                   |
|                           | · · ·               |                                                 |                            |                     |                   |
| Step                      | Action              |                                                 |                            |                     |                   |
| 6                         |                     | (E16 E-14) 4                                    | atum ta tha Ei             | :-1 A 0 F           | )                 |
|                           | Select FIE 4        | $I(\mathbf{F} 10 - \mathbf{EX}11)$ to re        | eturn to the <i>Financ</i> | iai Accounting & K  | eporting Master M |
|                           | or select           | (Master) to ret                                 | turn to the Busines        | s Applications Mast | ter Menu.         |